#### IOWA MOLD TOOLING CO., INC.

P.O. Box 189 Garner, IA 50438 Tel: 641.923.3711 Fax: 641.923.2424 www.imt.com

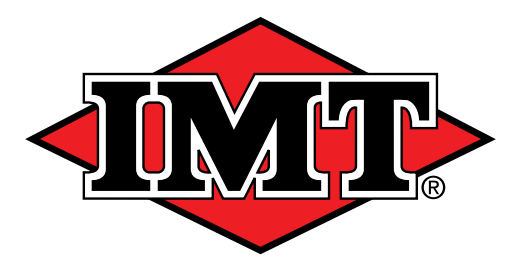

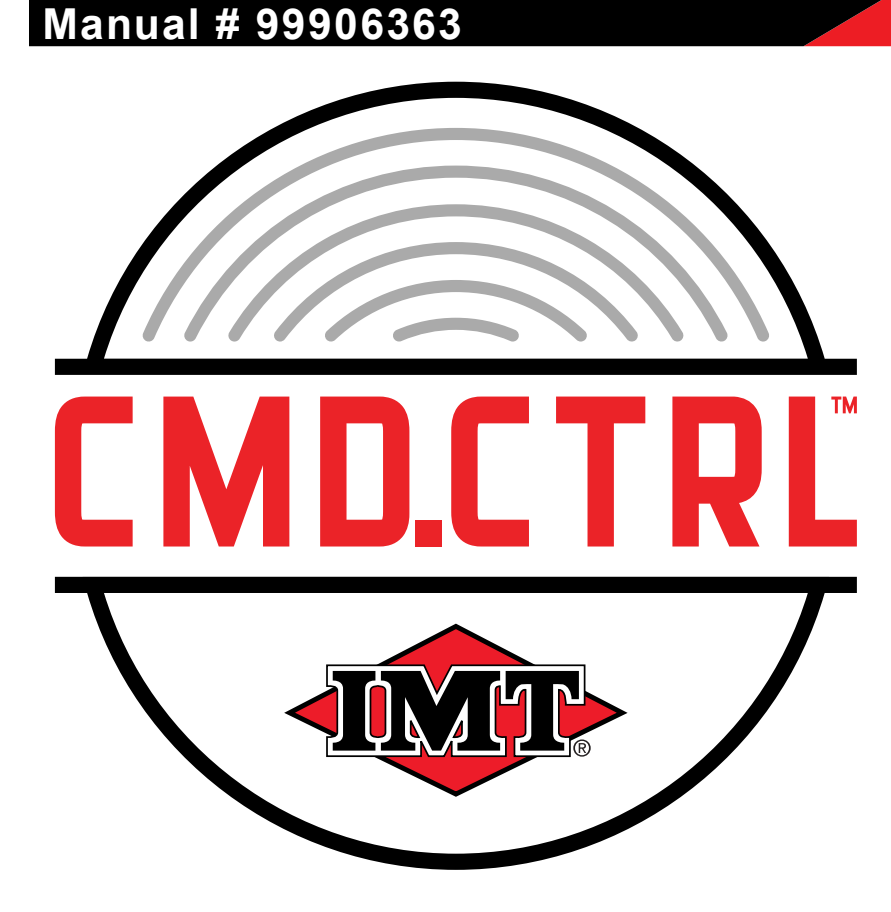

# Operator's Manual

Revised 10-13-2022

Copyright © 2022 Iowa Mold Tooling Co., Inc. All rights reserved

No part of this publication may be reproduced, stored in a retrieval system, or transmitted in any form or by any means, electronic, mechanical, photocopying, recording or otherwise without the prior written permission of Iowa Mold Tooling Co., Inc.

Iowa Mold Tooling Co., Inc. is an Oshkosh Corporation Company

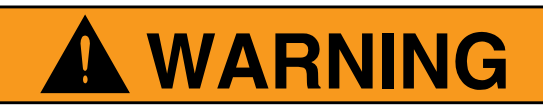

Operating, servicing and maintaining this vehicle or equipment can expose you to chemicals including engine exhaust, carbon monoxide, phthalates, and lead, which are known to the State of California to cause cancer and birth defects or other reproductive harm. To minimize exposure, avoid breathing exhaust, do not idle the engine except as necessary, service your vehicle or equipment in a well-ventilated area and wear gloves or wash your hands frequently when servicing. For more information go to www.P65Warnings.ca.gov. 70490167

### **Table of Contents**

| Introduction                                    | 1        |
|-------------------------------------------------|----------|
| Introduction                                    |          |
| Safety                                          |          |
| Navigation                                      | 5        |
| Menu Screen (Display Settings)                  | 6        |
| Table—Body Operations                           | 7        |
| Display Screen & Keypad                         | 9        |
| Splash Screen                                   |          |
| Main Menu Previews                              |          |
| Lights                                          | 15       |
| Lights                                          | 16       |
| Stabilizers                                     | 17       |
| Stabilizers                                     |          |
| Crane                                           | 21       |
| Crane                                           |          |
| Crane—Lights, Crane Screen, Override, Recovery  | 23       |
| IPU                                             | 25       |
| Integrated Power Unit (IPU) Activation          |          |
| Vehicle Functions                               | 27       |
| Vehicle Functions Screen—PTO                    | 28       |
| Vehicle Functions Screen—Engine Start / Stop    |          |
| Vehicle Functions Screen—Trans Inhibit Override |          |
| Diagnostic                                      | 31       |
| Diagnostics—Input States                        | 32       |
| Diagnostics—Output States                       |          |
| Diagnostics—Fault Codes                         |          |
| Diagnostics—Hours                               |          |
| Diagnostic—Stabilizer Acknowledgement           |          |
| Diagnostic—Crane Overload Events                |          |
| Diagnostics—Compartment Fans                    |          |
| Section - 9                                     | 39       |
| Operator Settings                               | 39       |
| Operator Settings_Lights                        | 40       |
| Operator Settings—Lights                        | 40<br>Δ1 |
| Operator Settings—Reverse Flood Lights          |          |
| Operator Settings—Search Lights                 |          |
| Operator Settings—Auto Boom Tip Lights          |          |

47

47

#### Vehicle Configurations Vehicle Configurations—Compressor; Master Locks; Searchlights; Reverse Lights; Aux 1 E-Brake; Aux 2 Crane Configuration—Boom Rotate Max ......63 **Display Settings** 65 Display Settings—System Version Menu......70 **Glossary of Icons** 71 75 Radio Remote Handheld Remote (70735198)......77

| Crane Glossary Icons               | 97 |
|------------------------------------|----|
| Identification Label Locations     | 96 |
| RF Exposure Considerations         |    |
| Exposure to Radio Frequency Energy |    |

| Glossary of Icons - Radio Remote |
|----------------------------------|
|----------------------------------|

#### **Body Quick Guides**

| Navigation          |  |
|---------------------|--|
| Navigation          |  |
| Lights              |  |
| Operating Settings  |  |
| Engine Start / Stop |  |
| Compressors         |  |
| Crane               |  |
| Stabilizers         |  |
| Fault Codes         |  |
|                     |  |

### **Crane Quick Guides**

| 1 | 1 | 1 |  |
|---|---|---|--|
|   |   |   |  |

101

| Faceplate Identification                  |     |
|-------------------------------------------|-----|
| Toggle Identification                     |     |
| Top Bar Icons                             |     |
| Fixed Function Icons                      |     |
| Crane Operations                          |     |
| Light Operations                          |     |
| Stabilizers Operations                    |     |
| Operations                                |     |
| Compressor                                |     |
| Crane Icons                               |     |
| Light Icons                               |     |
| Operation Icons                           |     |
| Stabilizer Icons                          |     |
| Cab Controls                              |     |
| Association                               |     |
| GM/IH CV Chassis PTO Setup                |     |
| Pop-Up Screens                            | 129 |
| Pop-Up Screens                            |     |
| Setup / Diagnostics                       | 133 |
| Setup / Diagnostic - Operator - Min / Max |     |
| Stand Alone Crane                         | 135 |
| Stand Alone Crane—Crane Screen            |     |
| Stand Alone Crane—Operations              |     |
| Stand Alone Crane—Compressor Activation   |     |
| Stand Alone Crane—Engine Speed Control    |     |
| Body Codes                                | 141 |

### **Body Codes**

| Body—Fault Code Definitions | 142 |
|-----------------------------|-----|
| Body—Fleet Configuration    | 143 |
| Body—User Configuration     | 145 |
| Body—Fault Tables           |     |
| ,<br>,                      |     |

#### Crane Fault Codes

| Crane—Fault Code Definition | 146 |
|-----------------------------|-----|
| Crane—Fleet Configuration   | 147 |
| Crane—Fault Table           | 148 |

This page left intentionally blank

## Section - 1

## Introduction

### Introduction

### PURPOSE OF MANUAL

This Operator Manual provides operation and operator instructions.

#### SCOPE

This manual provides information for use by the equipment operator under the following headings:

2

- 1. Safety. Includes important safety information.
- 2. General. Includes equipment identification.
- 3. Operation. Includes control functionality and normal equipment operation.
- **4. Troubleshooting.** Includes basic troubleshooting information for the operator.

#### PARTS AND SERVICE

Contact your local dealer, or IMT Technical Support Team: 800-554-4421 or 641-923-3711 to order parts, receive service information, or for other assistance.

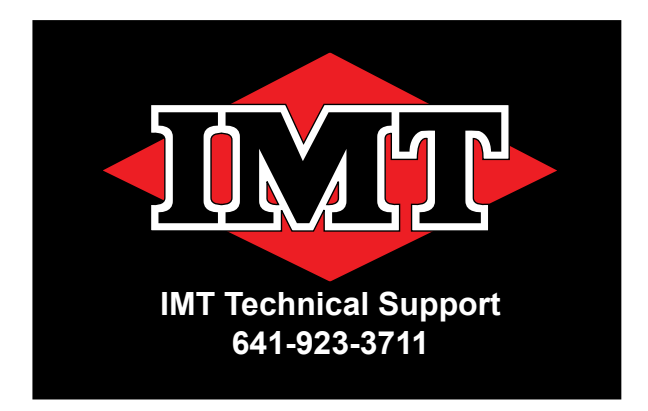

#### DISCLAIMER

This manual must not be used to repair your vehicle. Repair information is available by calling IMT Technical Support Team, 800-554-4421 for this equipment.

All information, illustrations, and specifications in this manual are based on the information available at the time this manual was published. The illustrations used in this manual are intended as representative reference views only. Because of our continuous product improvement policy, we may modify information, illustrations, and / or specifications to explain and / or exemplify a product, service, or maintenance improvement. We reserve the right to make any change at any time without notice.

### Safety

READ AND UNDERSTAND THIS ENTIRE MANUAL BEFORE OPERATING, REPAIRING, OR ADJUSTING YOUR IMT PRODUCT.

## THOSE WHO USE AND MAINTAIN THIS EQUIPMENT MUST BE THOROUGHLY TRAINED AND FAMILIAR WITH THE PRODUCT.

#### IF INCORRECTLY USED OR MAINTAINED, THIS EQUIPMENT CAN CAUSE SEVERE INJURY.

Always keep this manual in a location where it is readily available for persons who operate or maintain the product. Additional copies of this manual are available from Iowa Mold Tooling Co. Inc. Please contact IMT Technical Support Team if you require additional manuals or if you have any questions about the information in this manual, this product, or safe operating procedures.

#### THESE SAFETY PROCEDURES ARE FOR YOUR OWN PROTECTION.

Do not operate this equipment until you have read its contents thoroughly. Should operators of this equipment have a reading or learning disability, dyslexia, or other such condition, they must be assigned a mentor/trainer to read and explain to them the entire contents of this manual as well as the safety guidelines, danger, cautions, and warnings associated with your equipment. Such individuals should not be allowed to operate this equipment until they thoroughly understand all of these materials. Failure to do so can result in serious injury or death.

Refer to your S4 Telescopic Hydraulic Crane Operator's Manual, part number 99906578, for safety rules, procedures, operations, and maintenance schedules. Safety and safe working procedures must be followed at all times.

#### **SAFETY NOTICE**

Use appropriate Personal Protective Equipment (PPE) as required by your company. Read and understand the following instructions found within this document prior to starting work on the chassis.

### SAFETY NOTICE

Follow your company's Lock-Out/ Tag-Out procedures to prevent the truck from being started or moved while performing work on this crane. If your company does not have a Lock-Out/Tag-Out procedure, follow OSHA 1910.147, Lock-Out/Tag-Out.

This page left intentionally blank

## Section - 2

## Navigation

### Menu Screen (Display Settings)

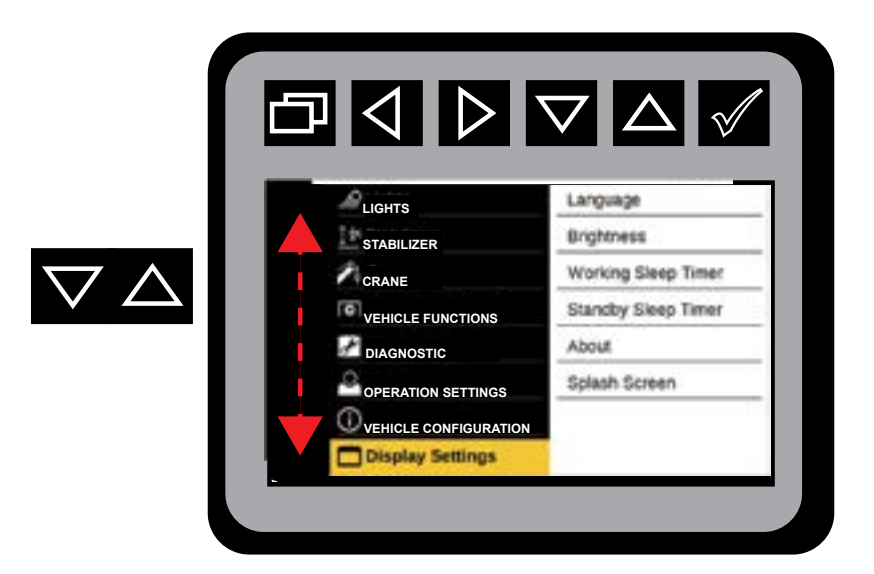

Using the will navigate through the Menu Screen Display Settings. The down arrow moves the selection towards the bottom of the display settings, and the up arrow moves the selection towards the top of the display settings. When "Navigate to" is listed on the step-by-step instructions, the selection towards the be used to move up and down the Menu Screen Display (left sidebar). To reduce redundancy, the up and down arrow icons will not be shown in the step-by-step instructions found throughout this manual when "From The Main Menu Navigate to" is referred to.

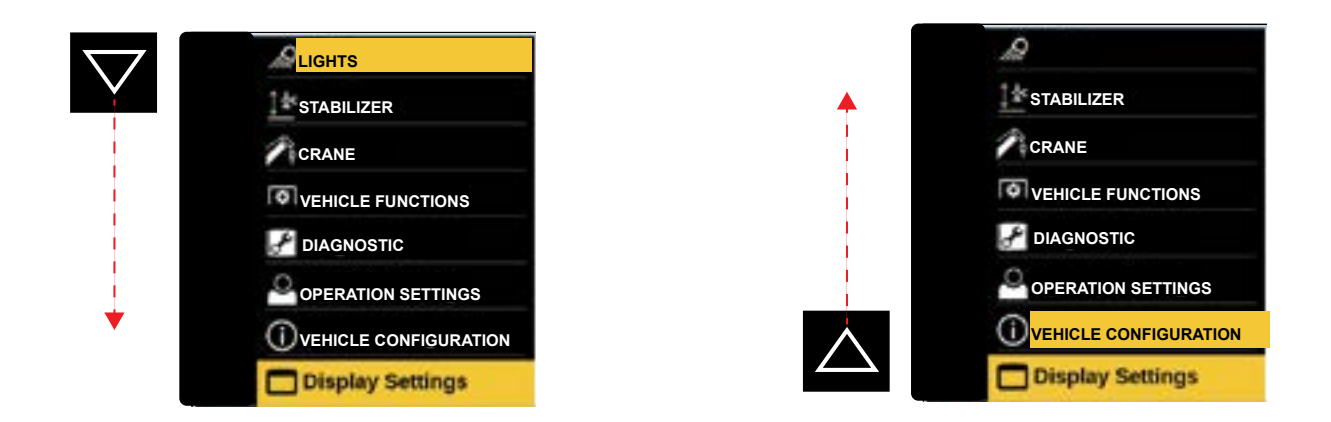

Once you have navigated to your desired selection on the Menu Screen, use the vertex to move to the Preview Screen. This process is the same throughout all of the screens in the Body instructions.

## Table—Body Operations

| MENU SCREEN DISPLAY<br>(LEFT SIDEBAR) | PREVIEW SCREEN 1<br>(RIGHT SIDEBAR)                                                   | PREVIEW SCREEN 2                                                                                                    |
|---------------------------------------|---------------------------------------------------------------------------------------|----------------------------------------------------------------------------------------------------|
| LIGHTS                                | ALL, LIGHTS<br>COMPARTMENT LIGHTS,<br>FRONT,<br>REAR,<br>LEFT,<br>RIGHT,<br>BOOM TIPS |                                                                                                    |
| STABILIZERS                           | REAR LEFT,<br>REAR RIGHT,<br>FRONT                                                    |                                                                                                    |
| CRANE                                 | CRANE CONTROL,<br>CRANE RECOVERY,<br>PTO,<br>BOOM TIP LIGHTS                          |                                                                                                    |
| VEHICLE FUNCTION                      | PTO,<br>COMPRESSOR,<br>AUX 1,<br>AUX 2,<br>HORN,<br>ENGINE START,<br>ENGINE STOP      |                                                                                                    |
| DIAGNOSTICS                           | SYSTEM STATUS,<br>FAULT CODES,<br>HOUR METERS                                         | INPUT / OUTPUT STATES,<br>FAULT CODES,<br>CRANE FAULT CODES<br>HOURS,<br>STABILIZER ACKNOWLEDGE,<br>CRANE OVERLOAD EVENTS                                                                                                   |
|                                       | TRUCK SETTINGS                                                                        | LIGHTS INSTALLED,<br>EXIT CAB LIGHT SWITCH,<br>REVERSE FLOOD LIGHTS,<br>SEARCH LGIHTS,<br>AUTO BOOM TIP LIGHTS,<br>PTO ACTIVATION,<br>AUX 1,<br>AUX 2,                                                                      |
| OPERATOR SETTINGS                     | CRANE SETTINGS                                                                        | ELECTRONIC GATING,<br>LIFT UP,<br>LIFT DOWN,<br>TELESCOP OUT,<br>TELESCOPE IN,<br>CRANE ROTATE CW,<br>CRANE ROTATE CCW,<br>WINCH OUT,<br>WINCH OUT,<br>BLACKLIGHT BRIGHTNESS,<br>BLACKLIGHT TIMEOUT,<br>REST CRANE SETTINGS |
| VEHICLE CONFIGURATION                 | TRUCK SETTINGS                                                                        | CHASSIS TYPE,<br>CHASSIS OPTIONS,<br>TRANSMISSION TYPE,<br>PTO TYPE,                                                                                                    |

Navigation

| MENU SCREEN DISPLAY<br>(LEFT SIDEBAR) | PREVIEW SCREEN 1<br>(RIGHT SIDEBAR)                                                           | PREVIEW SCREEN 2                                                                                                    |
|---------------------------------------|-----------------------------------------------------------------------------------------------|----------------------------------------------------------------------------------------------------|
| VEHICLE CONFIGURATION                 | TRUCK SETTINGS                                                                                | PTO START / DELAY,<br>CRANECRANE PLACEMENT,<br>STABILIZERS,<br>COMPRESSOR INSTALLED,<br>MASTER LOCK INSTALLED,<br>RPM SPEEDS,<br>AUTO PTO ENABLED,<br>SEARCH LIGHTS ENABLED,<br>SEARCH LIGHTS ENABLED,<br>COMPARTMENT FANS,<br>AUX 1 E-BRAKE,<br>AUX 2 E=BRAKE,<br>TRANSMISSION INHIBIT,<br>CRANE STOW SENSOR,<br>CHASSIS TILT SENSOR, |
|                                       | CRANE SETTINGS                                                                                | CRANE MODEL,<br>HYDRAULIC TYPE,<br>REMOTE CONTROL TYPE,<br>BOOM LENGTH SENSOR,<br>BOOM ANGLE SENSOR,<br>BOOM ROTATION SENSOR,<br>BOOM LIFT MAX,<br>BOOM TELESCOPE MAX,<br>BOOM ROTATE MAX,<br>WINCH MAX,                                                                                                    |
|                                       | LANGUAGE                                                                                      | ENGLISH<br>ESPANOL<br>FRANCAIS                                                                                                    |
| DISPLAY SETTINGS                      | BRIGHTNESS,<br>WORKING SLEEP TIMER,<br>STANDBY SLEEP TIMER,<br>ABOUT SYSTEM,<br>SPLASH SCREEN |                                                                                                    |

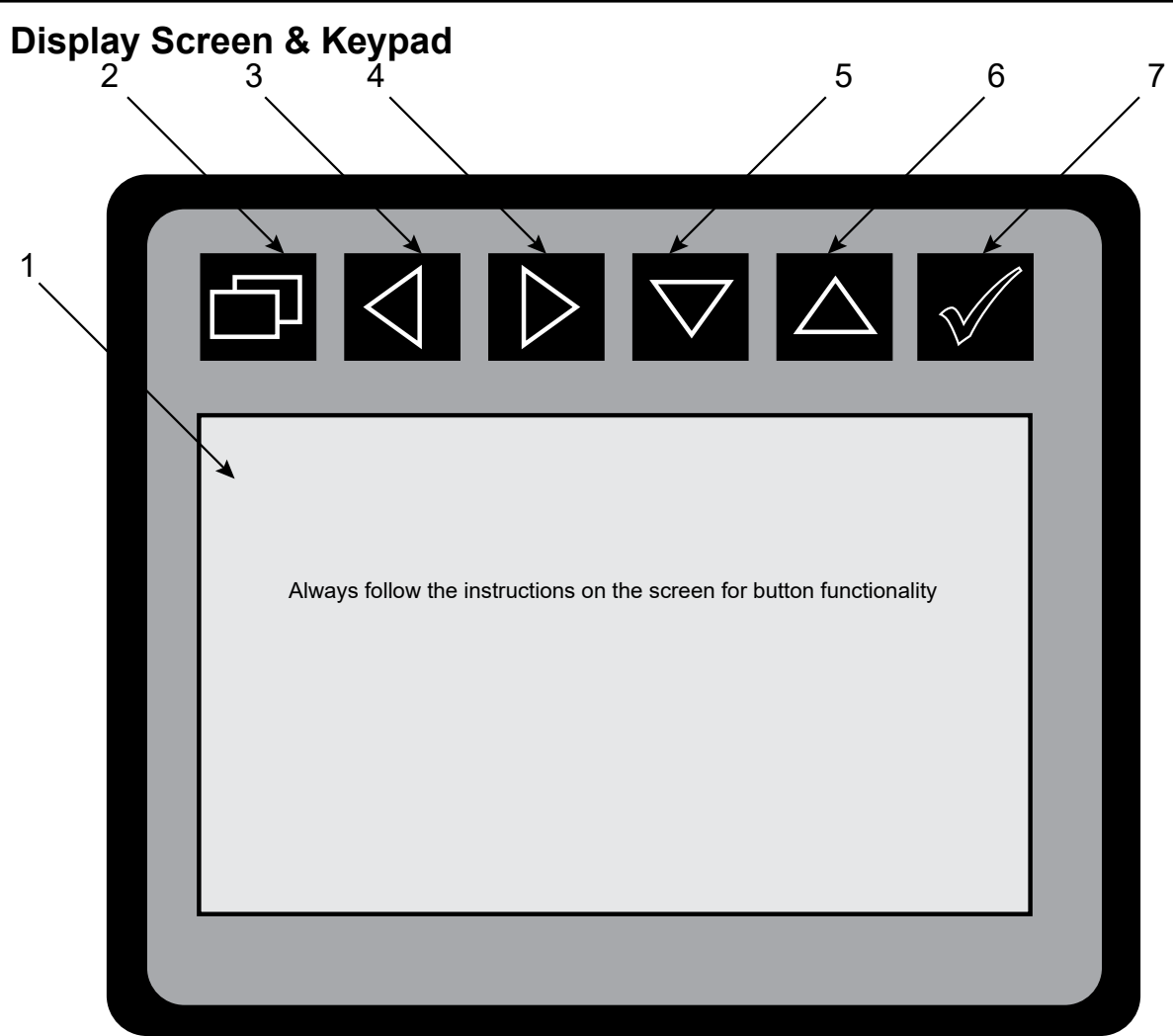

Hand-Held Body Module

### The Display Screen is NOT a touch screen application

| NO. | NAME           | DESCRIPTION                                                             |
|-----|----------------|-------------------------------------------------------------------------|
| 1.  | Display Screen | Displays text and graphic illustrations to the operator.                |
| 2.  | Backspace      | Exit back to the previous screen or back to the Main Menu.              |
| 3.  | Select         | Selects current highlighted configuration                               |
| 4.  |                | Arrow buttons are used both for pavigation and operating the equipment  |
| 5.  | Arrow Buttons  | Arrow buttons are used both for havigation and operating the equipment, |
| 6.  |                | depending on the current screen.                                        |

## Splash Screen

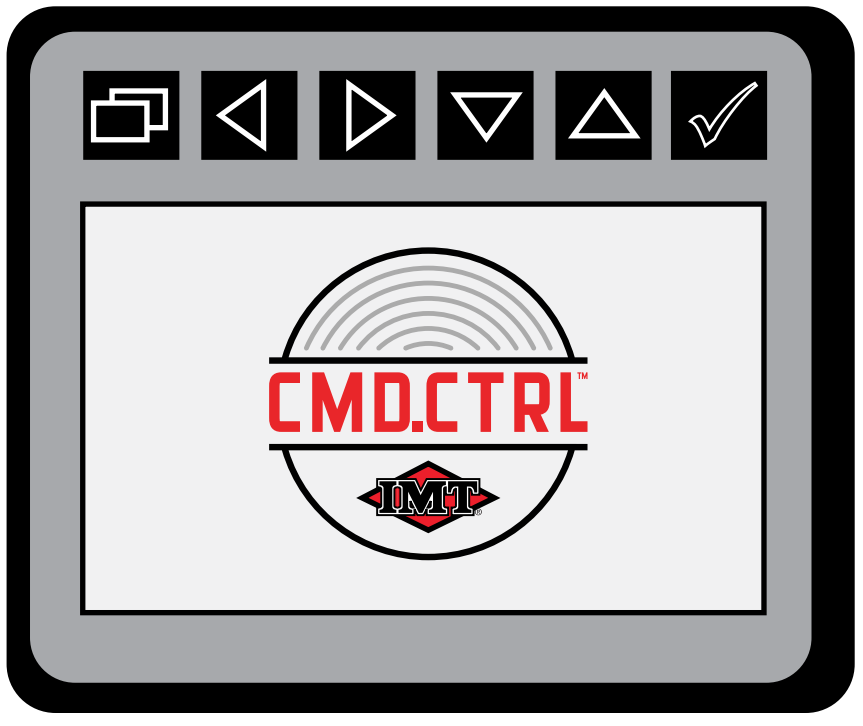

Splash Screen Display

The Splash Screen will be displayed for the first 30-seconds after the system boots up, or until a key is pressed on the display. The module will display the Main Menu.

The display will go into screen saver mode if no keys are active for a set time. The display will turn on when a key is pressed. This key press will only wake up the display and will not cause a screen selection or system operation.

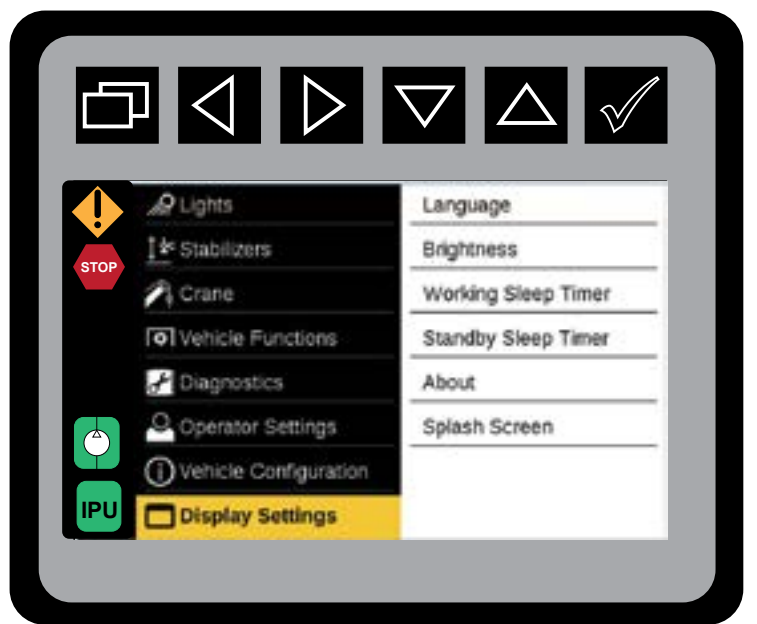

Main Menu Display

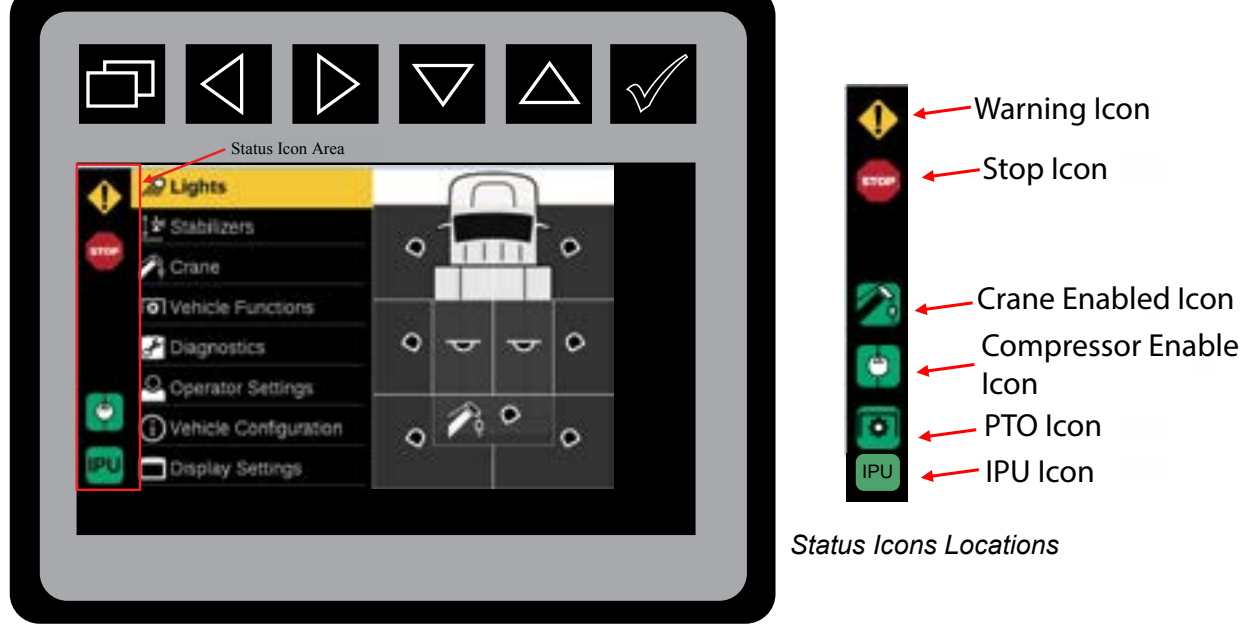

11

Status Icons, Left Sidebar

The Status Icon Display will have an area of the screen on the left sidebar. The status Icon screen will be shown for all screens expect for the Splash and About Screens. There will be a dedicated space for the following icons in this area; Warning, Stop, Crane Enabled, Compressor Enabled, PTO Active, and IPU Active.

• The IPU and PTO Active icons will share the same space. The PTO Active icon will not be shown if the IPU Chassis option is selected. The Icons will have three-on modes: Full On, Flashing 1 Hz, and Flashing at 2 Hz.

WARNING ICON: System has detected an abnormal condition.

**STOP ICON:** System has been stopped. All system functions are disabled. Use the Diagnostic Functionality and the Fault Tables to troubleshoot the issue.

CRANE ENABLED ICON: Crane has been enabled.

COMPRESSOR ENABLED ICON: Compressor has been enabled by the system.

PTO / IPU ICON: PTO is running / IPU has been enabled.

Use the Diagnostics Functionality and the Fault Tables, found in Chapter 12, to troubleshoot the issues.

When a configuration item can have more than one selection, square boxes with a check mark indicating the selected will be used. When a configuration item can have only one option, a radio button will be used.

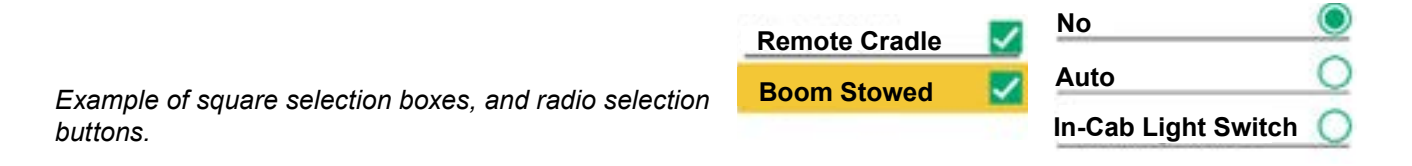

### Main Menu Previews

The Main Screen will show the following options: Lights, Stabilizers, Crane, Vehicle Functions, Diagnostics, Operator Settings, Vehicle Configuration, and Display Settings. When a menu item is highlighted using the twill show a preview of the context for that menu in the right sidebar.

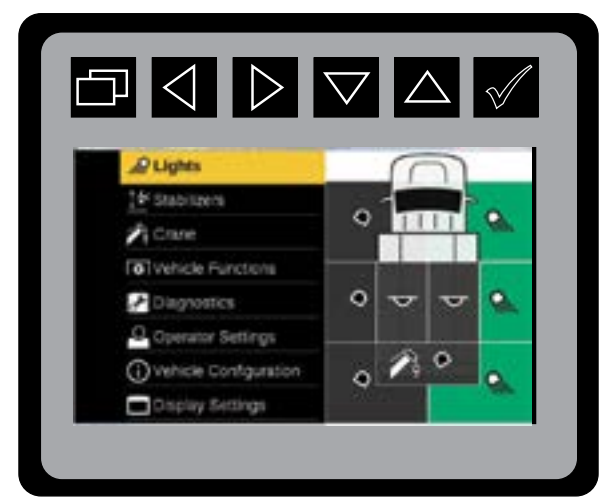

Main Menu: Lights Preview

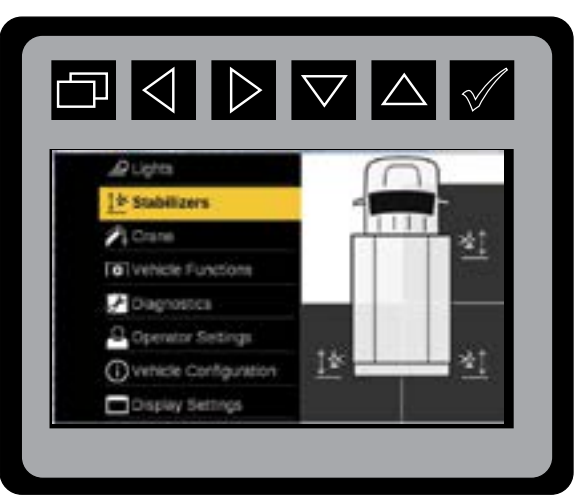

Main Menu: Stabilizer Preview

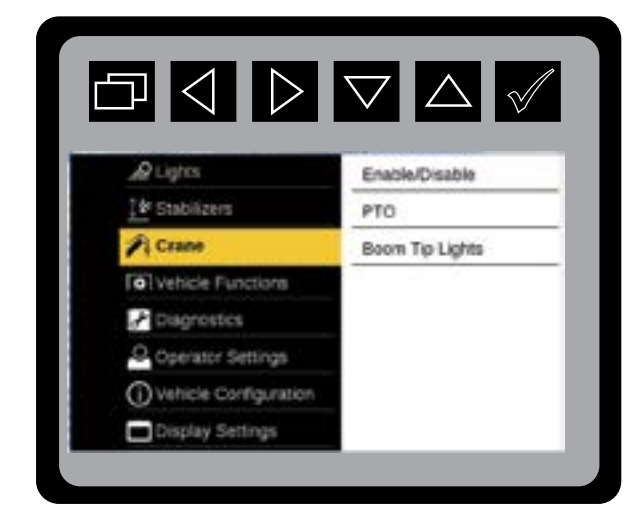

Main Menu: Crane Preview

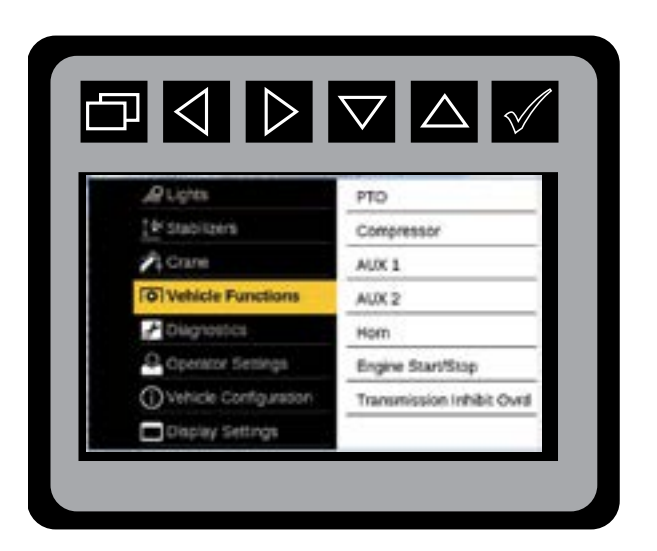

Main Menu: Vehicle Functions

### MAIN MENU, CONTINUED

|                          | $\nabla$             |                          | $\nabla$                |
|--------------------------|----------------------|--------------------------|-------------------------|
|                          |                      |                          |                         |
| Lights                   | System Status        | @Lights                  | Lights Installed        |
| 1 Stabilzers             | Fault Codes          | [⊉ Stabilizers           | Exit Cab Light Switch # |
| A Crane                  | Hour Meters          | Pi Crane                 | Reverse Flood Lights    |
| To Vehicle Functions     | Compartment Fan Test | Vehicle Functions        | Search Lights           |
| Diagnostics              | -                    | P Diagnostics            | Auto Boom Tip Lights    |
| Q Operator Settings      |                      | Querator Settings        | PTO Activation          |
| () Vehicle Configuration |                      | () Vehicle Configuration | AUX 1                   |
| Display Settings         | _                    | Display Settings         | AUX 2                   |

Main Menu: Diagnostics

Main Menu: Operating Settings

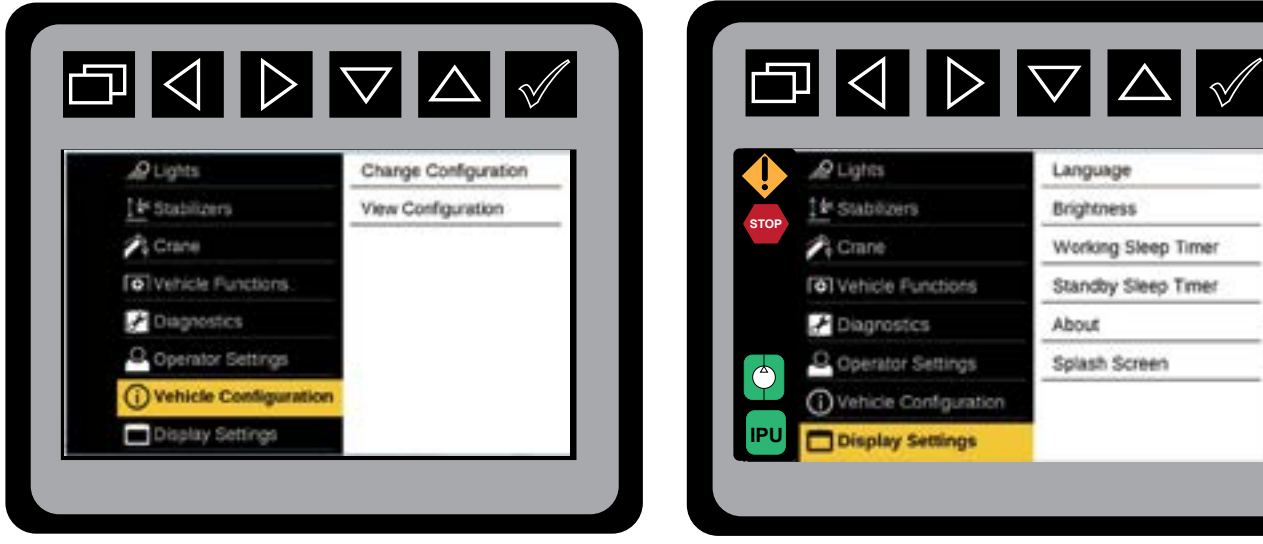

Main Menu: Vehicle Configuration

Main Menu: Display Settings

The Main Screen will show the menus for Lights, Stabilizers, Crane, Vehicle Functions, Diagnostics, Operator Settings, Vehicle Configuration, and Display Settings. When a menu item is highlighted it will show a preview of the context for that menu.

This page left intentionally blank

## Section - 3

## Lights

## Lights

Press  $\bigtriangledown$   $\land$   $\land$   $\land$  to select individual lights.

Press to return to **Main Screen**.

Your display screen will only show the lights that are configured for your vehicle.

## Section - 4

## Stabilizers

### **Stabilizers**

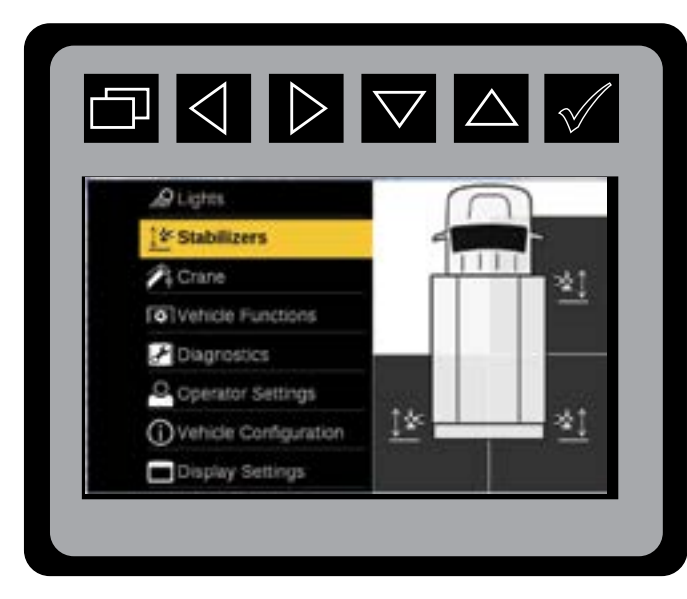

Main Menu: Stabilizer Preview

The Stabilizer menu allows the operator to maneuver selected stabilizers from the control screen in a two-step process.

1. Press  $\bigtriangledown$  to select Stabilizer Mode.

Press v to initiate Stabilizer states.

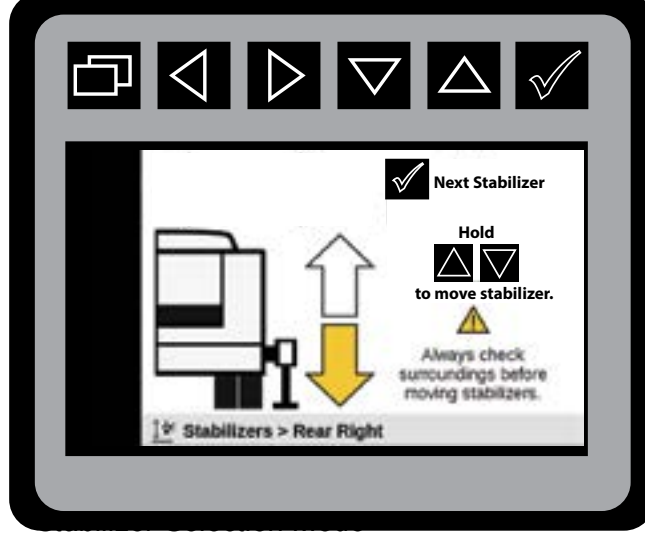

Stabilizer: Selection Mode.

- 2. Press v until desired stabilizer is displayed.
  - This illustration shows the highlighted stabilizer location in the Stabilizer Selection Mode.
- 3. Press **A A b** to operate applicable stabilizer or function.
- 4. Press v to select next stabilizer.
- 5. Press to return to Main Menu.

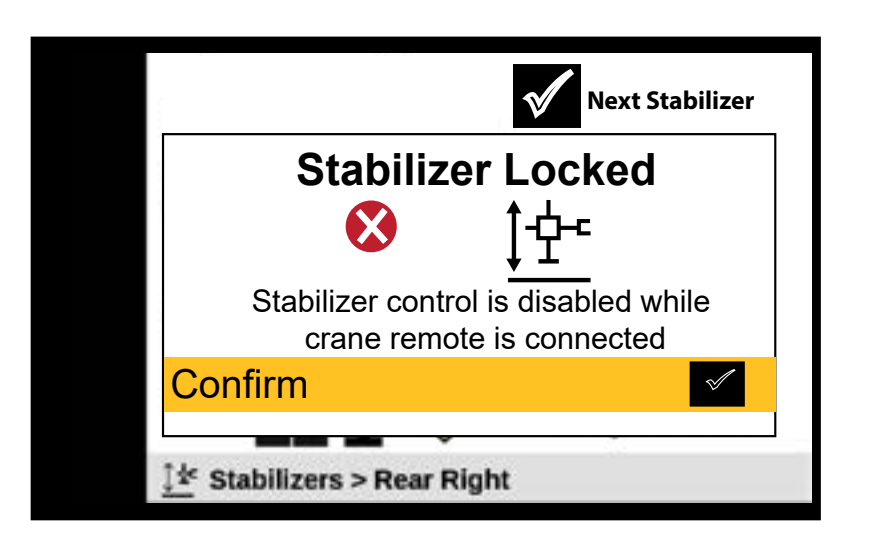

Stabilizer: Control Mode-Stabilizer Locked

Stabilizer control from the disply is disabled when crane remote has the stabilizer screen selected.

This page left intentionally blank

## Section - 5

## Crane

### Crane

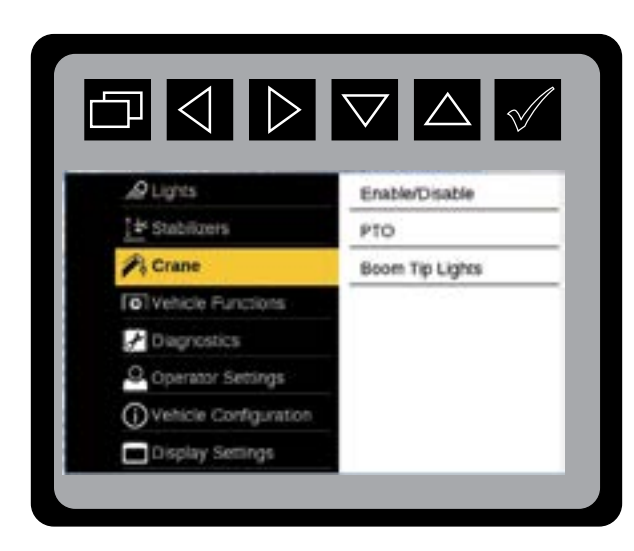

The Crane menu allows the selection of Power On and Power Off options for Crane, PTO, Boom Tip Lights, and Crane Override.

Main Menu: Crane

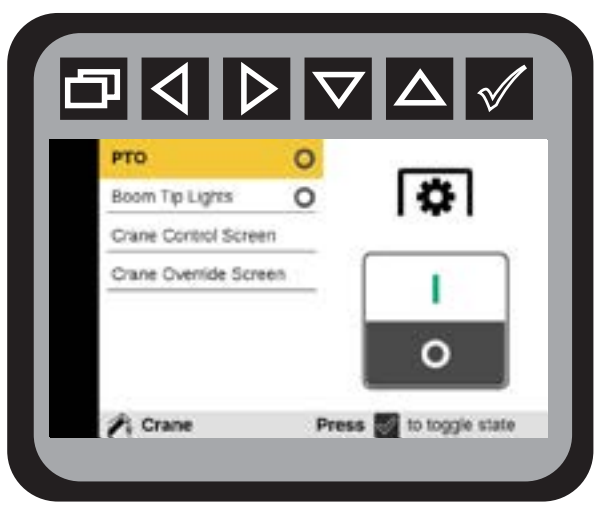

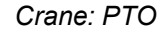

When Crane Enable is selected to turn on, a pop-up menu will be displayed asking the operator to confirm the stabilizers have been deployed. Once you confirm the stabilizers are deployed, the display will verify the status of the PTO.

If a menu option is not configured it will not be displayed on the screen. If none of the options are configured to your equipment, "No Options Configured", will be displayed.

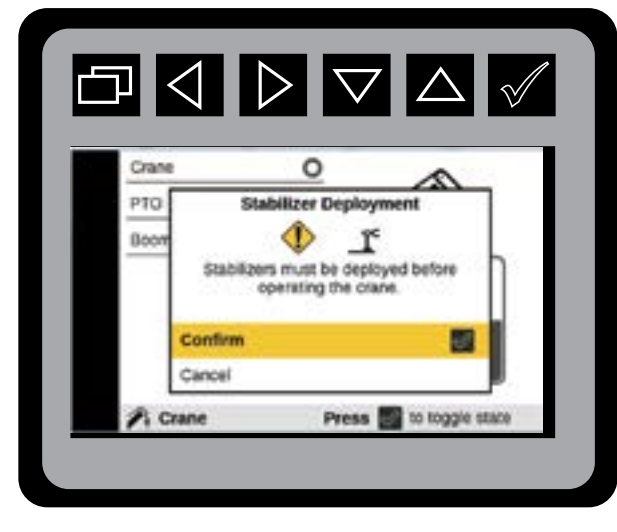

Crane: Stabilizer Acknowledgment

## Crane—Lights, Crane Screen, Override, Recovery

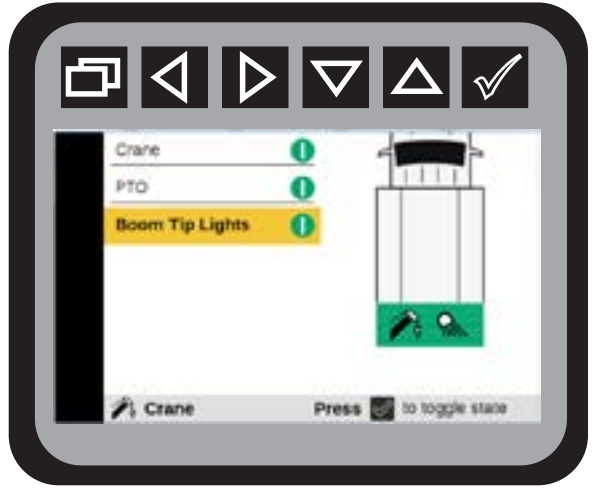

Crane: Boom Tip Lights

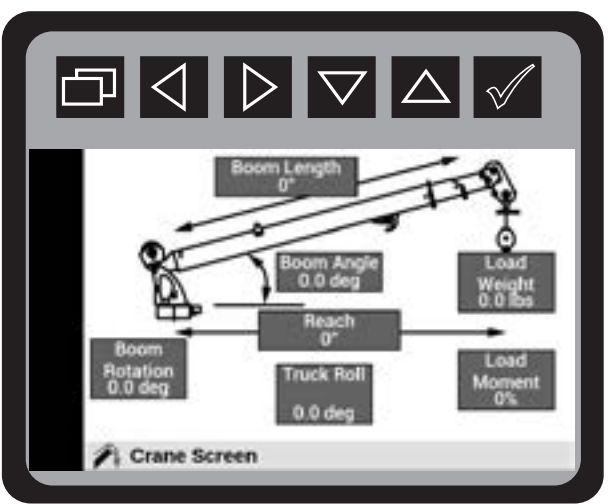

Crane Screen: 2nd Generation Crane Control Screen.

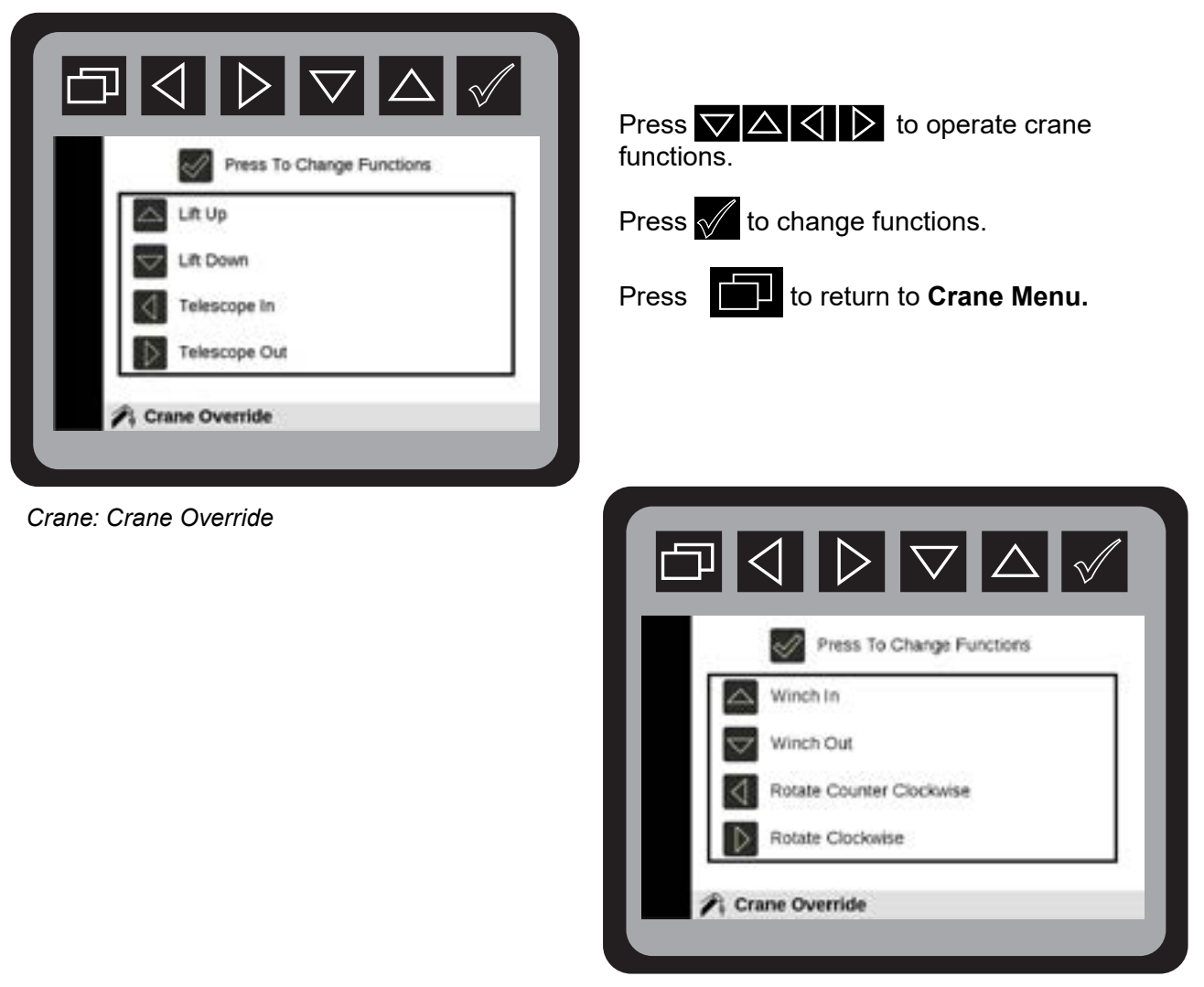

Crane: Crane Recovery

#### **CRANE—LIGHTS, CRANE SCREEN, OVERRIDE, RECOVERY - CONTINUED**

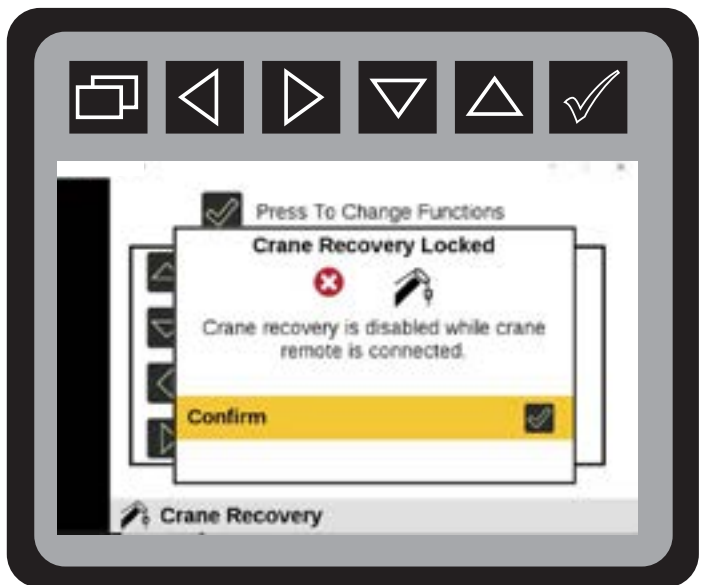

Crane: Crane Override Screen

Crane remote must be powered down for crane recovery to be inabled.

| Crane      | O To Enable IPU:                                        |
|------------|---------------------------------------------------------|
| IPU Status | Enable In-Cab Multi Switch<br>Wait 2 seconds for IPU to |
|            | engage                                                  |
|            | - I                                                     |
|            | 0                                                       |

IPU Status Row

25

## Section - 6

## IPU

### **Integrated Power Unit (IPU) Activation**

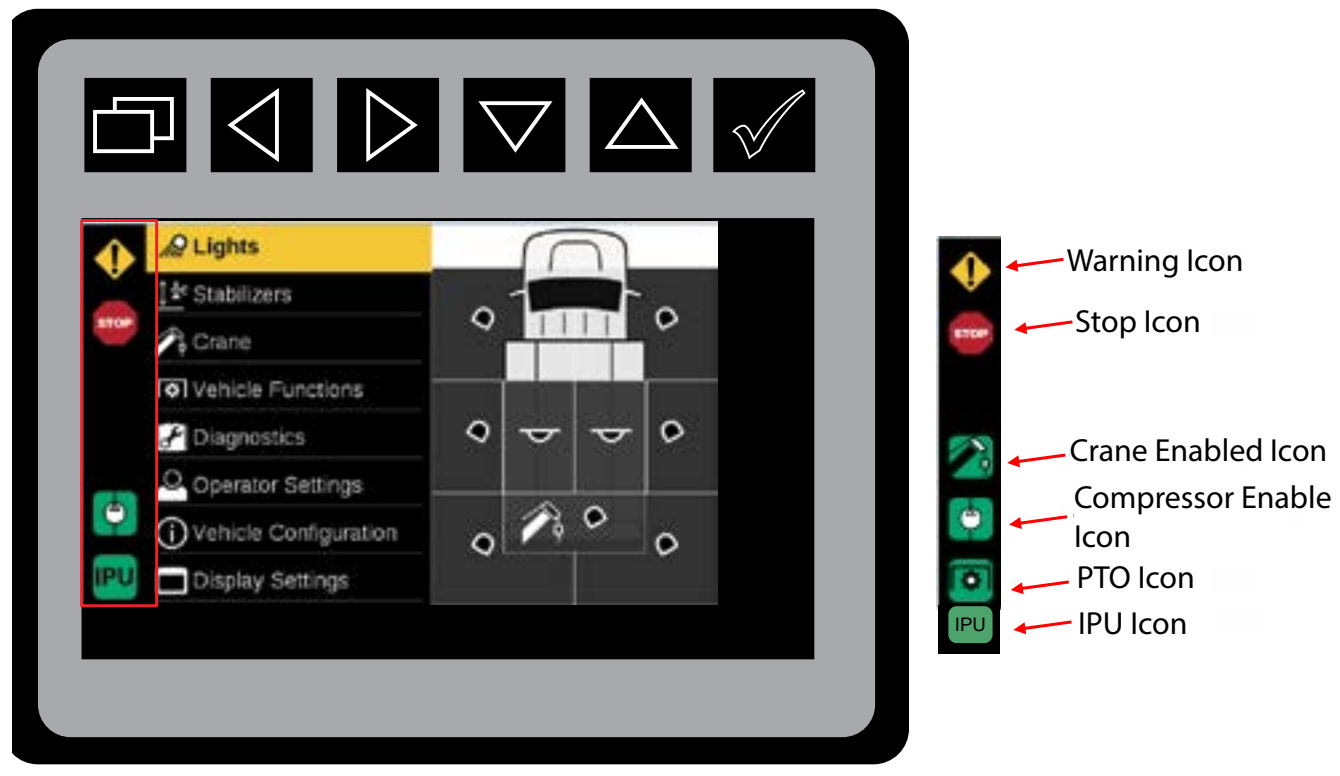

Status Icons, Left Sidebar

Status Icons Locations

When the IPU Chassis is selected, the IPU will be used to drive the hydraulic power for the crane and body functions, and will command hydraulic power when needed for the Crane, Stabilizers, and Compressor.

To start IPU:

- 1. Engage E-Brake.
- 2. Turn chassis ignition key to the "RUN" position.
- 3. Activate cab switch # 2.
- 4. Wait two seconds.
- 5. Chassis ignition can be turned from the "RUN" position, to the 'OFF" position. Ignition key can be removed.
- 6. IPU will be operational using the controls found in their stored compartment.

26

## Section - 7

## **Vehicle Functions**

## Vehicle Functions Screen—PTO

| , AP Lights               | PTO                       |
|---------------------------|---------------------------|
| <u>]</u> ∲ Stabilgers     | Compressor                |
| 🕫 Crane                   | AUX 1                     |
| Vehicle Functions         | AUX 2                     |
| Chagnostics               | Hom                       |
| Operator Settings         | Engine Start/Stop         |
| (i) Vehicle Configuration | Transmission Inhibit Ovrd |
| Display Settings          |                           |

Main Menu: Vehicle Functions Mode

| 1 | РТО            | 0        | _                     |
|---|----------------|----------|-----------------------|
|   | Compressor     | 0        |                       |
|   | AUX 1          | 0        |                       |
|   | AUX 2          | 0        |                       |
|   | Hom            | 0        |                       |
|   | Engine Start   | 0.540    | 0                     |
|   | Ensine Store   |          |                       |
|   | O Vehicle Fund | tions Pr | ess 📷 to toggle state |

Vehicle Functions: PTO

#### From the Main Menu Navigate to Vehicle Functions.

- Press **//** to initiate the **Vehicle Functions** mode.
- Press  $\bigtriangledown$  to select desired function.
- Press 📈 to activate used desired function.
- Press to return to Main Menu.

Repeat the step 1-5 to initiate: Compressor, Aux 1, Aux 2, Engine Start / Stop in the Vehicle Functions menu if your equipment have these configurations.

The Vehicle Functions menu will have menu options to turn on and turn off the PTO, Compressor, AUX 1 & 2, Horn, Engine Start / Stop, and activate Transmission Inhibit Override. The status of the function will be displayed next to the menu object.

### Vehicle Functions Screen—Engine Start / Stop

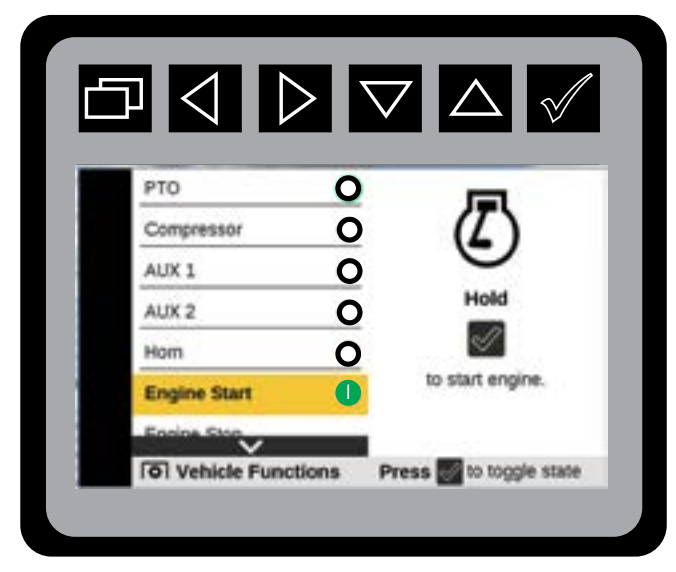

Engine Start Mode

From the Main Menu Navigate to Vehicle Functions

Press Navigate to Engine Start or Stop

Press and hold vintil you hear the engine START or STOP.

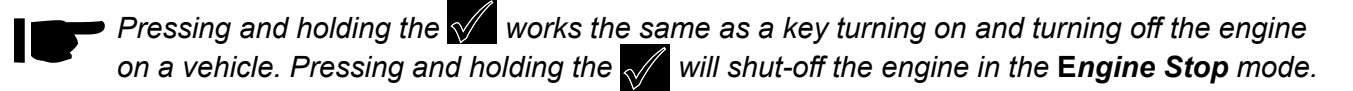

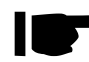

■ For GM and IHCV vehicles, Press for one second. After a delay ( up to 10-seconds) the chassis engine will start.

Press to return to the Main Menu.

For Engine Stop, repeat the same process for Engine Start.

### Vehicle Functions Screen—Trans Inhibit Override

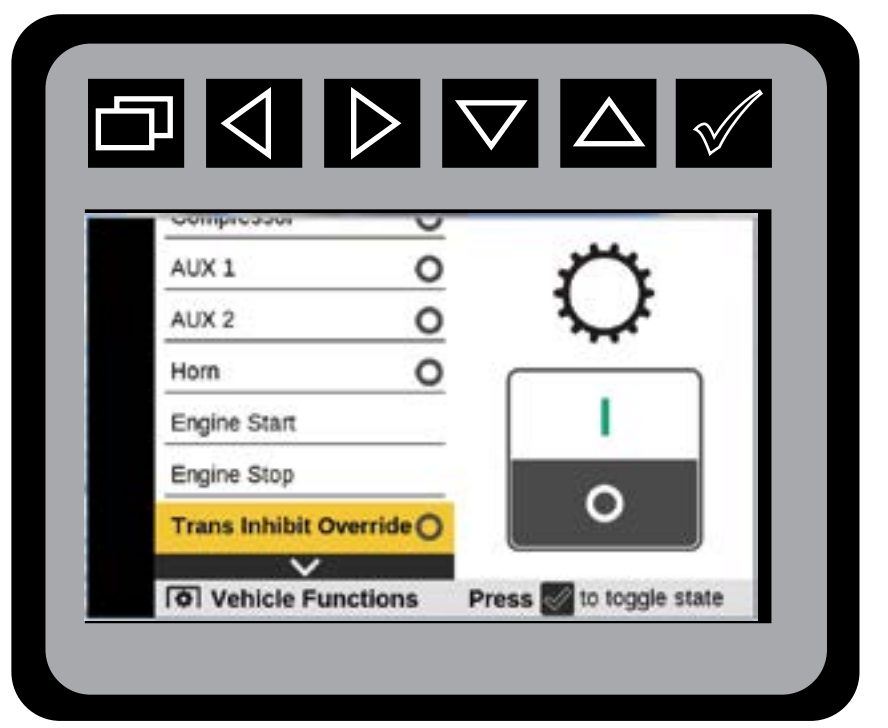

Vehicle Functions: Trans Inhibit Override

From the Main Menu Navigate to Vehicle Functions

- Press violation to initiate Vehicle Functions mode.
- Press to navigate to **Trans Inhibit Override**.

Press v to turn switch **ON** or **OFF**.

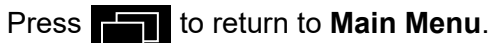

Switch in the ON position will allow:
1. Transmission to be shifted out of Park.

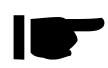

**Only turn the toggle switch to ON if there is an issue with the Active Controls system**. Only your equipment's configurations will be displayed.

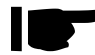

Trans Inhibit must be configured for this funtion to be available.

30
## Section - 8

## Diagnostic

#### **Diagnostics**—Input States

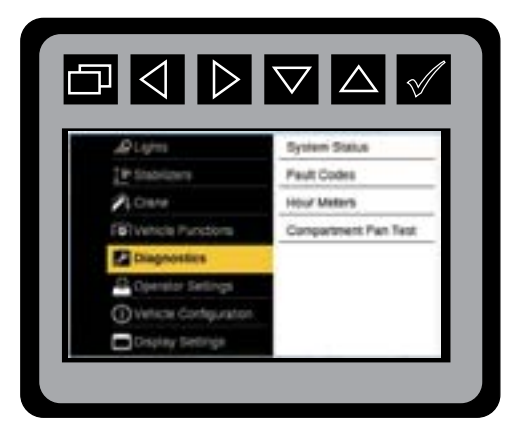

From the Main Menu navigate to Diagnostic Menu.

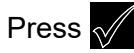

Press v to initiate **Diagnostics** mode.

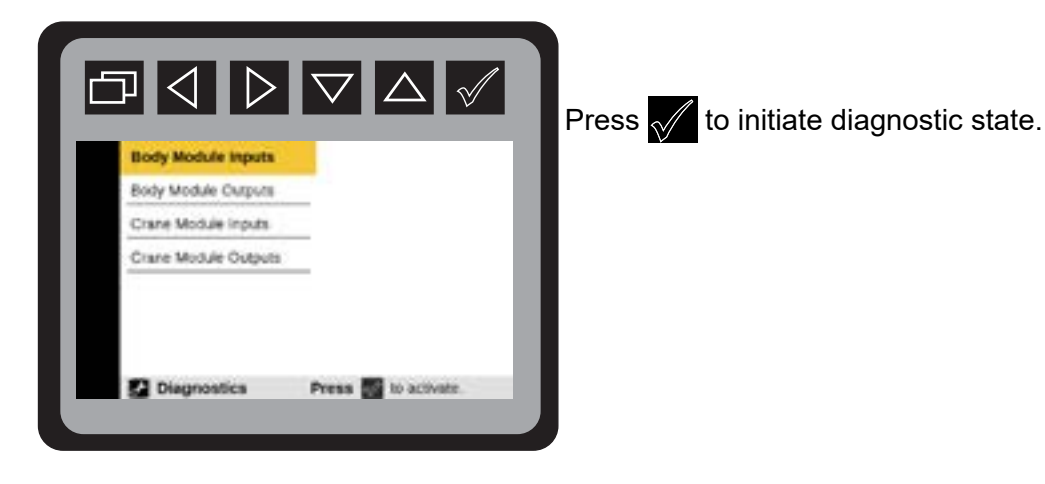

Use the  $\square$  to navigate the following input states screens:

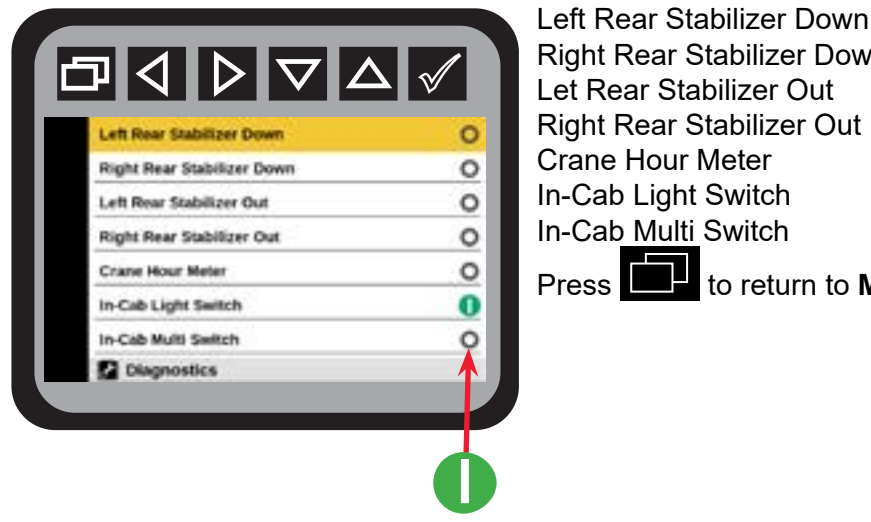

Right Rear Stabilizer Down Let Rear Stabilizer Out **Right Rear Stabilizer Out Crane Hour Meter** In-Cab Light Switch In-Cab Multi Switch to return to Main Menu.

If the input is active it will show as a green circle The operator can use the A to scroll through the list of inputs. Your system may not have all inputs connected.

#### **Diagnostics—Output States**

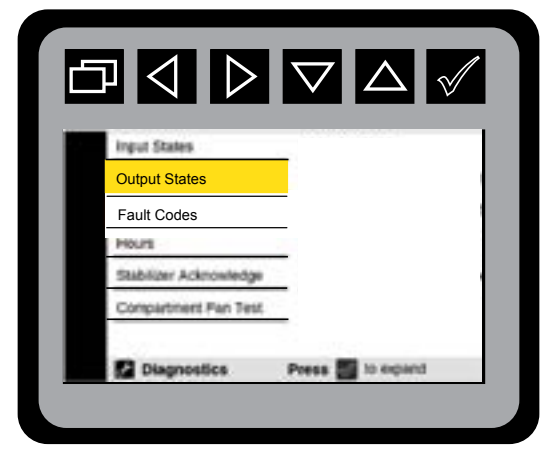

Diagnostics: Output States Preview Menu

| Hom                    |   |
|------------------------|---|
| Hydrualic Bypass       | 0 |
| Compressor             | 0 |
| Compartment Fans Relay | c |
| Crane Power Relay      | 0 |
| Engine Speed 1         | 0 |
| Engine Speed 2         | 0 |
| Diagnostics            |   |

#### Output is active if the circle is green.

#### From the Main Menu Navigate to the Diagnostics Menu.

#### Press vito initiate the **Diagnostic Output State Preview Menu**.

Press to choose the following **Output States**:

- Horn
- Hydraulic Bypass
- Compressor
- Compartment Fans Relay
- Crane Power Relay
- Engine Speed 1
- Engine Speed 2
- Transmission Inhibit
- Masterlock Open
- Masterlock Close
- Aux Out 1
- Aux Out 2

#### Press the **Main Menu**.

The status of the Body Module outputs will be displayed on this menu. If the output is active it will show as a green circle. The operator can use the arrow keys to scroll down the list of outputs.

#### **Diagnostics—Fault Codes**

REFER TO CHAPTERS 19 & 20 TO SEE THE COMPLETE DIAGNOSTIC FAULTS CODE TABLE.

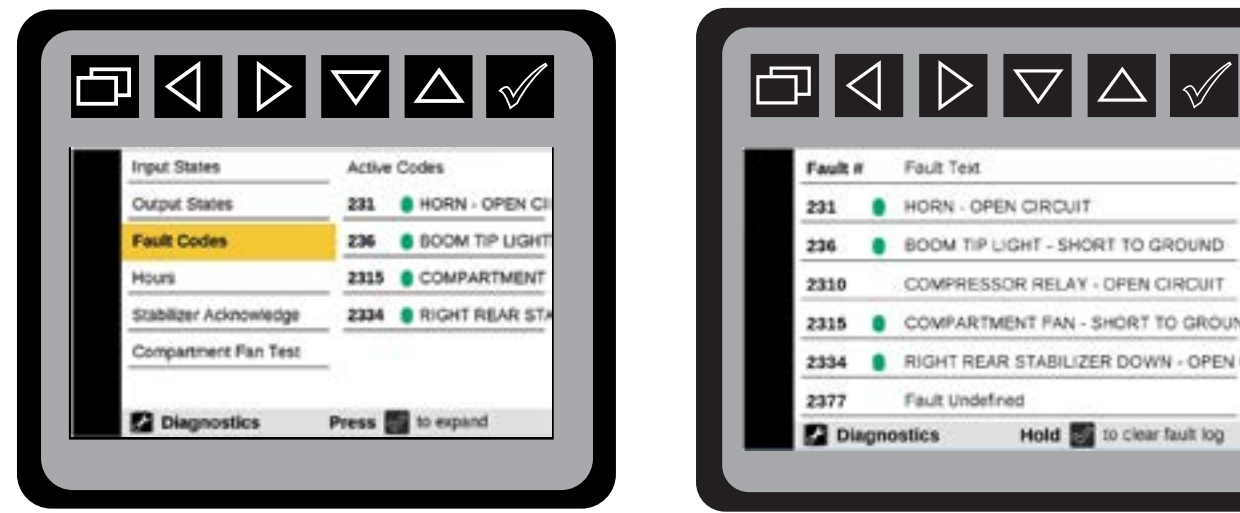

From the Main Menu Navigate to the Diagnostic Menu.

Press to navigate to Fault Codes, or Crane Fault Codes.

Press to initiate the **Diagnostic Fault Code Preview Menu**.

Press 🔨 to initiate fault states. This state will display:

- 25 most recent codes in chronological order
- DTC Ø indicates a power cycle.
- Press and hold to clear fault log.

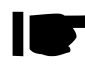

The Faults menu will show 25 of the most recent codes in chronological order and page to the next 7 faults when arrow is pressed. Hold the fault codes the fault code. The text for the fault codes will scroll back and forth if the text is larger than the screen area.

# REFER TO CHAPTERS 19 & 20 FOR THE COMPLETE DIAGNOSTIC FAULT CODE TABLES FOR BODY AND CRANES.

#### **Diagnostics**—Hours

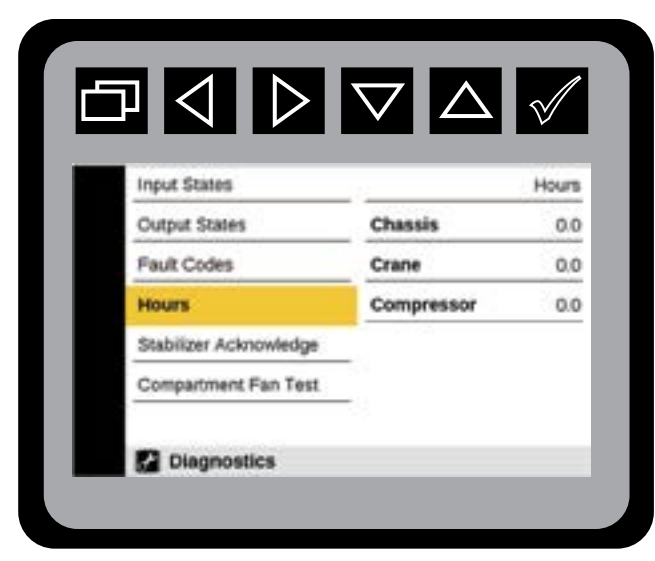

Diagnostics Hour Meter Menu

From the Main Menu Navigate to Hour Meter Menu.

Press of to display **Hours** mode.

Press to return to Main Menu.

When the IPU chassis is configured, the "Crane" hour meter will be replaced by an "IPU" hour meter.

#### **CHASSIS HOUR METER**

The Chassis Hour Meter accumulates time whenever the Body Module is powered up for a minimum of two minutes. It will accumulate up to 33,000 maximum hours. At this point accumulation will stop and 33,000 hours will be displayed.

#### **CRANE HOUR METER**

The Crane Hour Meter shall accumulate time whenever the Crane Output is active for a minimum of one minute. It will accumulate up to 16,500 maximum hours. At this point accumulation will stop and 16,500 hours will be displayed. When the IPU Chassis is selected the Crane Hour Meter will be used as the IPU Enabled Hour Meter and the display will show IPU Hour Meter.

#### **COMPRESSOR HOUR METER**

If the IPU Chassis is not selected, the Compressor Hour Meter shall accumulate time whenever the Compressor Hour Meter input is active for a minimum of one minute. It will accumulate up to 16,500 maximum hours, at this point accumulation will stop and only display the 16,500 maximum hours.

#### Diagnostic—Stabilizer Acknowledgement

36

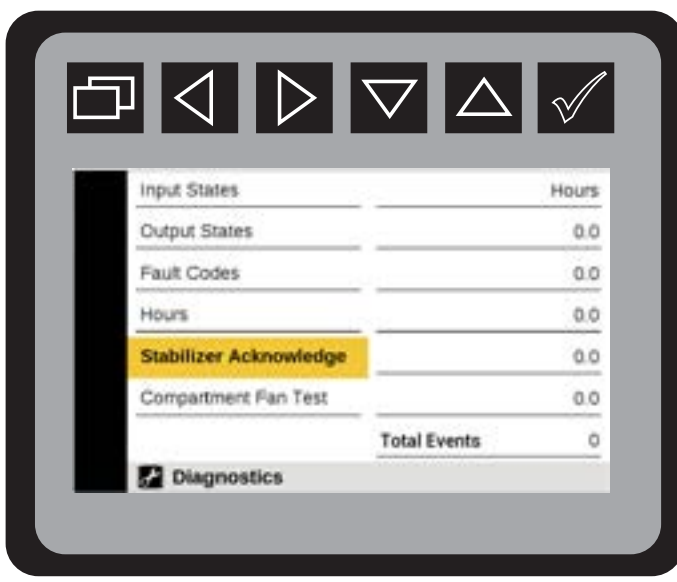

Diagnostics: Stabilizer Acknowlege

#### **Diagnostic—Crane Overload Events**

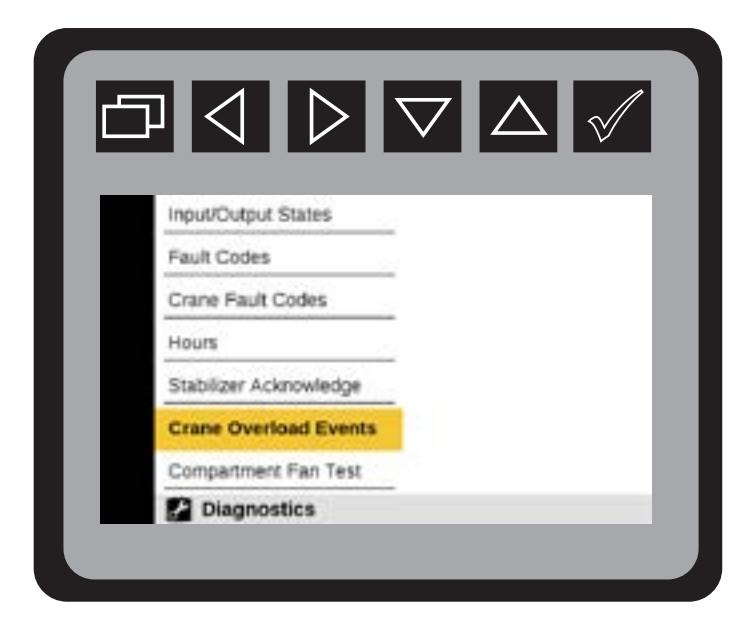

Diagnostics: Crane Overload Events

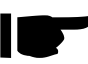

• A Menu Item will be displayed to show the last 20 Overload Events with the Overload value and Crane Hour meter time.

#### **Diagnostics—Compartment Fans**

| Input States           |                                              |
|------------------------|----------------------------------------------|
| Output States          | Activates Compartment Far<br>for 20 seconds. |
| Fault Codes            |                                              |
| Hours                  |                                              |
| Stabilizer Acknowledge | •                                            |
| Compartment Fan Test   | 0                                            |
| Diagnostics            | Press at to activate.                        |

Compartment Fan Test

From the Main Menu Navigate to Compartment Fan Test.

Press v to Activate Compartment Fans for 20 seconds.

Press to return to Main Menu.

The compartment fan test will only be visible if compartment fans are configured. The E-Brake must be engaged with the Compartment Fan Test .

37

This page left intentionally blank

## Section - 9

## **Operator Settings**

#### **Operator Settings—Lights**

## SOME OF THE OPERATOR SETTINGS MAY NOT BE AVAILABLE DUE TO PRESELECTED VEHICLE CONFIGURATIONS.

The Display will detect if any changes to the Operator Settings were made when the operator escapes out of the menu. If there were changes, a pop-up menu will display prompting the operator to save or cancel these changes.

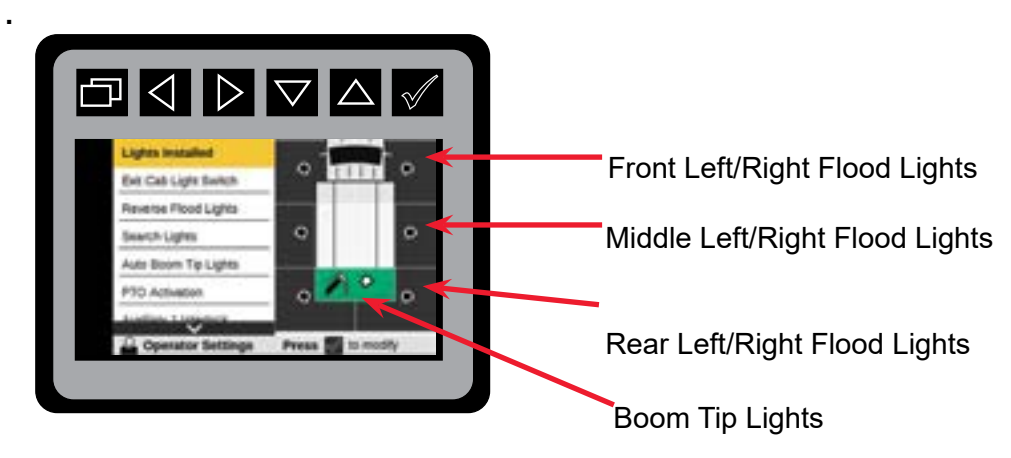

From the Main Menu Navigate to Operator Settings

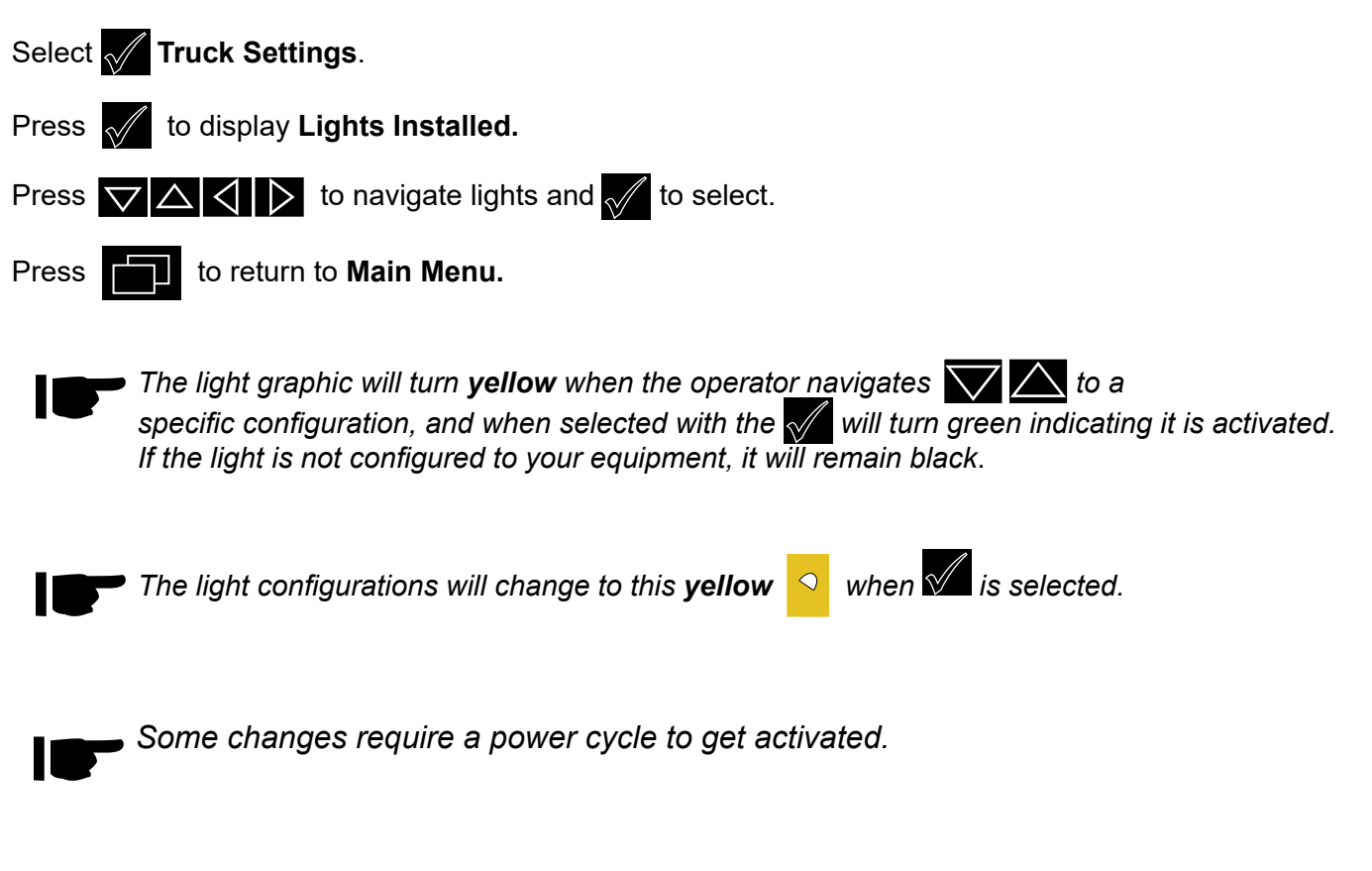

#### **Operator Settings—Exit Cab Lights**

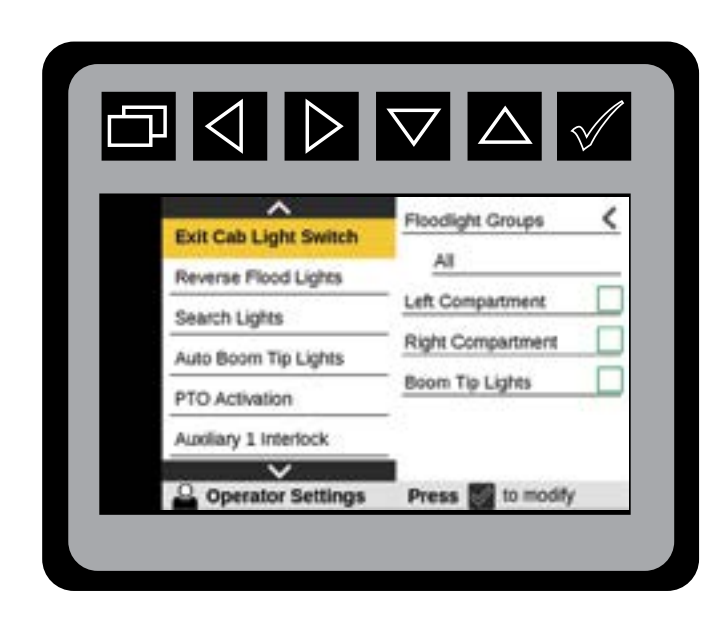

From the Main Menu Navigate to Operator Settings.

Press vito display.

From the Main Menu press the **v** to navigate to the Exit Cab Light Switch mode.

Press to choose **Exit Cab Light Switch** states.

Press to choose a specific configuration.

- A. Floodlight Group
  - •All
  - •None
  - •Left
  - •Right
  - •Front
  - Rear
- B. Left Compartment
- C. Right Compartment
- D. Boom Tip Lights

#### Press **main** to return to **Main Menu**.

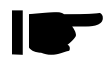

• The operator can configure what lights turn on for the Exit Cab Light Switch mode using CAB multi-switch. The operator can select the Left and Right Compartment lights and Boom Tip Lights if preconfigured in Vehicle Configuration.

### **Operator Settings—Reverse Flood Lights**

|                       | $\nabla$ $\triangle$ | $\swarrow$ |
|-----------------------|----------------------|------------|
| Lights Installed      |                      |            |
| Exit Cab Light Switch |                      |            |
| Reverse Flood Lights  |                      |            |
| Search Lights         | No                   | ۲          |
| Auto Boom Tip Lights  | Auto                 | C          |
| PTO Activation        | In-Cab Light Switch  | C          |
| Audilant 1 Interlock  |                      |            |
| Operator Settings     | Press 🛃 to modify    |            |

The availability of these functions are based on configured set-up found in **Vehicle Configurations**. The **Reverse Flood Lights** menu will not be shown if the **Reverse Lights Enabled** is set to NO.

From the Main Menu Navigate to Operator Settings

Navigate to Reverse Flood Lights

Press to initiate **Reverse Flood Lights** states:

No: If the operator DOES NOT want to use reverse flood lights.

**Auto:** Reverse flood lights will turn-on automatically when the transmission is shifted into reverse gear.

**In-Cab Light Switch:** Turns on rear lights from the toggle switch on the dash located inside the cab when reverse gear is selected.

Press **Del** to return to **Main Menu**.

DOT backup lights will always engage when vehicle is shifted into reverse gear.

|                       | $\nabla$           | $\checkmark$ |
|-----------------------|--------------------|--------------|
| Lights Lostallard     |                    | 6            |
| Exit Cab Light Switch | None               | 0            |
| Reverse Flood Lights  | Left               | C            |
| Search Lights         | Right              | C            |
| Auto Boom Tip Lights  | Front              | 0            |
| PTO Activation        | Rear               | (            |
| Auviliant 1 Interlock |                    |              |
| Operator Settings     | Press of to modify |              |

The availability of this functionis based on configured set-up found in **Vehicle Configurations.** The **Search Lights** menu will not be shown if the **Search Lights Enabled** is set to NO.

From the Main Menu Navigate to Operator Settings

Navigate to Search Lights

Press to initiate **Search Lights** states:

- All
- None
- Left
- Right
- Front
- Rear

Press to return to Main Menu.

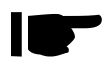

This function needs to be **OFF** while traveling to the work site on a public road. The Search Lights menu will not be shown if the Search Lights Enabled is set to NO.

### **Operator Settings—Auto Boom Tip Lights**

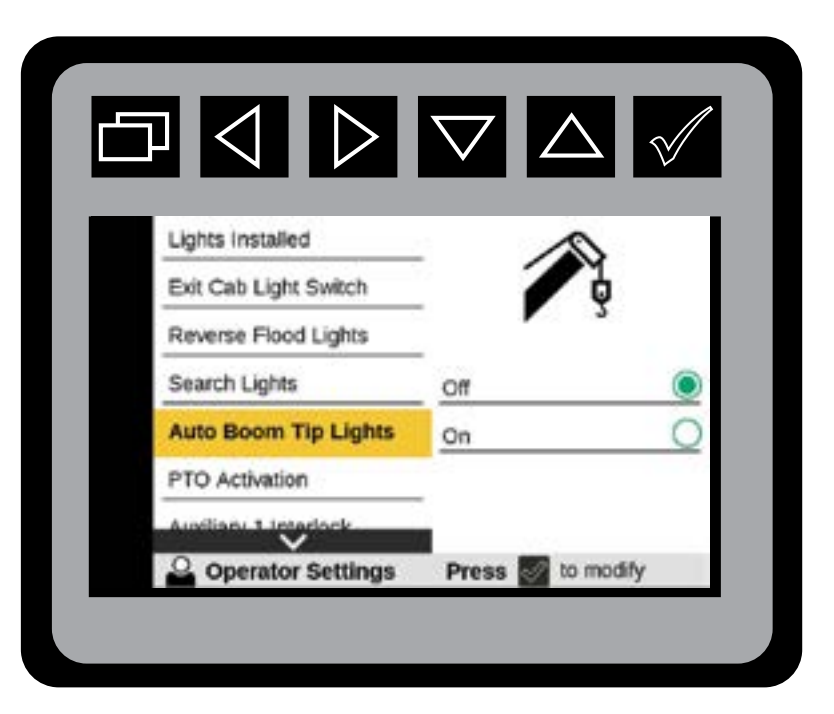

From the Main Menu Navigate to Auto Boom Tip Lights in Operator Settings.

Press violation initiate Auto Boom Tip Lights state:

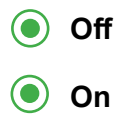

Press to return to Main Menu.

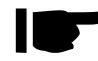

In order for Auto Boom Tip Lights to display on the navigation screen, Hydraulic Cranes must be configured.

#### **Operator Settings—PTO**

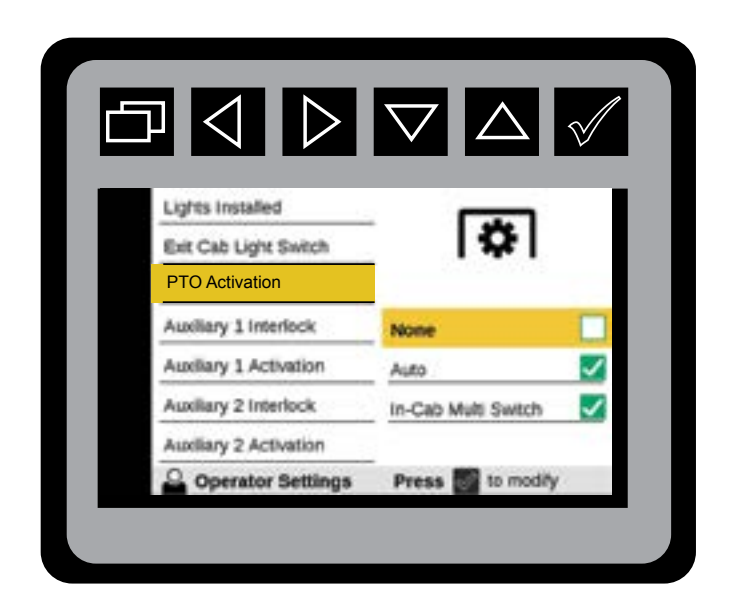

Navigate to PTO Activation in Operator Settings.

### Press to initiate **PTO Activation** states:

- •None: Operator **DOES NOT** want the PTO to come on automatically. PTO power must be done manually through the switch on the dash, or through one of the other menus.
- •Auto: Functionality is set to come on automatically when requiring PTO power.
- •In Cab Multi-Switch: The PTO power is engaged from the switch on the dash or through one of the other menus.

### Press **Description** to return to **Main Menu**.

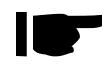

When the chassis type is selected as IPU, or the chassis option is selected as "Paccar Engine", the PTO Activation Menu will not be shown. The Auto option will not be shown unless the Vehicle Configuration option, "Auto PTO Enabled", is set to "Yes".

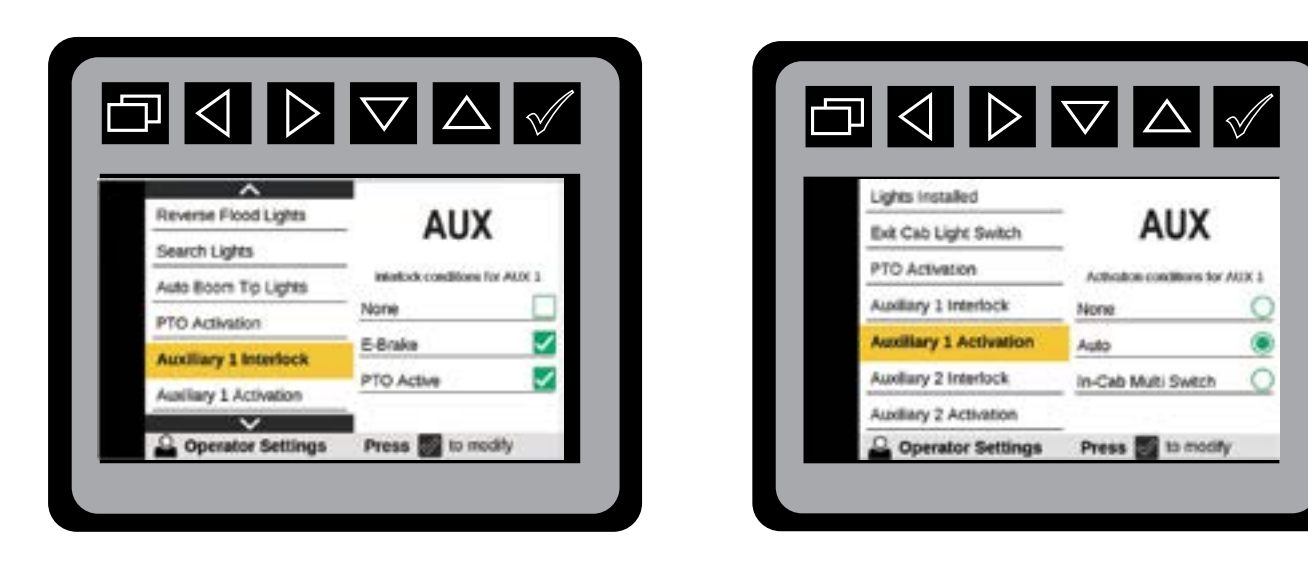

 The display will detect if any changes to the Operator Settings were made when the operator presses to return to Main Menu.

If there were changes, a pop-up menu will be displayed prompting the operator to save or cancel these changes.

| AI                                                                                                    | ۲    |
|----------------------------------------------------------------------------------------------------|------|
| Auto<br>PTO<br>Auxili<br>Auxili | 8000 |
| Auxili Yes                                                                                                    |      |
| Auxili No                                                                                                    |      |

## Section - 10

## Vehicle Configurations

#### Vehicle Configuration—PIN Setup

| Chassis | Туре | e |    | None                                      |   |
|---------|------|---|----|-------------------------------------------|---|
| Crane   |      |   | Er | nter Pin                                  |   |
| Crane   | 1    | 2 | 3  | Enter 4 digit PIN to<br>enable changes to |   |
| Stabil  | 4    | 5 | 6  | the configuration.                        |   |
| Comp    | 7    | 8 | 9  |                                           |   |
| Maste   |      | 0 |    |                                           | 1 |

The Vehicle Configuration can be viewed but if a Vehicle Configuration item is selected to be modified, and the 4 digit PIN has not been entered during the system power cycle, the display will pop up "Enter Pin" menu allowing the operator to enter the 4-digit PIN to allow modifications of the Vehicle Configuration.

PIN is available by contacting: IMT Technical Support at 800-554-4421. You will need to
provide your assigned Body Module Serial Number, found in Display Settings > About System
menu.

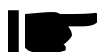

Some changes require a power cycle to get activated.

### Vehicle Configuration—Chassis

| Truck Settings | Coloris must be to must be | Chassis Type      | None      |  |
|----------------|----------------------------|-------------------|-----------|--|
| e Settings     | Vehicle Configuration.     | Transmission Type | TYPE R1   |  |
|                |                            | рто туре          | TYPE F1   |  |
|                |                            | PTO Start Delay   | TYPE IPU1 |  |
|                |                            | Crane             | TYPE GI1  |  |
|                |                            | Crane Placement   | TYPE OTH1 |  |

From the Main Menu Navigate to Vehicle Configuration.

- Press violation mode.
- Press of to select **Truck Settings**.
- Press  $\bigtriangledown$  to select configuration.
- Press 📈 to activate **Chassis Type**.
- Press to navigate to the Chassis Type.
- Press to select chassis type.
- Press to return to Main Menu.

### Vehicle Configuration—Chassis Type Table

| TYPE | CHASSIS                                                                           | DESCRIPTION                                                                                                    |
|------|-----------------------------------------------------------------------------------|----------------------------------------------------------------------------------------------------|
| R1   | RAM CHASSIS WITH<br>ENGINE DRIVEN PTO                                             | RAM CHASSIS USES A SINGLE SIGNAL WIRE FOR ENGINE<br>REMOTE START AND REMOTE STOP. TO SEPARATE<br>BETWEEN ENGINE START AND ENGINE STOP REQUESTS<br>FROM THE USER, RAM ENGINE ON WILL BE MONITORED<br>BY THE CONTROLLER. ENGINE SPEED 2 CIRCUIT IS<br>USED TO ACTIVATE SECOND ENGINE SPEED WHERE<br>APPLICABLE.                                                                                                    |
| F1   | FORD, PETERBILT,<br>KENWORTH, OR CHASSIS<br>WITH ENGINE DRIVEN PTO.               | THIS CHASSIS TYPE USES SEPARATE SIGNALS FOR<br>ENGINE START AND ENGINE STOP. SPEED CONTROL<br>HAS TWO SEPARATE SIGNALS FOR SETUPS WITH TWO<br>ENGINE SPEEDS. ENGINE SPEED 1 CIRCUIT IS USED TO<br>ACTIVATE CHASSIS PTO MODE, OR TO ENGAGE THE PTO,<br>DEPENDING ON THE ACTUAL CHASSIS.                                                                                                    |
| IPU1 | ANY CHASSIS WHEN<br>HYDRAULIC POWER IS<br>NOT GENERATED BY THE<br>CHASSIS ENGINE. | IN THIS MODE, THE BODY POWER CAN BE LATCHED ON<br>WITHOUT HAVING TO LEAVE THE KEY IN THE IGNITION.<br><b>DO NOT</b> CONNECT THE ENGINE CONTROLS (START, STOP,<br>SPEED) TO THE CHASSIS. THE BODY CONTROLS WILL BE<br>CONTROLLING THE IPU ENGINE WHERE APPLICABLE.                                                                                                    |
| GI1  | CHEVY, INTERNATIONAL CV,<br>WITH ENGINE DRIVEN PTO.                               | <ul> <li>THE CHASSIS CONTROLS ON THE CHEVY AND IH CV<br/>CHASSIS HAVE UNIQUE REQUIREMENTS:</li> <li>ENGINE REMOTE START</li> <li>ENGINE REMOTE STOP</li> <li>CMD.CTRL SIGNALS</li> <li>RAM ENGINE ON</li> <li>THE CONTROLLER PTO ENGAGEMENT WILL BE<br/>CONTROLLER PTO ENGAGEMENT WILL BE<br/>CONTROLLED BY ENGINE SPEED 1 SIGNAL. UPFITS<br/>REQUIRING 2 ENGINE SPEEDS WILL USE ENGINE SPEED 2<br/>CIRCUIT TO REQUEST SPEED 2.</li> </ul> |
| OTH1 | RESERVED FOR FUTURE<br>OPTIONS                                                    | NOT CURRENTLY USED                                                                                                    |
|      | CHASSIS NOT LISTED                                                                | FOR CHASSIS WITH ENGINE DRIVEN PTO, DEFAULT TO TYPE F1                                                                                                    |

#### Vehicle Configuration—Transmission

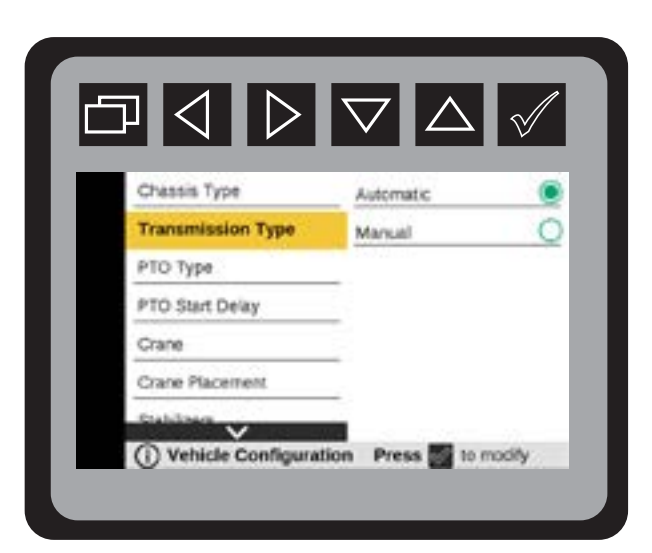

From the Main Menu Navigate to Vehicle Configuration.

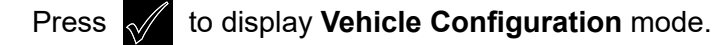

Press to select configuration.

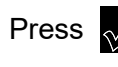

Press violativate **Transmission**.

Press v to select:

- Automatic
- Manual

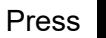

to return to Main Menu.

### Vehicle Configuration—PTO Start Delay

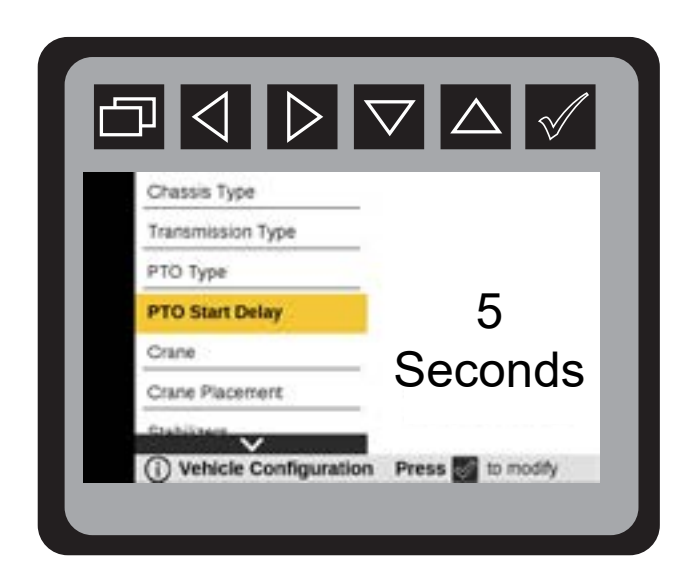

From the Main Menu navigate to Vehicle Configuration.

| Press | to display <b>Vehicle Configuration</b> mode.                                                                                          |
|-------|----------------------------------------------------------------------------------------------------|
| Press | to select configuration.                                                                                                    |
| Press | to activate PTO Start Delay.                                                                                                    |
| Press | to select:                                                                                                    |
| Press | to return to Main Menu.                                                                                                    |
|       | Setting PTO Start Delay to 5 seconds is recommended to allow the engine to stabilize after remote start and prior to engaging the PTO. |

#### Vehicle Configuration—Crane

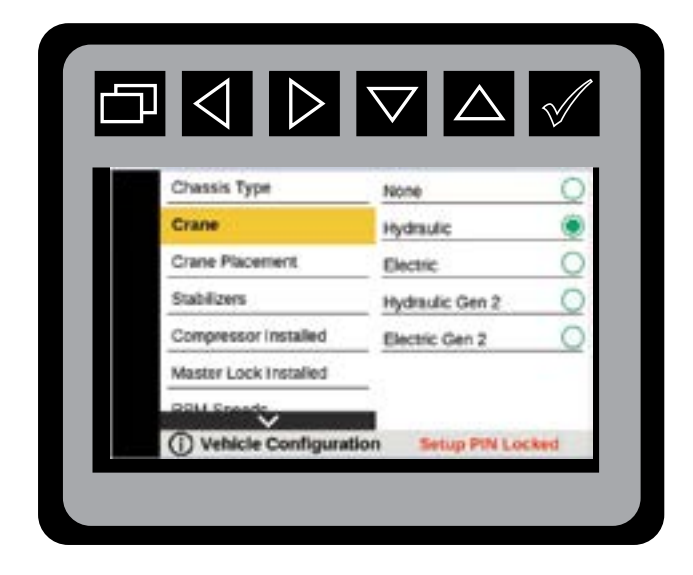

From the Main Menu Navigate to Vehicle Configuration.

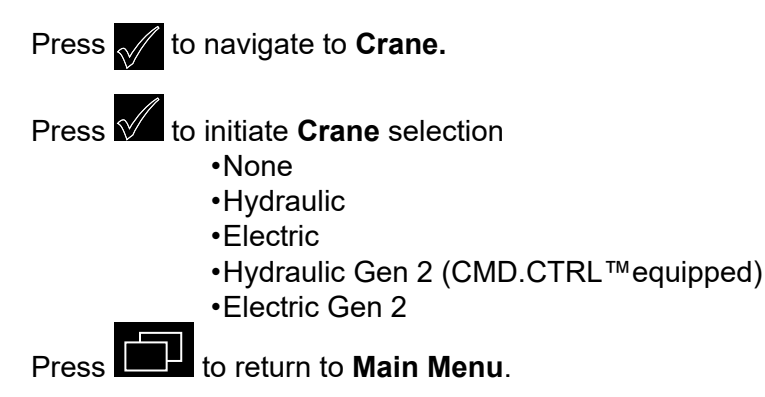

#### Vehicle Configuration—Crane Placement

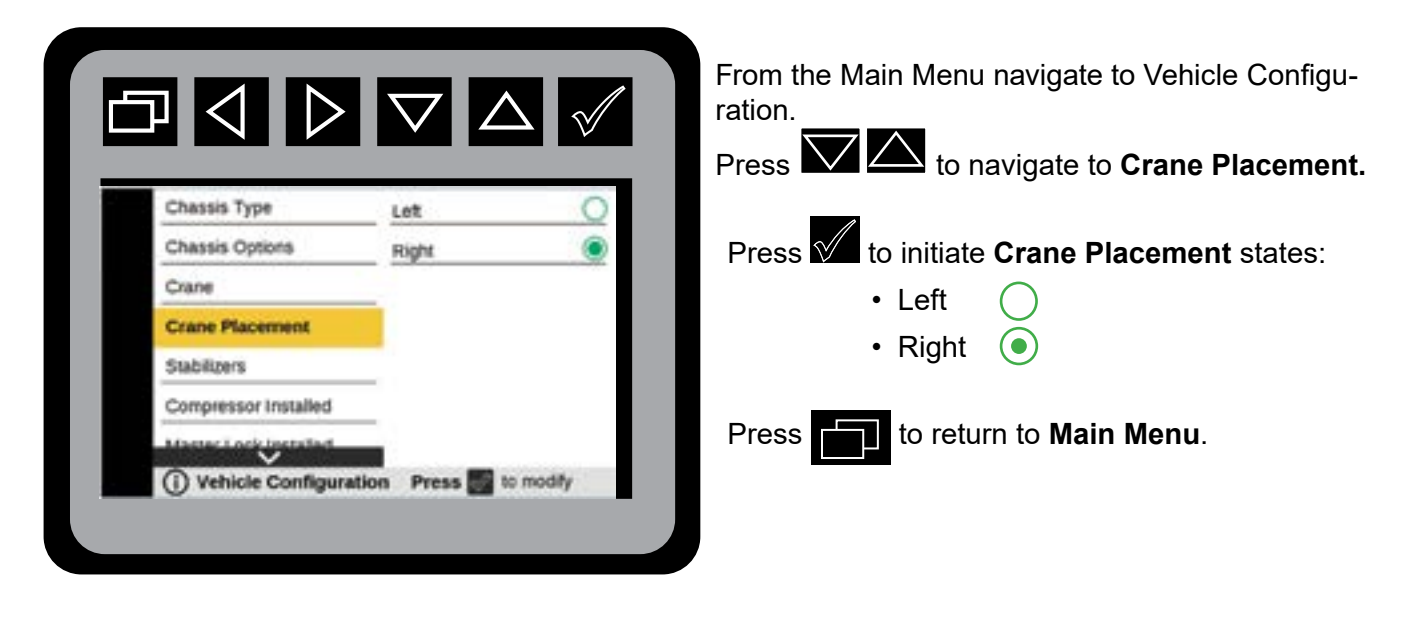

#### Vehicle Configuration—Stabilizers

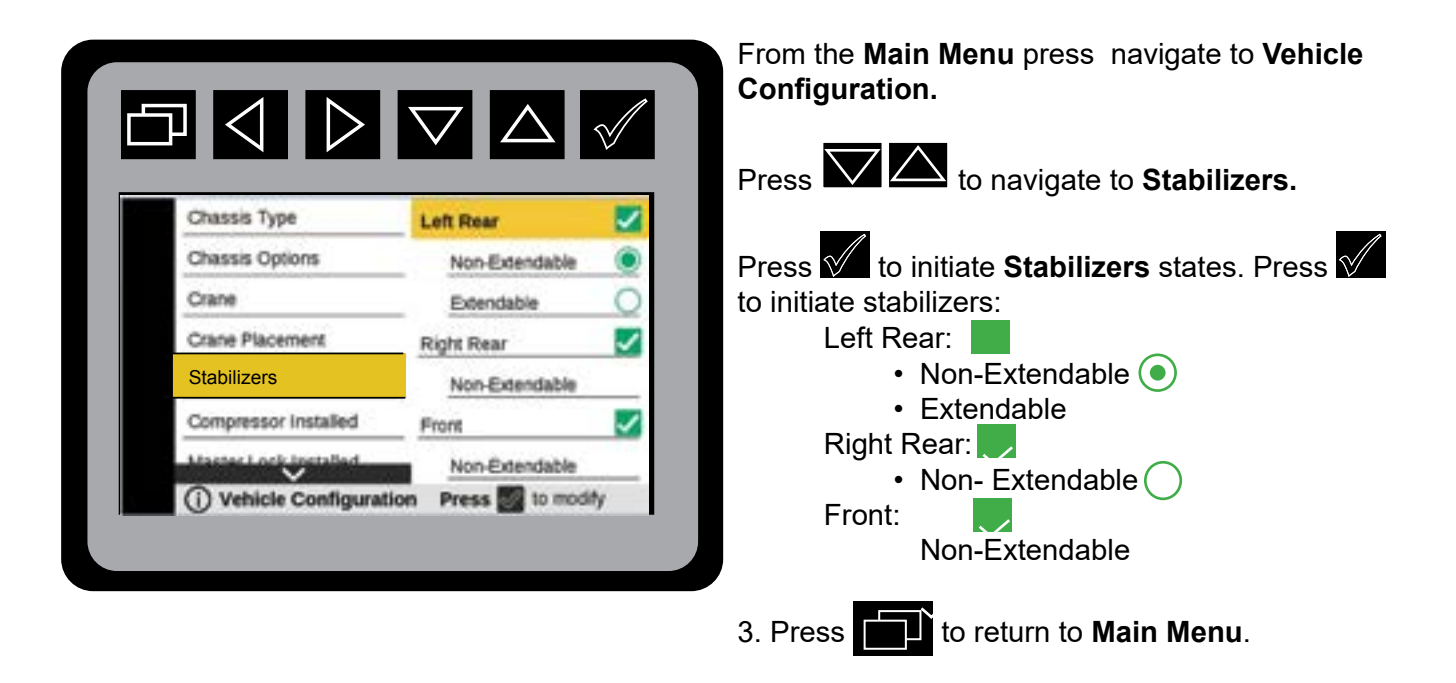

The Stabilizer configuration menu will allow the selection of what Stabilizers are installed, Left Rear, Right Rear, and Front Stabilizer. The selection of Extendable and Non-Extendable will be a sub-item under the Stabilizer selection.

#### Vehicle Configurations—Compressor; Master Locks; Searchlights; Reverse Lights; Aux 1 E-Brake; Aux 2 E-Brake; Trans Inhibit Alarm

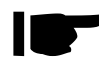

Repeat instructions 1-5 for each of the following settings in the illustrations. If your equipment has not been configured with these options, it will not be displayed.

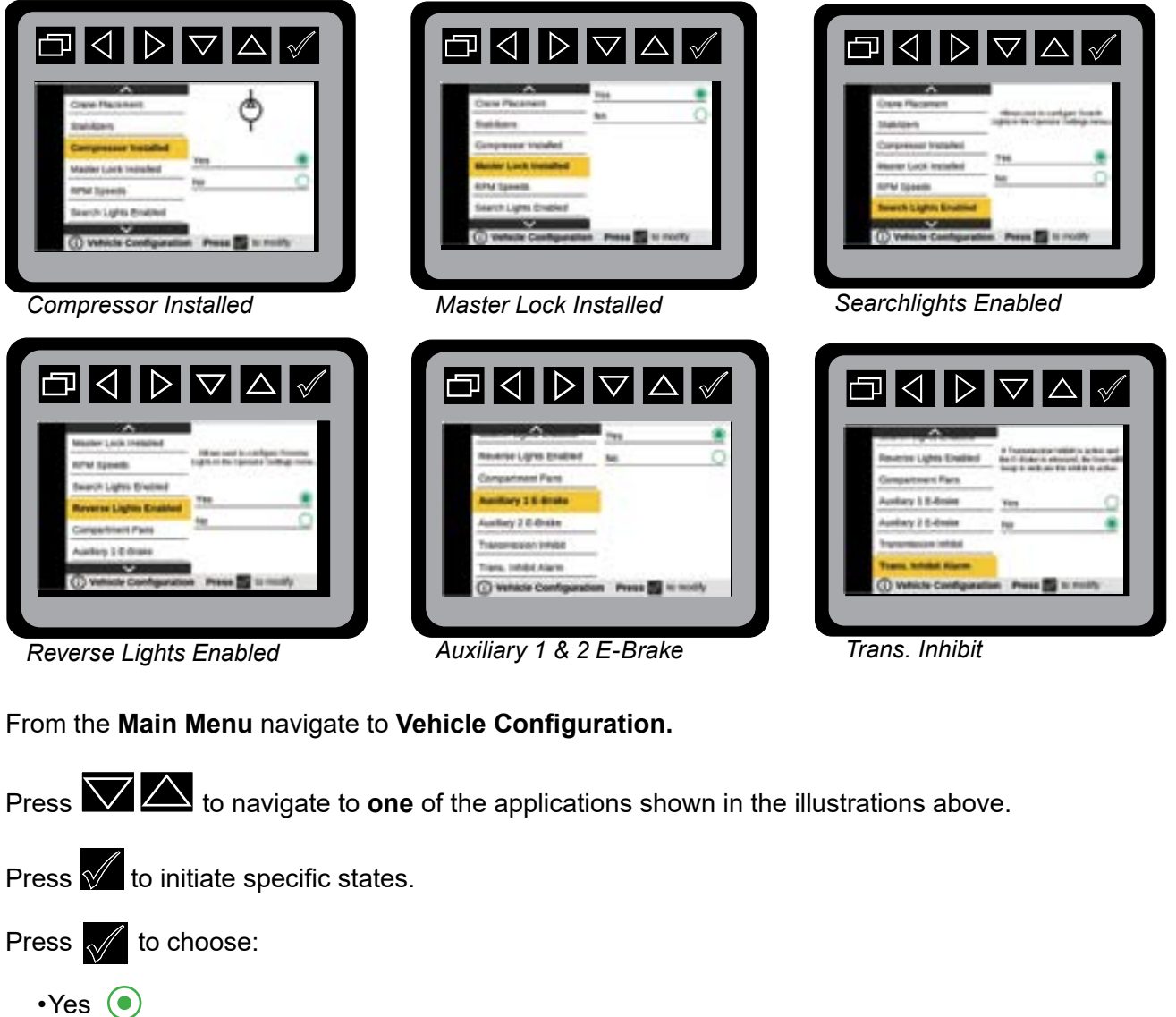

•No (

Press to return to Main Menu.

### Vehicle Configuration—RPM Speed

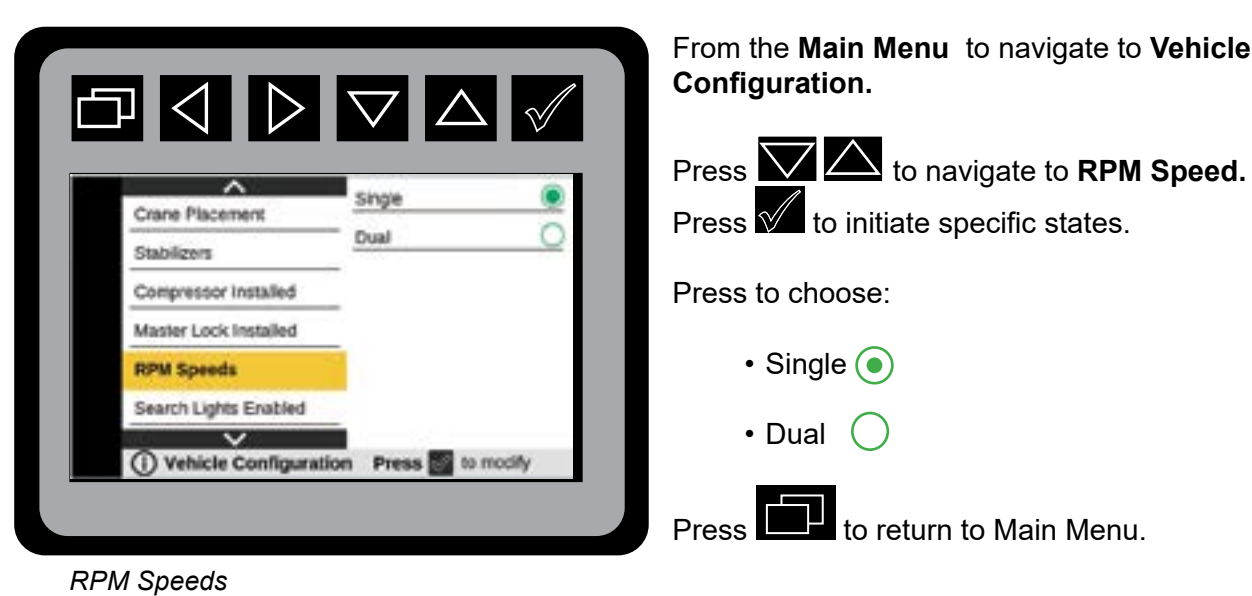

### Vehicle Configuration—Search Lights / Reverse Lights

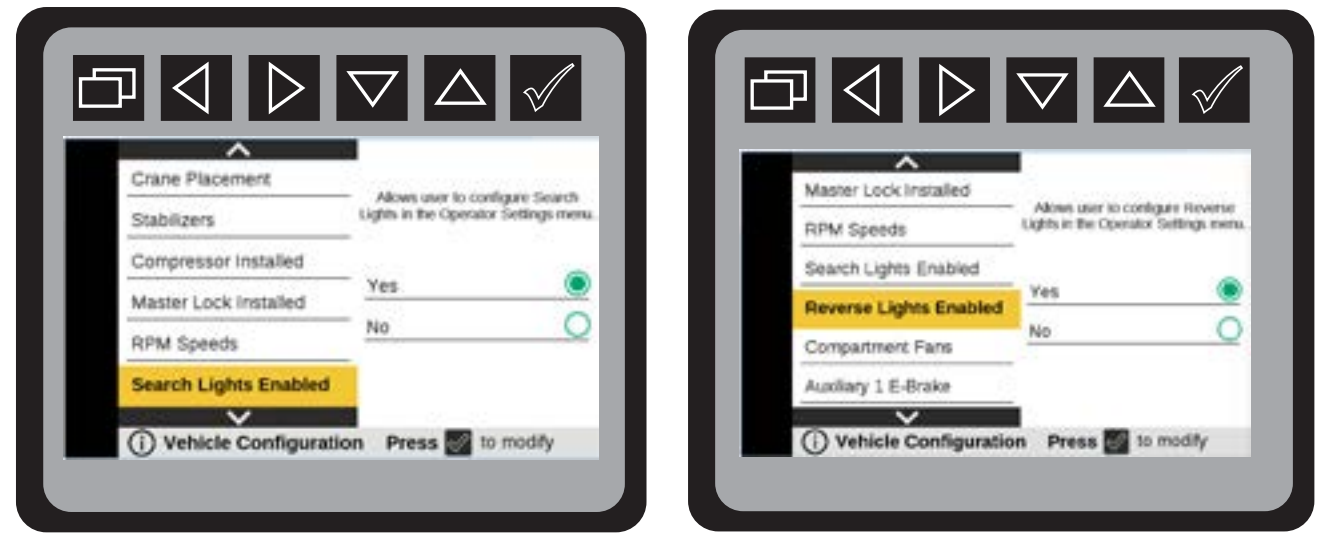

From the Main Menu navigate to Vehicle Configuration.

Press to navigate to **Search Lights or Reverse Lights**.

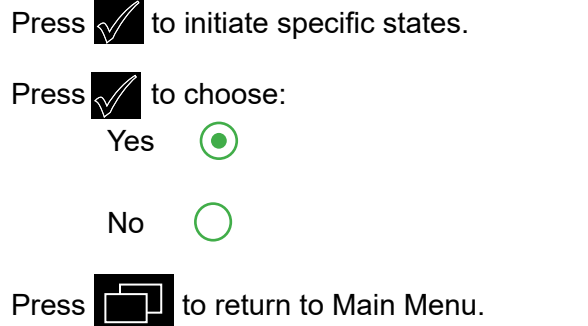

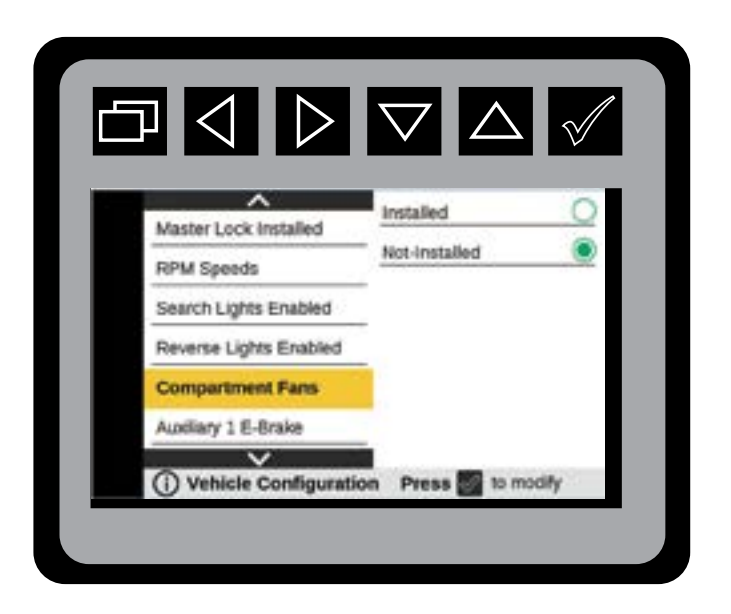

From the Main Menu navigate to Vehicle Configuration.

Press to navigate to **Compartment Fans**.

Press to initiate specific states.

Press to choose:

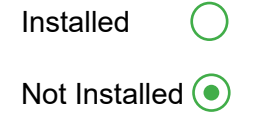

Press to return to Main Menu.

### Vehicle Configuration—Auxiliary E-Brake

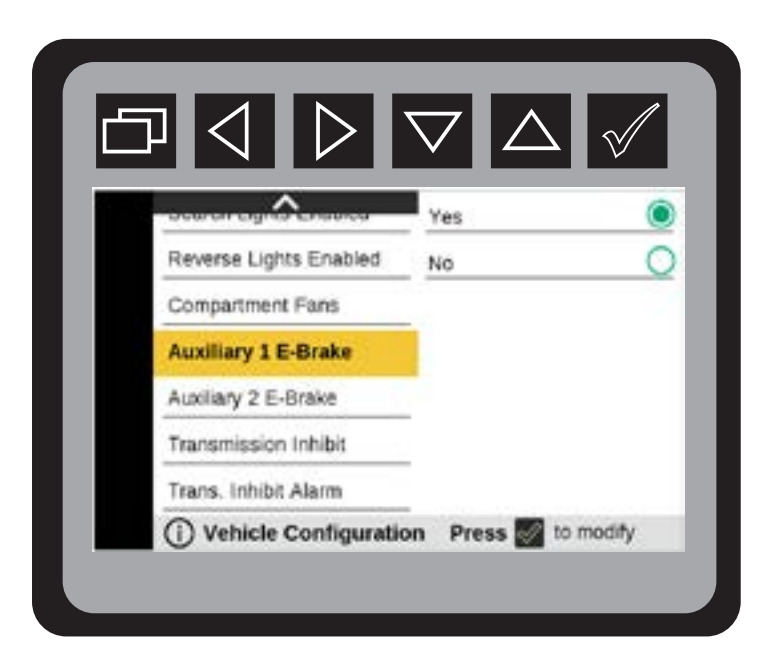

From the Main Menu navigate to Vehicle Configuration.

Navigate to Auxiliary 1 E-Brake.

Press to initiate specific states.
Press Choose:
Yes 
No

Press **T** to return to Main Menu.

#### **Crane Configuration—Crane Model**

| Crane Model           | None 🔘             | Press 📈 to initiate specific state |
|-----------------------|--------------------|------------------------------------|
| Hydraulic Type        | 6000H/22 O         |                                    |
| Remote Control Type   | 6000/22 O          | Press to choose:                   |
| Boom Length Sensor    | 7500/22            |                                    |
| Boom Angle Sensor     | 7500/30            | None 💿 10000 2                     |
| 300m Rotation Sensor  | 8600/22            | 6000 22' 🔵 10000 3                 |
| Crane Tilt Derate     | 10000/25           | 7500 22' 🔵 12000 2                 |
| ) Crane Configuration | Press of to modify | 7500 30' 🔵 12000 3                 |
|                       |                    | 8600 22' 🔵 14000 2                 |
|                       |                    | 14000 3                            |

#### Crane Configuration—Hydraulic Mode

From the Main Menu navigate to Vehicle Configuration.

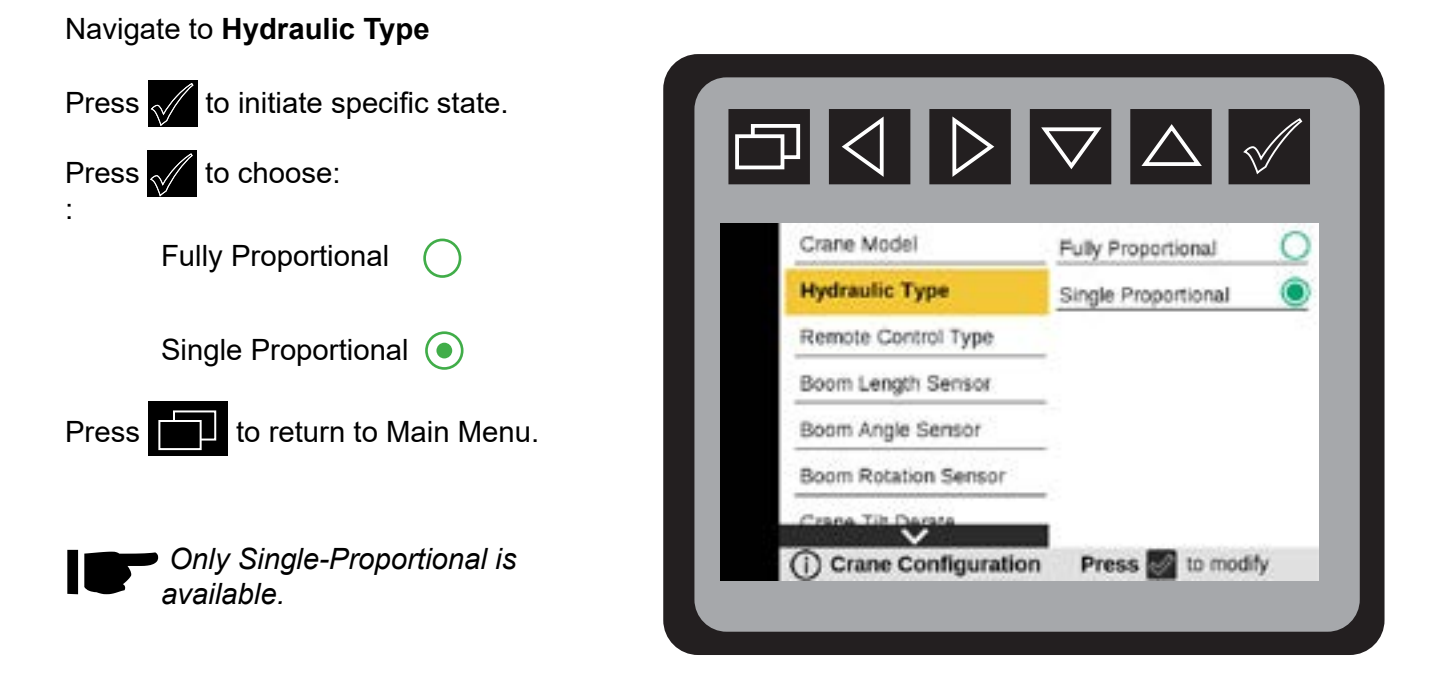

#### **Crane Configuration—Remote Control Type**

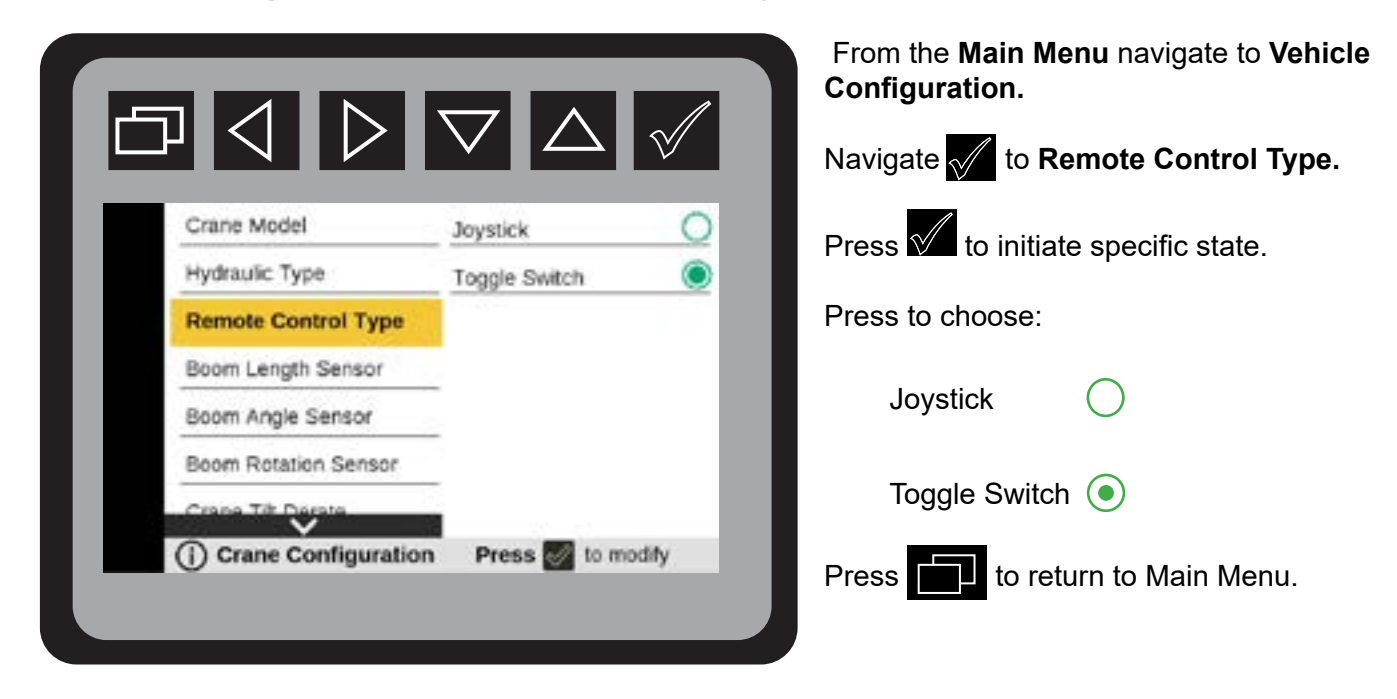

#### **Crane Configuration—Boom Length Sensor**

From the Main Menu navigate to Vehicle Configuration.

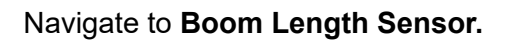

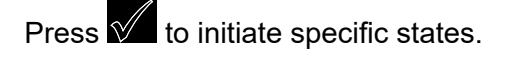

Press to choose:

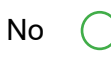

Yes 💽

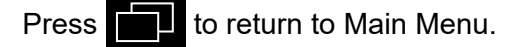

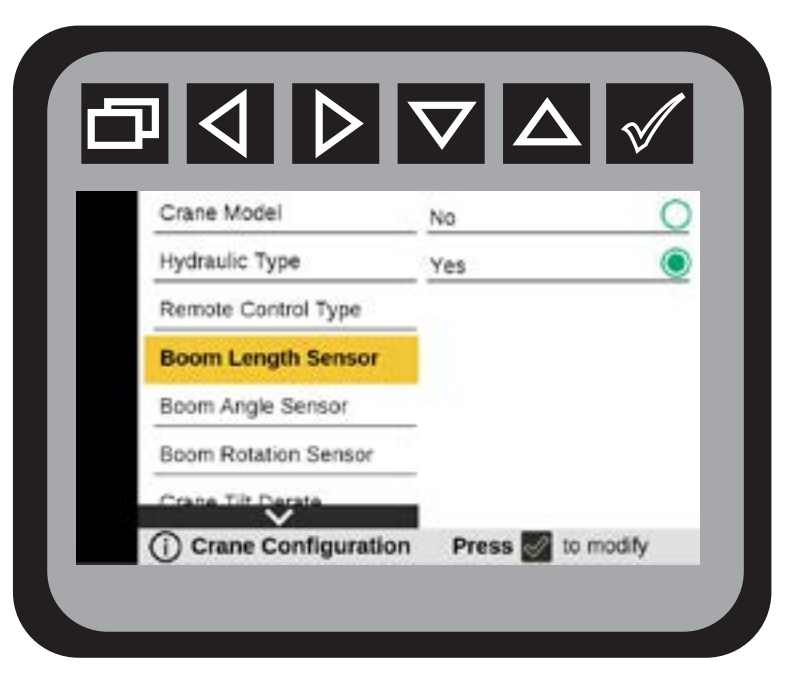

#### Crane Configuration—Boom Angle Sensor

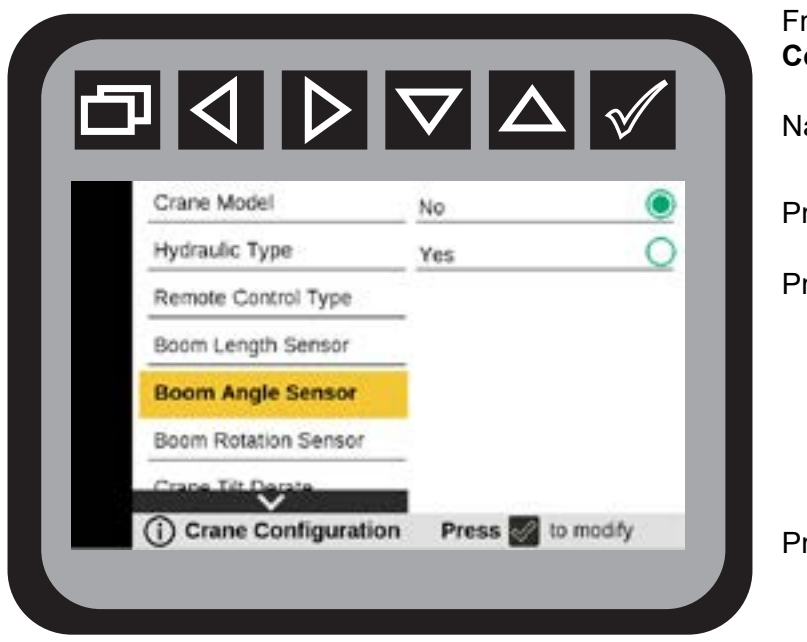

From the **Main Menu** navigate to **Vehicle Configuration.** 

Navigate to Boom Angle Sensor.

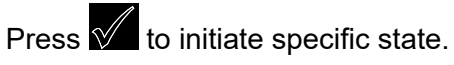

Press to choose:

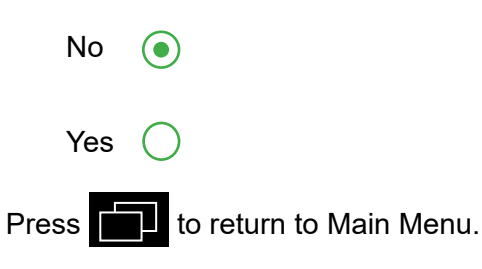

#### Crane Configuration—Crane Tilt Derate

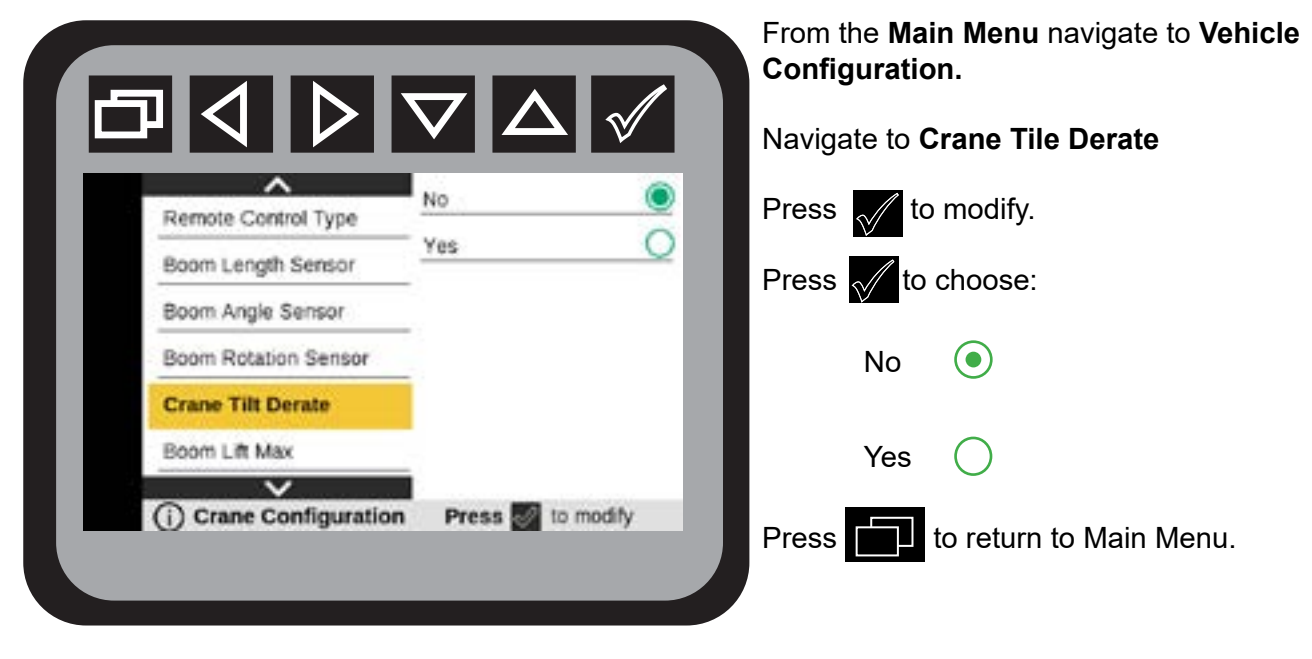

```
Always set the Crane Tilt Derate to NO.
```

#### Crane Configuration—Boom Lift Max

From the **Main Menu** navigate to **Vehicle Configuration.** 

Navigate to Boom Lift Max

Press 📈 to modify.

Press **The Internet of Main Menu**.

Exceeding the limits presented on the capacity placard will create severe safety hazards and will shorten the life of the crane. The operator and other concerned

personnel must know the load capacity of the crane and the weight of the load being lifted. The capacity chart for each model is located in the specific crane technical specifications manual, and on placards on the crane and body. Boom Lift Max should not be set higher than the percent of lifting capacity found on the Load Capacity Chart. The values on

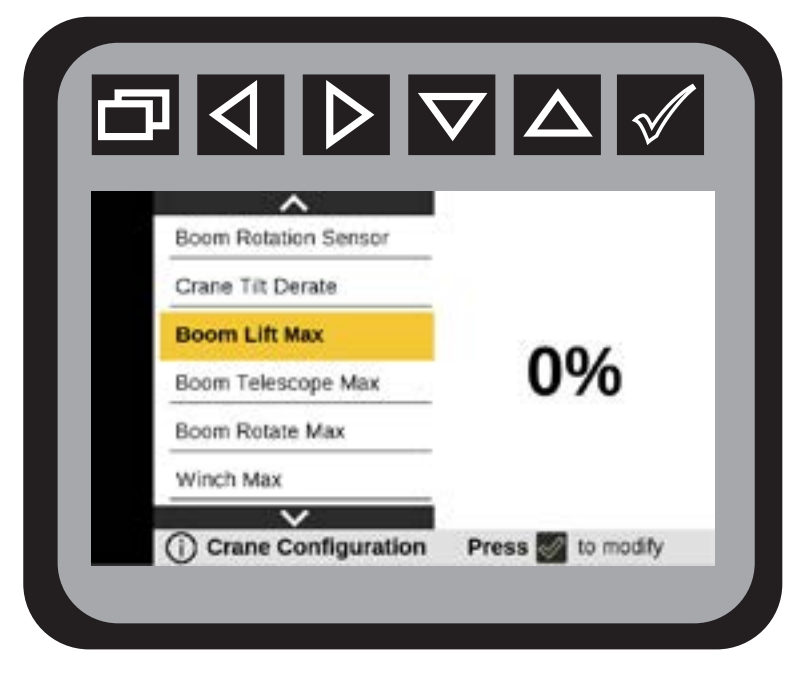

the factory-installed Load Capacity Chart are based on 85% of the tipping point for a specific truck and crane combination.

#### Crane Configuration—Boom Telescope Max

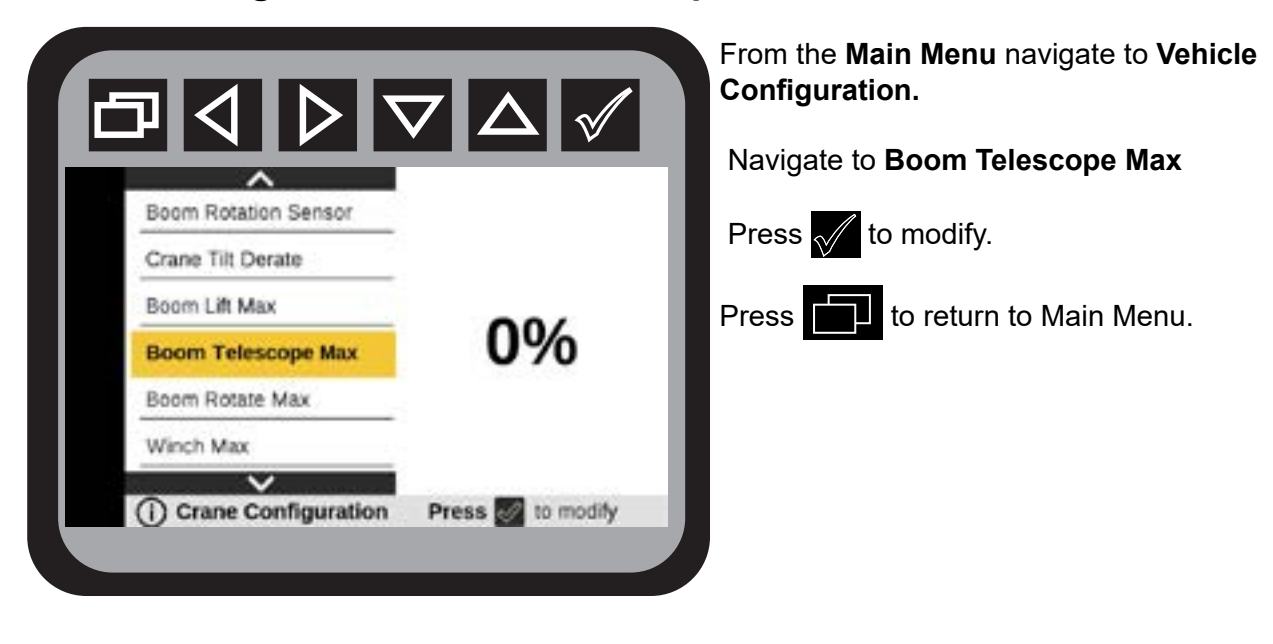

Crane Configuration—Boom Rotate Max

From the **Main Menu** navigate to **Vehicle Configuration.** 

Navigate to Boom Rotate Max

Press to modify.

Press **to** return to Main Menu.

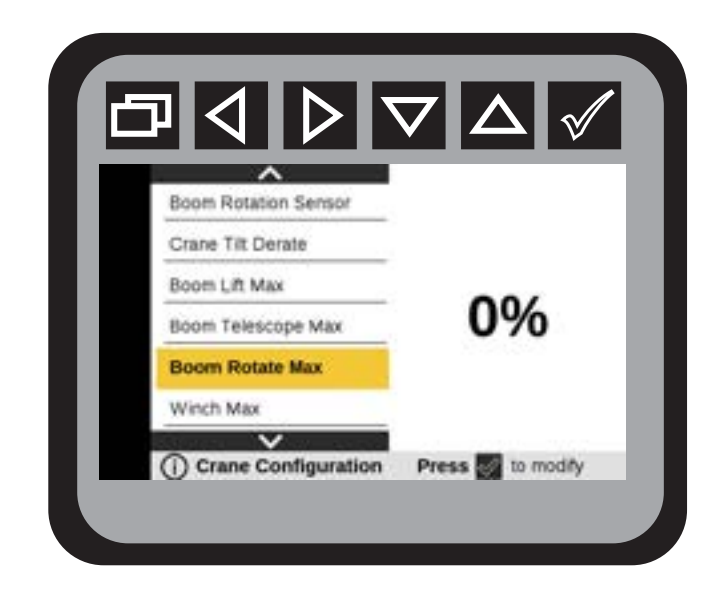

#### **Crane Configuration—Winch Max**

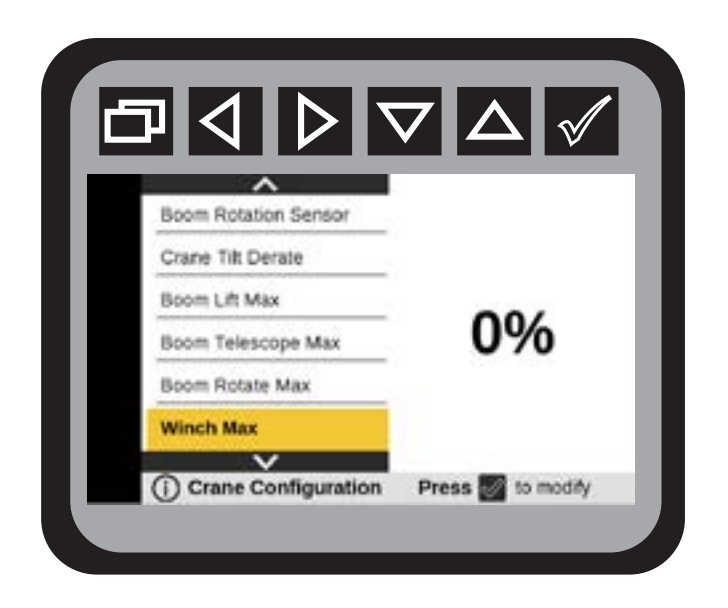

From the Main Menu navigate to Vehicle Configuration.

#### Navigate to Winch Max

Press 📈 to modify.

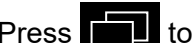

Press to return to Main Menu.

## Section - 11

## **Display Settings**

#### **Display Settings—Language**

The Language Menu will allow selecting English, Spanish, and French. The default Language will be English.

| Language            | English 🤇         |
|---------------------|-------------------|
| Brightness          | Español           |
| Working Sleep Timer | Français C        |
| Standby Sleep Timer |                   |
| About System        | 2                 |
| Splash Screen       |                   |
| Splash Screen       | -                 |
| Display Settings    | Press 🔯 to change |

From the Main Menu navigate to Vehicle Configuration.

Navigate to Language

Press V to choose desired language setting

Press violation to change.

Press to return to Main Menu.
## **Display Settings—Brightness**

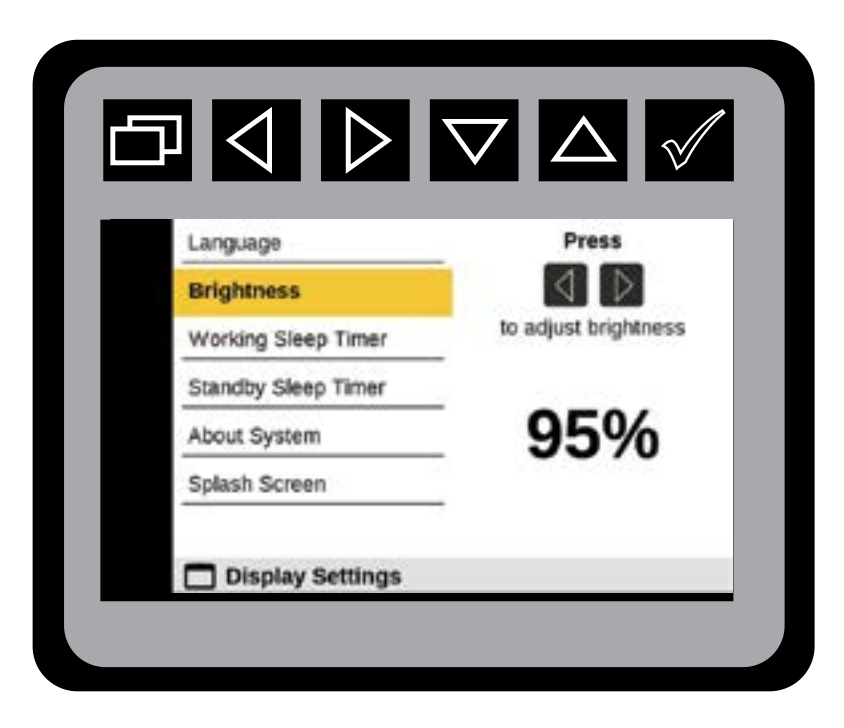

From the Main Menu navigate to Display Settings.

Navigate to Brightness.

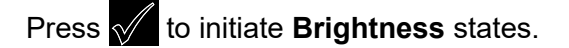

Press 🔿 ▷ to adjust brightness.

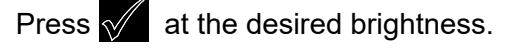

Press **The setup of the setup of the setup o** 

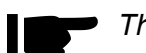

The Display Brightness value can be adjusted from 25% to 100%. memory.

#### **Display Settings—Working Sleep Time**

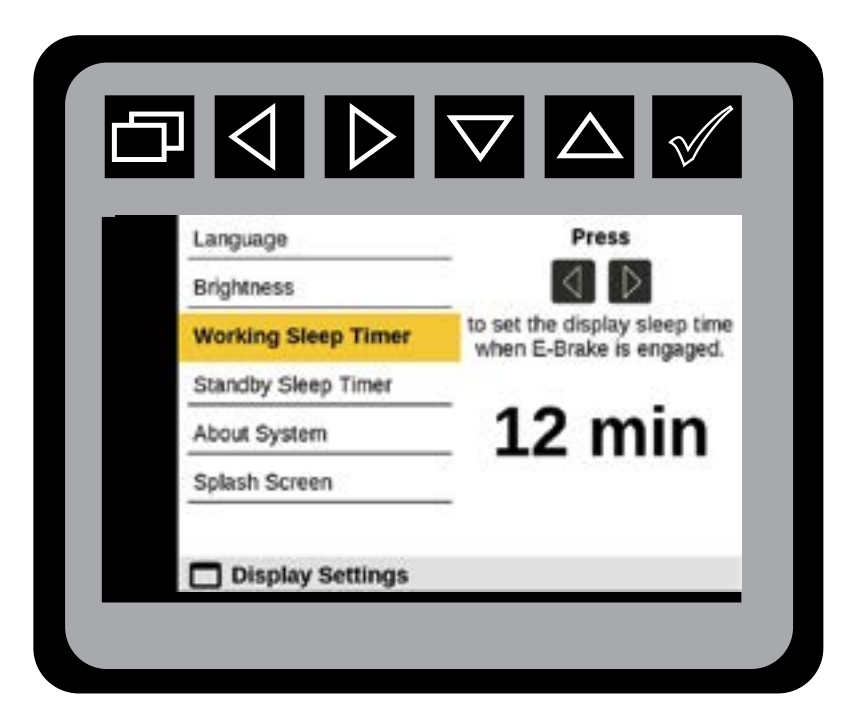

From the Main Menu navigate to Display Settings.

Navigate to Working Sleep Timer.

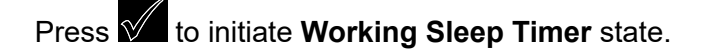

Press To set the display sleep time when E-Brake is engaged.

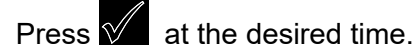

Press. to return to Main Menu.

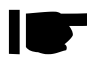

The Working Sleep Timer value can be adjusted from one minute to 30 minutes.

### **Display Settings—Standby Sleep Time**

69

| Language            | Press                         |
|---------------------|-------------------------------|
| Brightness          | $\triangleleft$               |
| Working Sleep Timer | to set the display sleep time |
| Standby Sleep Timer |                               |
| About System        | 5 min                         |
| Splash Screen       | -                             |

From the Main Menu navigate to Display Settings.

Navigate to Standby Sleep Timer.

Press v to initiate **Standby Sleep Timer** state.

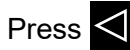

Press  $\triangleleft \triangleright$  to set the display sleep time.

Press  $\sqrt{}$  at the desired time.

Press. to return to Main Menu.

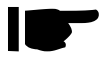

The Standby Sleep Timer value can be adjusted from one minute to 30 minutes.

#### **Display Settings—System Version Menu**

| Module Name                 | Serial Number                       | Version |
|-----------------------------|-------------------------------------|---------|
| Display                     | 100105                              | B1.0    |
| Body Module                 | 100501                              | C3.2    |
| Remote IO Module            | 123456                              | 2.1     |
| Remote IO Module<br>Press 🛃 | 123456<br>to view Legal Information |         |

From the Main Menu navigate to Display Settings.

Navigate to About System.

Press of to initiate **About System** state.

Press. to return to Main Menu.

The About System menu will contain the Software Version and Serial number information for the Display, Body Module, Crane Module, and Remote IO Module. If the check mark button is pressed the Third Party Software Licenses and Notices Menu will appear.

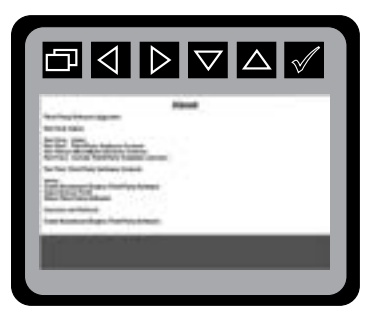

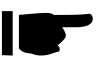

To receive your PIN, call IMT Technical Support, 800-554-4421 and provide the Body Module number. and Crane Module serial number.

## Section - 12

**Glossary of Icons** 

NOTE: The Glossary of Icons listed in this chapter are for the Body Display only. The Glossary of Icons for the Radio Remote Crane Contol are located in Chapter 14

| ICONS | DESCRIPTION                                                                                                    |
|-------|----------------------------------------------------------------------------------------------------|
|       | Backspace Icon: Exit back to the previous screen, or back to the Main<br>Menu                                                                                                    |
|       | Arrow Left: Move directionally to the left<br>Arrow Right: Move directionally to the right.<br><b>NOTE</b> : Used for navigating the menus.<br><b>NOTE:</b> In crane recovery mode, the arrow buttons are used for operating<br>the crane.                                      |
|       | Arrow Down & Arrow Up: Used to navigate to a currently highlighted item<br>displaed on the Main Screen in both the left and right sidebars. Moves<br>directionally up and down.<br><b>NOTE:</b> In stabilizer mode, the arrow buttons are used for operating the<br>stabilizer. |
|       | Select: Selects current highlighted configuration                                                                                                    |
|       | Light Icon<br>NOTE: Used in Navigation Screens                                                                                                    |

73

|     | Operator Setting's Icon          |
|-----|----------------------------------|
| Í   | Vehicle Configuration Icon       |
|     | Stabilizer Icon                  |
|     | Display Setting's Icon           |
| IPU | Integrated Power Unit (IPU) Icon |
|     | Crane Enabled Icon               |
| C   | Compressor Enabled Icon          |
|     | PTO Icon                         |
|     | Caution Icon                     |

| STOP | Stop Icon |
|------|-----------|
|      | NOTE Icon |

# Section - 13

## Radio Remote

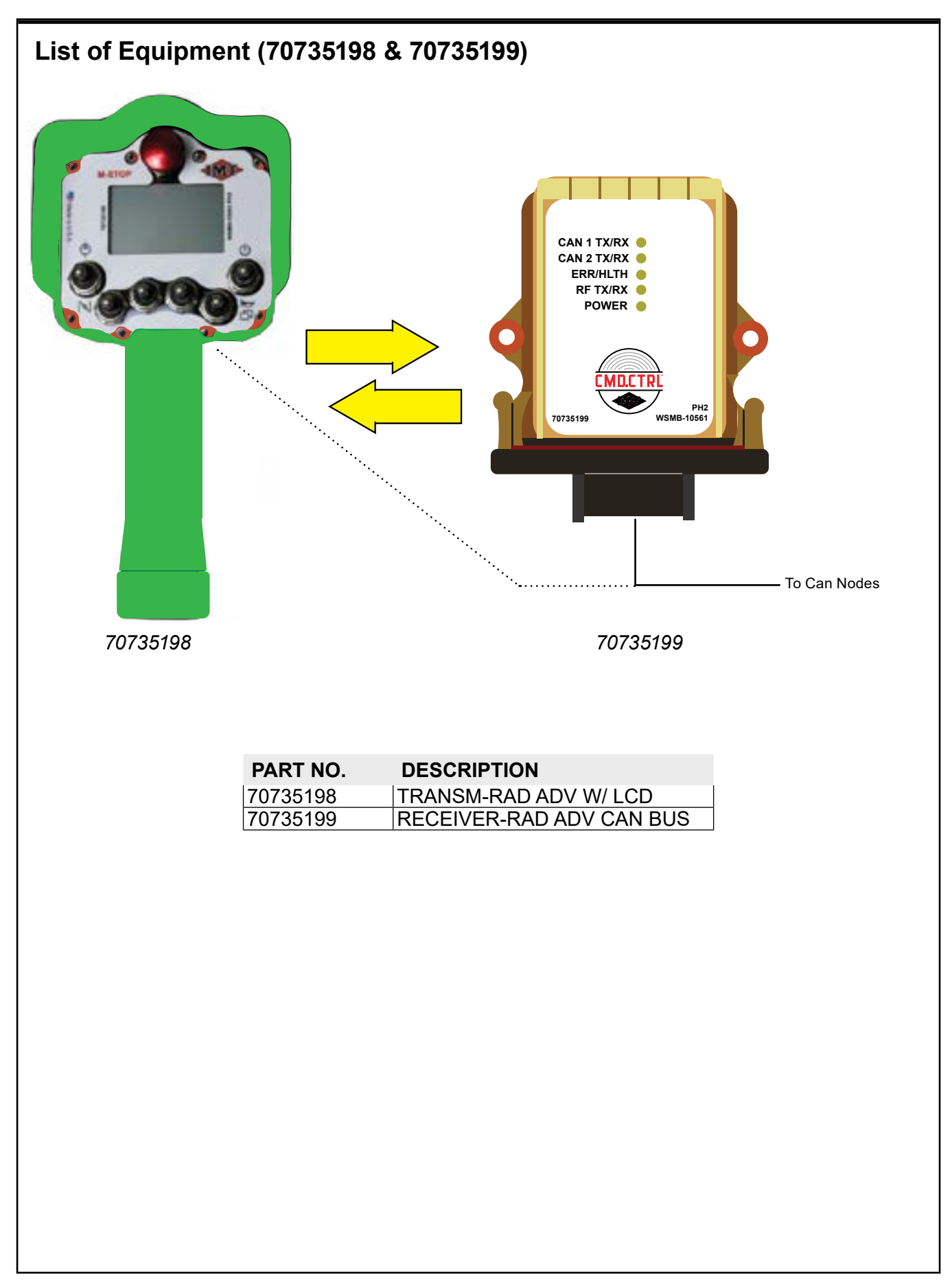

## Handheld Remote (70735198)

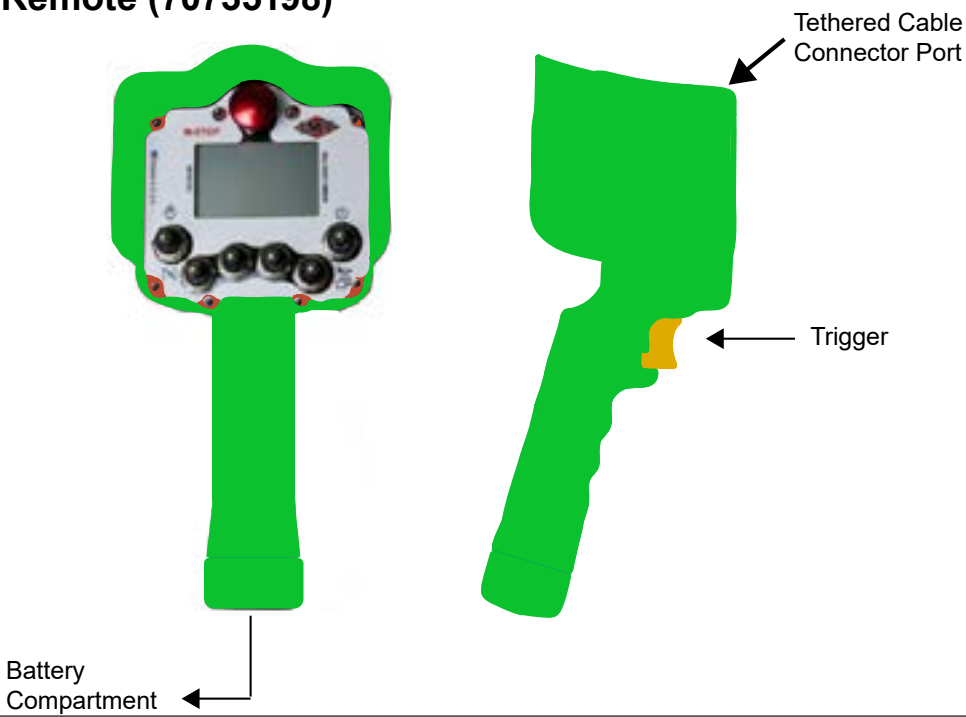

| ITEM             | DESCRIPTION    | SPECIFICATIONS                                   |  |
|------------------|----------------|--------------------------------------------------|--|
| Vin              |                | +4.0 to +6.0 VDC                                 |  |
|                  | Batteries      | Four "AA" cell                                   |  |
| Power            | Battery Life   | 30 hours                                         |  |
|                  | Low V Shutdown | 4.0 VDC                                          |  |
|                  | Auto-shutdown  | 10 min. of button inactivity                     |  |
|                  | Operating Tomp | –20° C to 55° C                                  |  |
|                  |                | (–4° F to 131° F)                                |  |
| Environment      | Storago Tomp   | –40° C to 55° C                                  |  |
|                  | Storage lenip  | (–40° F to 131° F)                               |  |
|                  | Humidity       | 0 to 100%                                        |  |
|                  | Frequency      | 2405–2480 MHz                                    |  |
|                  | RF Power       | 100 mW (max.)                                    |  |
| Radio            | License        | None required                                    |  |
|                  | Modulation     | DSSS                                             |  |
|                  | Antenna        | Internal                                         |  |
|                  | Dimensions     | mm: 230.6 x 133.9 x 146.9; inch: 9.1 x 5.3 x 5.8 |  |
| Engloquiro       | Total Weight   | 2.2 lbs                                          |  |
| Eliciosure       | Durability     | High Impact Polymer case                         |  |
|                  | Faceplate      | Aluminum or Polycarbonate                        |  |
|                  | Toggle         | Six 3-position spring return to center           |  |
| Control Switches | Trigger        | Spring release                                   |  |
|                  | Mushroom       | Professional Stop                                |  |
| Display          | LCD            | 536 x 336 pixel resolution                       |  |

| 70735198 SPARE PARTS |                                          |  |
|----------------------|------------------------------------------|--|
| PART NO.             | DESCRIPTION                              |  |
| 71415460             | MAGNET-TELE RAD REM TRANS W SCREW CERVIS |  |
| 77040857             | BUTTON E-STOP S4 REMOTE                  |  |
| 77040858             | HOLDER BATTERY S4 REMOTE                 |  |
| 77040859             | CAP BATTERY S4 REMOTE                    |  |
| 77040860             | SWITCH TOGGLE S4 REMOTE                  |  |
| 77040861             | CAP M12 TETHER S4 REMOTE                 |  |

### Handheld Remote, Toggles & Icons

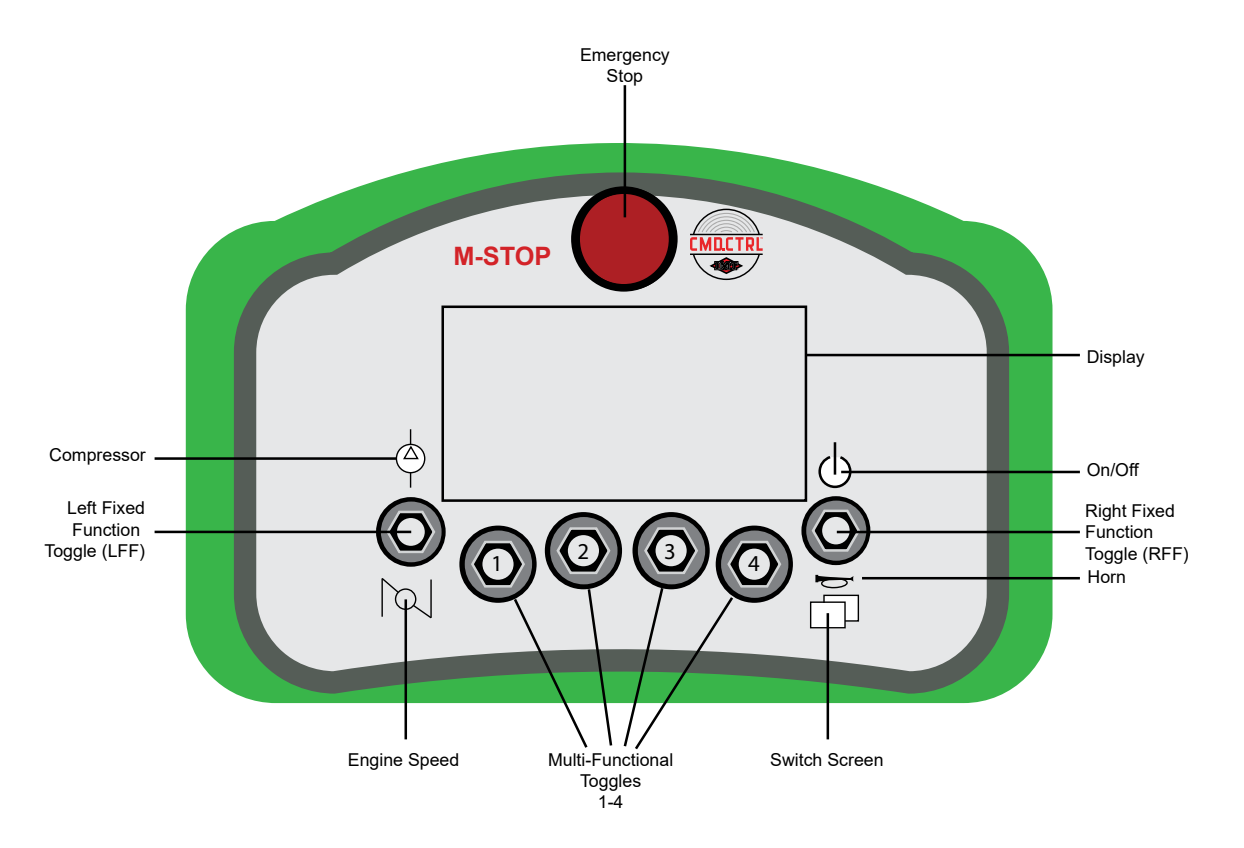

| TOGGLE NAME                     | DESCRIPTION                                                                     | TOGGLE STYLE                |
|---------------------------------|---------------------------------------------------------------------------------|-----------------------------|
| Right Fixed Function (RFF) UP   | <ul><li>TX ON / OFF</li><li>Association</li></ul>                               | Three-Position<br>Momentary |
| Right Fixed Function (RFF) DOWN | • Horn<br>• Menu                                                                | Three-Position<br>Momentary |
| Soft Toggles 1 – 4              | Functions will change based on the icons that are being displayed on the screen | Three-Position<br>Momentary |
| Left Fixed Function (LFF) UP    | Compressor                                                                      | Three-Position<br>Momentary |
| Left Fixed Function (LFF) DOWN  | • RPM HI / LO                                                                   | Three-Position<br>Momentary |
| Emergency Stop                  | Machine Stop                                                                    | Maintained                  |

#### Faceplate - Top Bar Icons

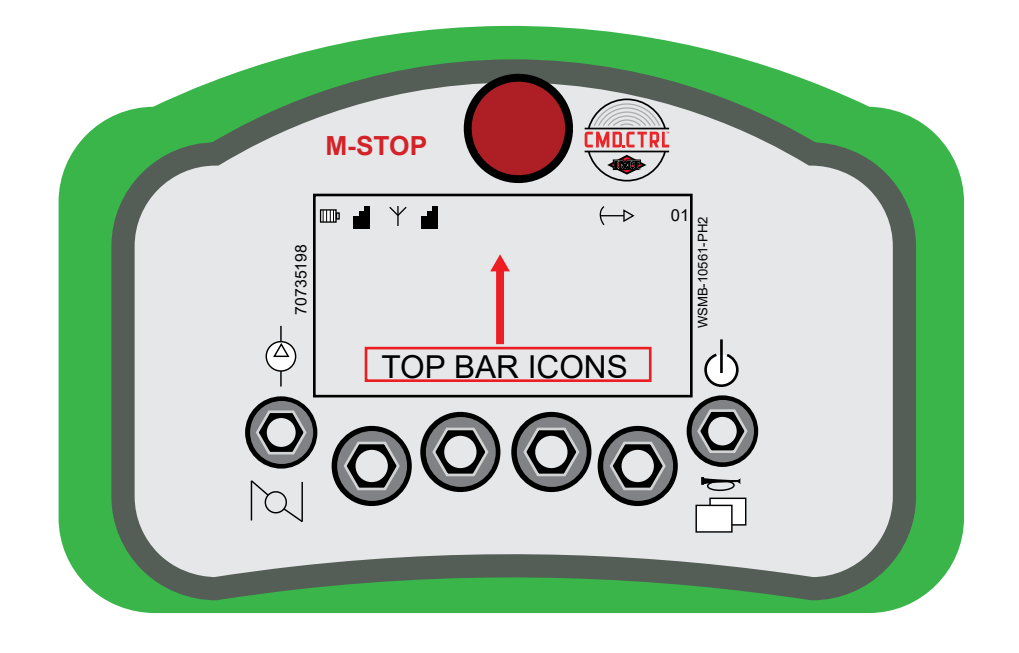

79

| ICON              | DESCRIPTION                                                                        |
|-------------------|------------------------------------------------------------------------------------|
| Шр                | A visual indication of the battery's state of charge.                              |
|                   | Received signal strength at the Remote.                                            |
| Ϋ́                | Wireless connection.                                                               |
| Cable             | The tethered cable is connected. Radio transmitters are off. No picture available. |
|                   | Received signal strength at the Base.                                              |
| $\leftrightarrow$ | Crane is in Snubbing Mode.                                                         |
| (⊳                | Crane is in Overload Mode (not shown).                                             |
| 01                | Indicates the current screen number.                                               |
| AUX1              | Indicates Auxiliary output No. 1 status is <b>ON</b> (not shown).                  |
| AUX2              | Indicates Auxiliary output No. 2 status is <b>ON</b> (not shown).                  |
| -©-               | Indicates Compressor is enabled (not shown).                                       |
| $\overline{1}$    | Indicates Engine Speed1 is enabled (not shown).                                    |
| $\overline{2}$    | Indicates Engine Speed2 is enabled (not shown).                                    |

The red highlighted area is for illustration purposes only. It will not appear on the faceplate dislay.

#### **FACEPLATE - 2ND SECTION ICONS**

|    | M-STOP              |                                              |         |  |
|----|---------------------|----------------------------------------------|---------|--|
| 86 | □□                  | (→ 01<br>WEIGHT: 0.0 LB<br>HORIZ DIST: 0' 0" | 561-PH2 |  |
| -  | TRUCK TILT: 0.0°    | ion Information                              | WSMB-10 |  |
|    | $\bigcirc \bigcirc$ | $\bigcirc \bigcirc$                          |         |  |
|    |                     |                                              |         |  |

Example of Second Section

The 2nd Section on the display:

Indicates current system status, or displays current menu structure.

#### **FACEPLATE - 3RD SECTION ICONS**

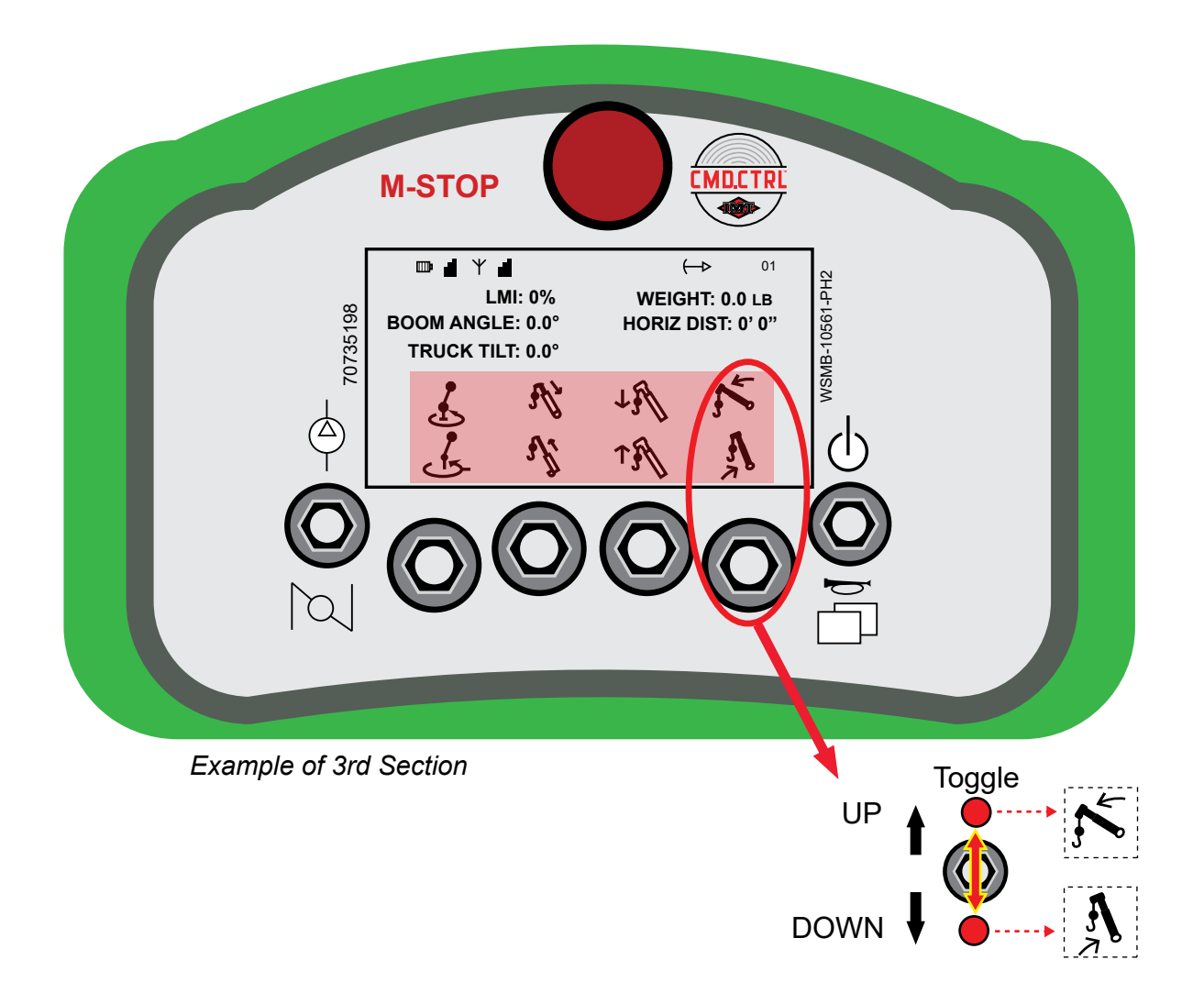

Soft Toggle icons indicate the current soft toggle function. The function is based on which screen is shown.

Top row functions in the highlighted area activate when the corresponding soft toggle is clicked **UP**. Bottom row functions in the highlighted area activate when the corresponding soft toggles is clicked **DOWN**.

#### Power Up the Handheld Remote

Toggle the Right Fixed Function (RFF) toggle **UP** for 1/2 second (RFF)

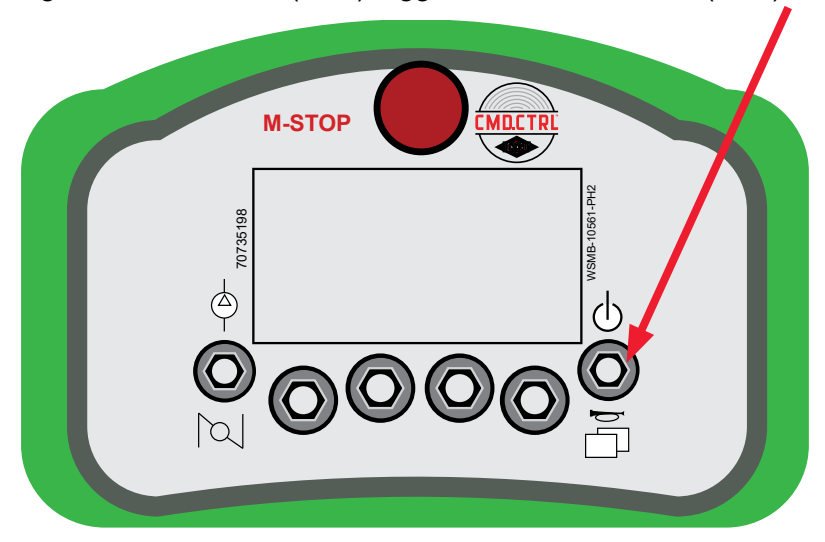

After a few seconds, the "IMT" splash screen appears:

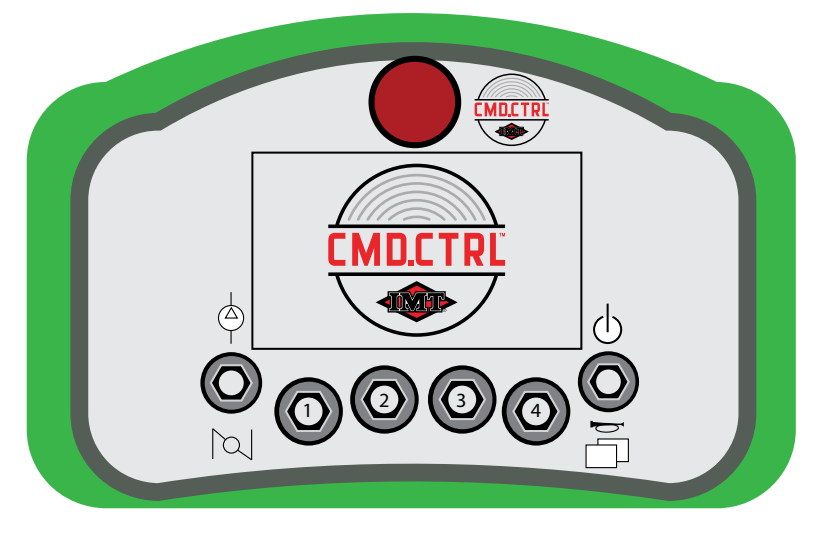

3. Warning Pop-Up on initial poweer up. Operator to read and acknowledge with soft toggle 2 up. Begin normal system operations when the main operations screen appears.

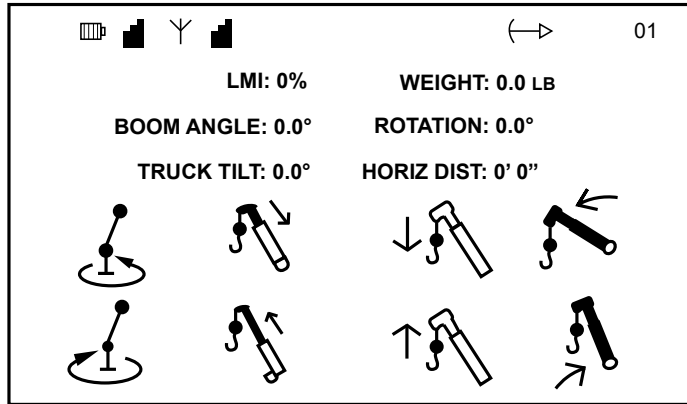

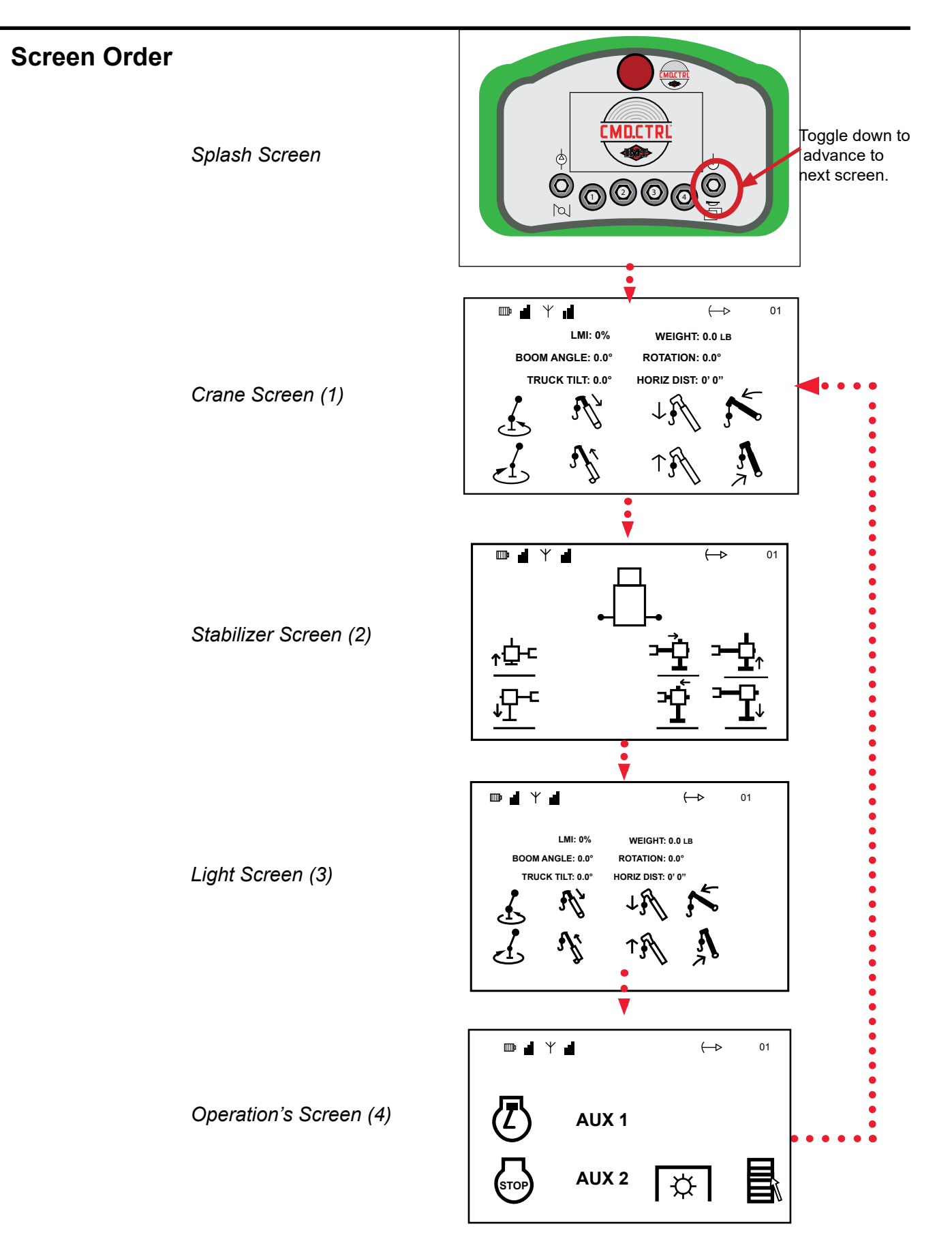

#### Association Screen

To associate, there must be a clear line of sight between the handheld remote and the base unit. Both units must be **OFF** (powered down). Association cannot occur while tethered. Power down the handheld remote by flipping RFF toggle **UP**. Power down the base unit either by unplugging the P1 connector from the unit.

Do not operate the trigger while Associating.

- 1. Power **DOWN** the Handheld Remote.
- 2. Power **DOWN** the Base.
- 3. Switch and continue holding the Power **ON** (RFF) toggle **UP** until the **Hold for Association** screen appears.

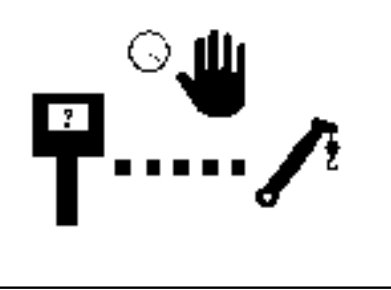

Hold for Association Screen

4. Continue holding the Power toggle **UP** until the Apply Power to Base Unit screen appears.

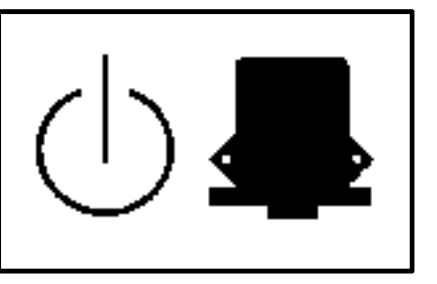

Apply power to Base Unit screen

5. Apply power to the Base Unit by plugging in P1 Connector.

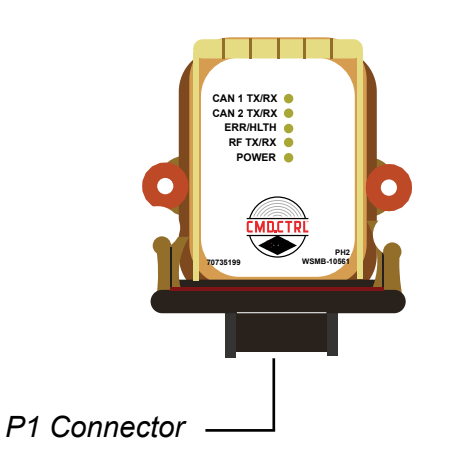

6. When the Association Successful screen appears, the Handheld Remote and the Base Unit have been successfully connected

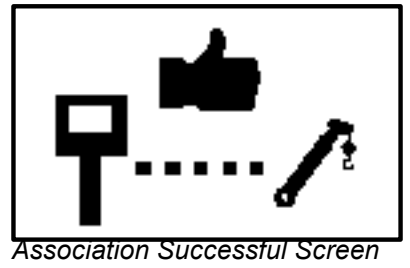

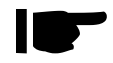

*If the Association Unsuccessful screen appears the association has failed. Restart the process from Step 1.* 

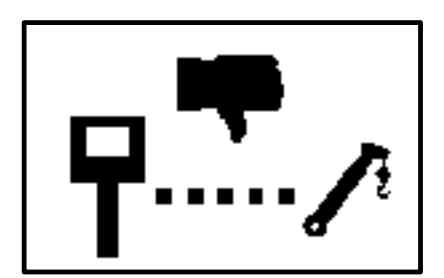

Association Unsuccessful Screen

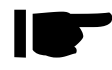

Only one handheld remote can be associated to one Base Unit at a time.

### **Crane Screen**

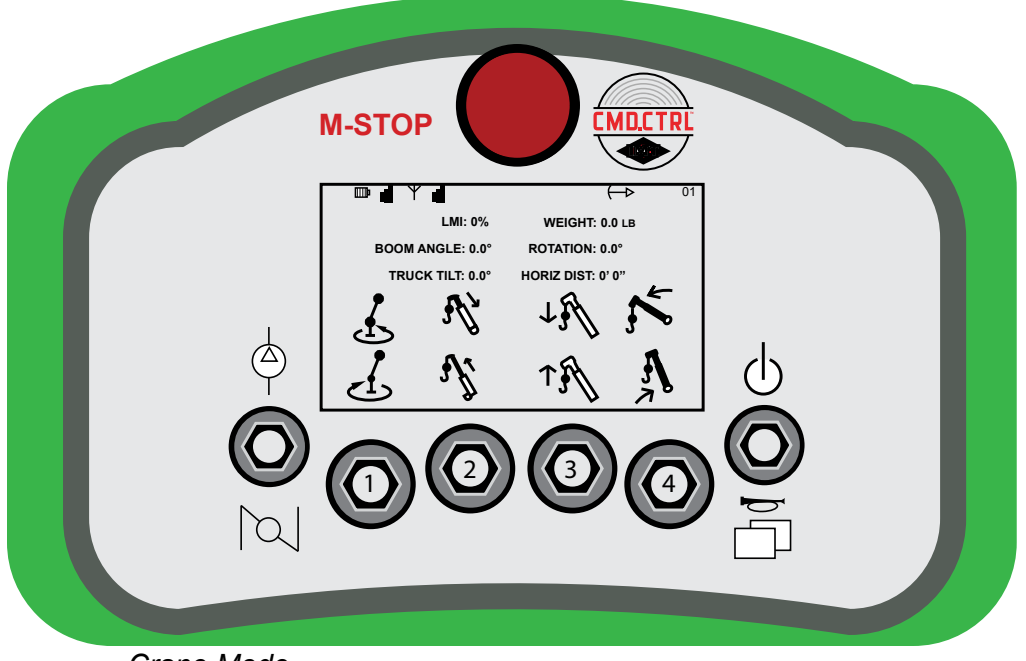

Crane Mode

When in Crane Mode:

Soft Toggle 1: Crane Rotation:

- Toggle **UP e**nables crane rotate **CCW** function.
- Toggle **DOWN** enables crane rotate **CW** function.
- Soft Toggle 2: Boom Extension:
  - Toggle **UP** enables **Boom Retract** function.
  - Toggle **DOWN** enables **Boom Extend** function.
- Soft Toggle 3: Boom Winch:
  - Toggle **UP** enables winch **DOWN** function.
  - Toggle **DOWN** enables winch **UP** function.
- Soft Toggle 4 Boom Lift:
  - Toggle **UP** enables Boom **DOWN** function.
  - Toggle **DOWN** enables Boom **UP** function.

| ITEM                        | DESCRIPTION                                                   |  |
|-----------------------------|---------------------------------------------------------------|--|
| LMI (Load Moment Indicator) | Displays the Load Moment of the Crane in percentages (0-100%) |  |
| Boom Angle                  | Displays in degrees                                           |  |
|                             | Horizontal = 0° (above horizontal reads positive)             |  |
| Truck Tilt                  | Combined tilt angle of the body                               |  |
| Weight                      | Calculated weight on the hook                                 |  |
| Horizontal Distance         | Load distance from center of the mast measured horizontally   |  |

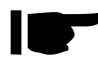

• For Crane movment, enable crane function first and then control function speed with the trigger.

#### **Stabilizer Screen**

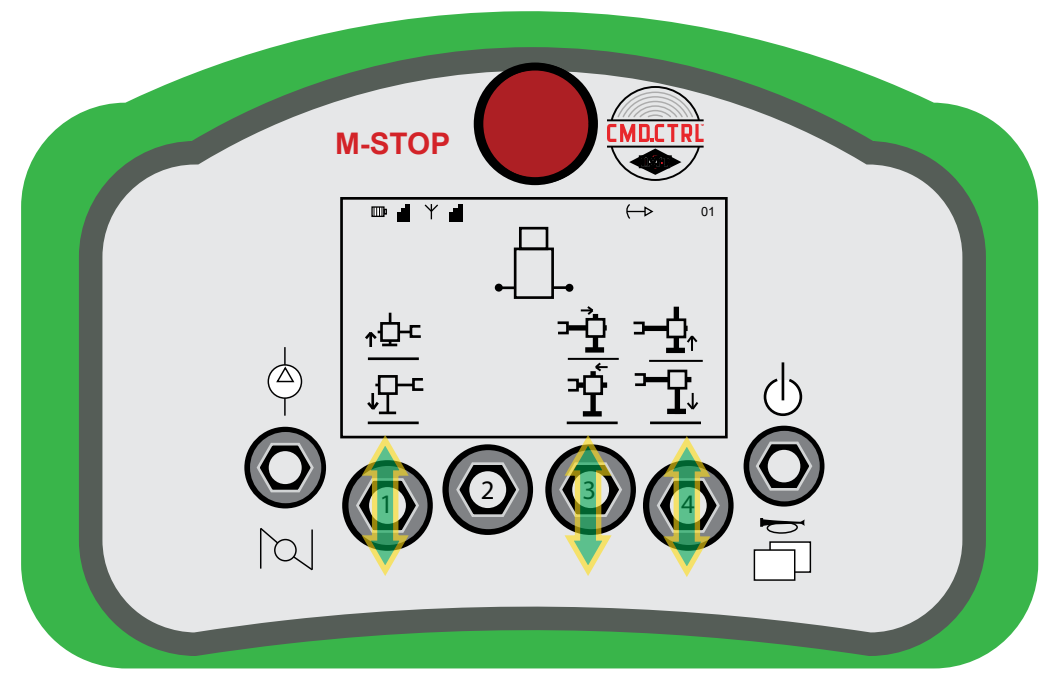

Right-Hand Crane without Auto Stabilizer Option

When in Stabilizer Screen:

Soft Toggle 1 **UP**: Rear left stabilizer **UP**. Soft Toggle 1 **DOWN**: Rear left stabilizer **DOWN**. Soft Toggle 2 **UP**: NA Soft Toggle 2 **DOWN**: NA Soft Toggle 3 **UP**: Right Rear **EXTEND**. Soft Toggle 3 **DOWN**: Right Rear **RETRACT** Soft Toggle 4 **UP**: Right Rear. Soft Toggle 4 **DOWN**: Right Rear

#### **Light Screen**

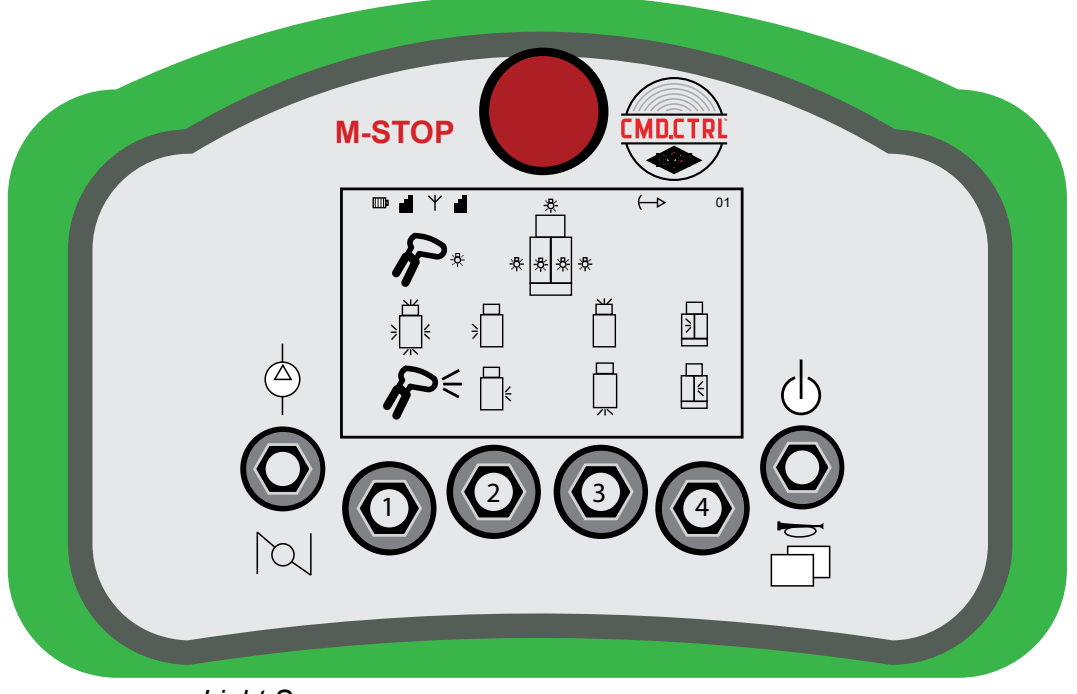

Light Screen

When in the Light Screen

- Soft Toggle 1
  - Toggle UP: All Body Lights ON / OFF
  - Toggle **DOWN:** Boom Tip Light **ON / OFF**
- Soft Toggle 2
  - Toggle UP: Left Side Floods ON / OFF
  - Toggle **DOWN**: Right Side Floods **ON / OFF**
- Soft Toggle 3
  - Toggle UP: Front Floods ON / OFF
  - Toggle DOWN: Rear Floods ON / OFF
- Soft Toggle 4
  - Toggle UP: Left Side Compartment Lights ON / OFF
  - Toggle DOWN: Right Side Compartment Lights ON / OFF

#### **Compressor Activation**

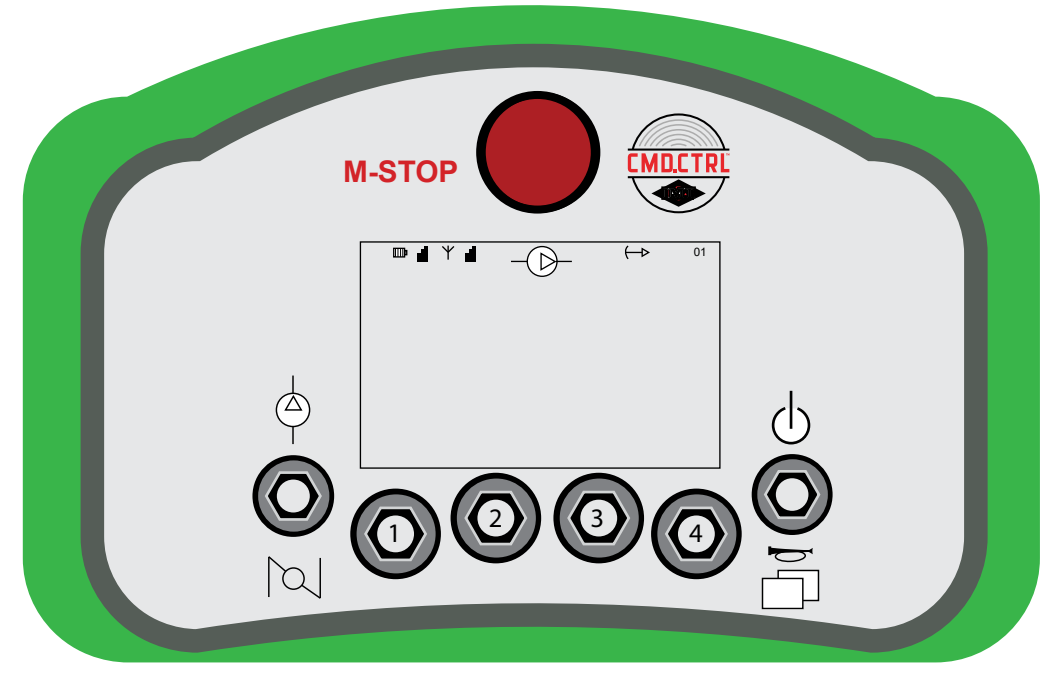

Compressor Screen

#### **Compressor Steps:**

Engage E-Brake and start the engine. Engage PTO (Not required if Auto PTO is configured) Power **ON** Remote - RFF toggle **UP** and **Hold** for half of a second.

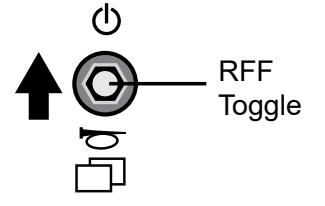

4. Click the LFF toggle UP to turn the Compressor ON and OFF.

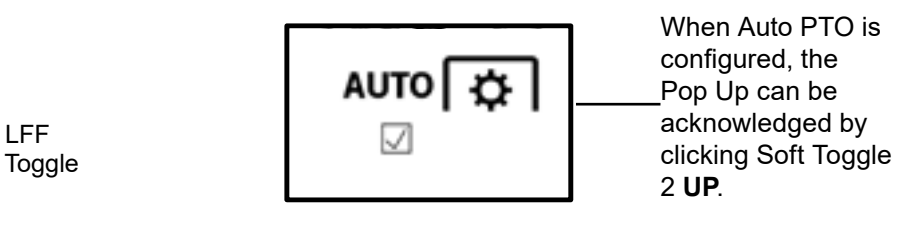

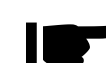

3

This is an example. Actual compressor functionality will depend on the system configuration.
Compressor will only run when the air tank pressure level is below set point.

#### **Battery Installation / Replacement**

Four "AA" alkaline cell batteries power the handheld remote unit. When installing batteries, be sure to observe proper polarity as illustrated in the images below to avoid damaging the unit. To replace or install batteries in the handheld:

1. Remove the battery cap from the handle.

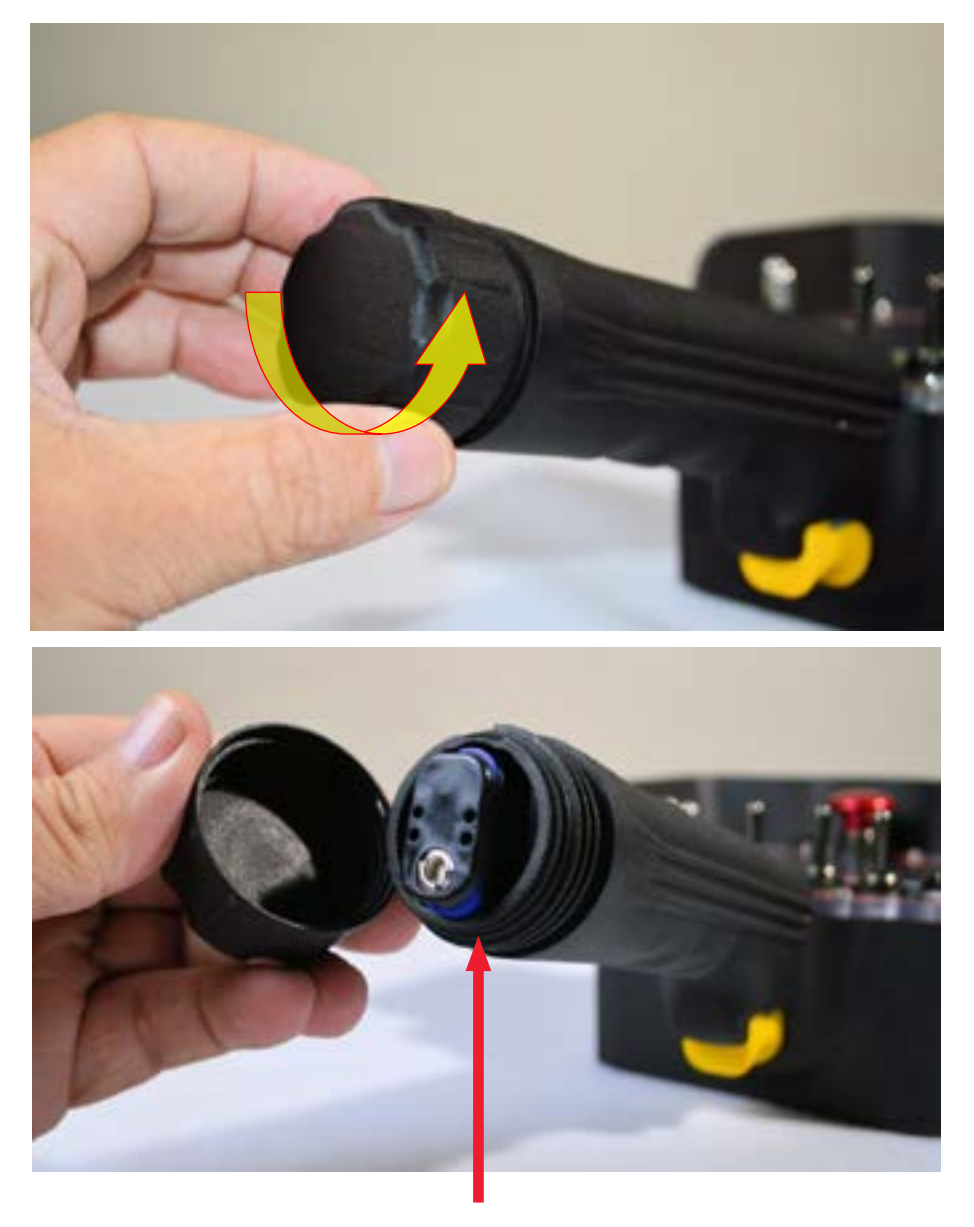

O-Ring

Verify that the O-Ring at the end of the male thread is intact.

2. Extract the removable battery caddy from the handle.

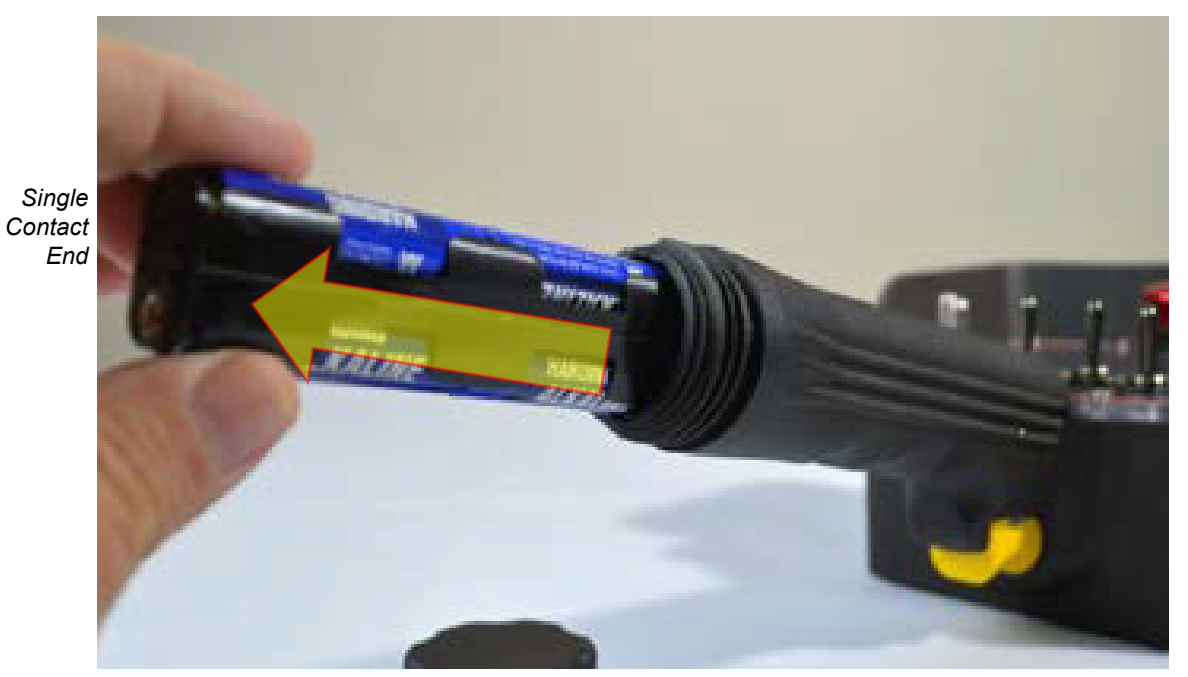

Battery Caddy

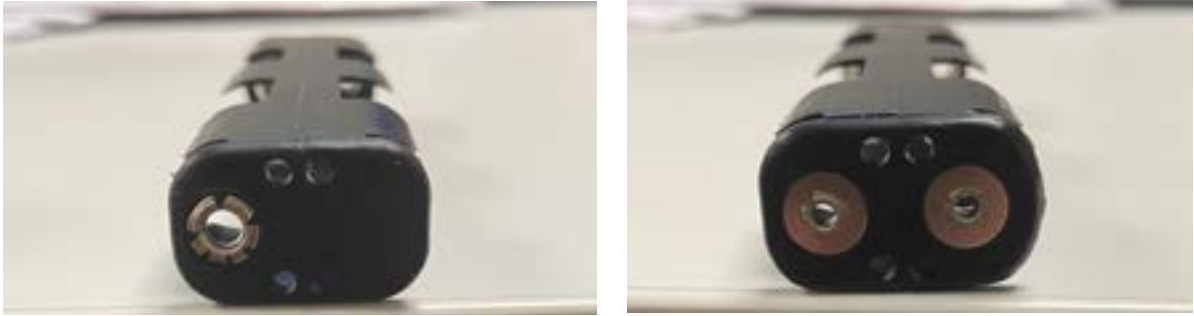

Single Contact End

Dual Contact End

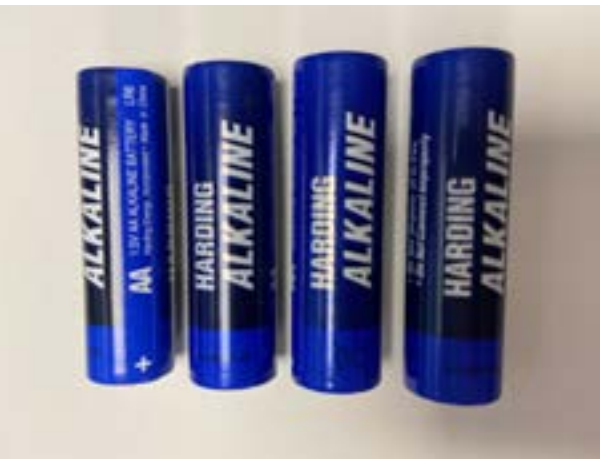

3. Insert four fresh "AA" alkaline cell batteries into the battery caddy, observing the proper polarity in illustration on next page.

4. Reinsert the battery caddy into the handle with the dual contact end going into the handle first.

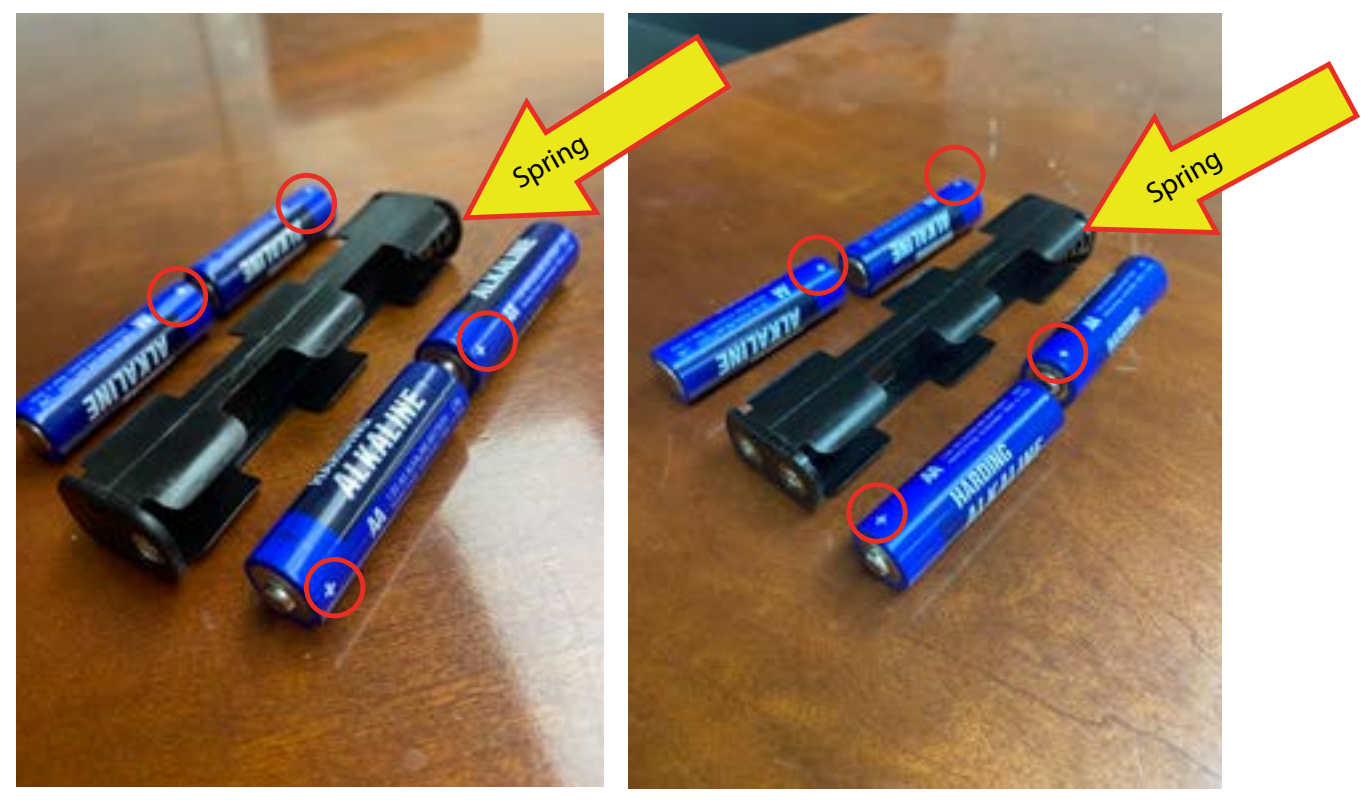

Verify correct polarity when inserting into the battery caddy.

5. Replace the battery cap and tighten it unil it's hand tight.

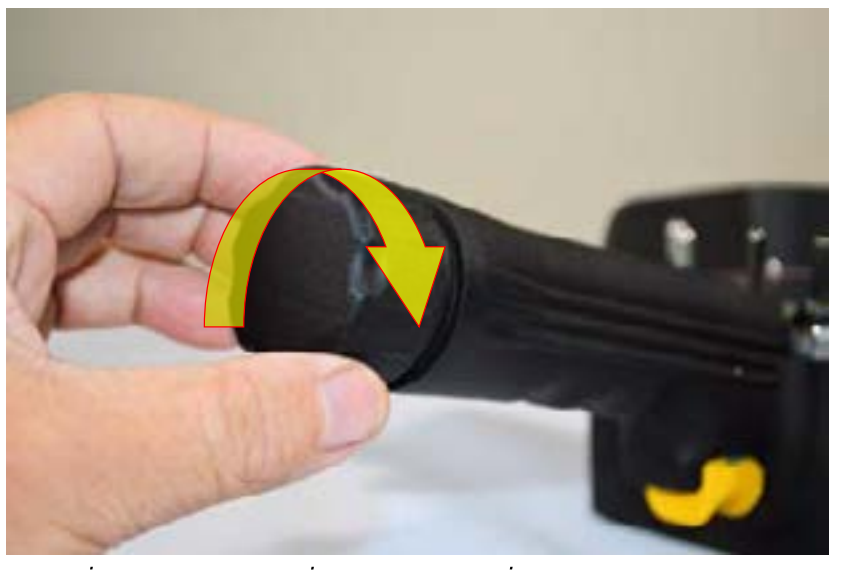

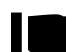

If you accidently insert the single-contact end first, the remote will not power up.

### Base Unit (70735199)

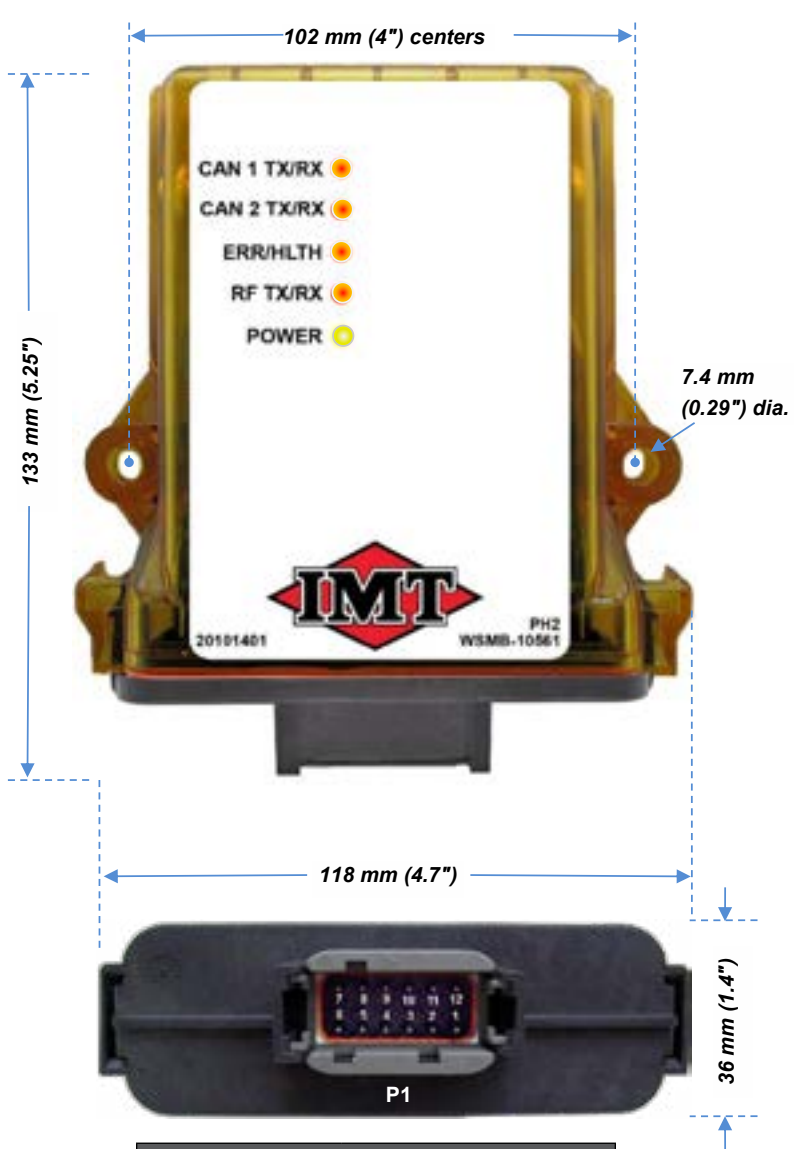

| BASE UNIT | WIRING TABLE |
|-----------|--------------|
| PIN       | SIGNAL NAME  |
| P1:1      | +VDC IN      |
| P1:2      | UNUSED       |
| P1:3      | UNUSED       |
| P1:4      | CAN H1       |
| P1:5      | CAN L1       |
| P1:6      | UNUSED       |
| P1:7      | CAN H2       |
| P1:8      | CAN L2       |
| P1:9      | UNUSED       |
| P1:10     | RS-232TX     |
| P1:11     | RS-232RX     |
| P1:12     | -VDC IN      |

### **Base Unit Specifications**

| ITEM           | DESCRIPTION     | SPECIFICATIONS                                             |  |
|----------------|-----------------|------------------------------------------------------------|--|
| Power          | Vin             | +9 to +36 VDC                                              |  |
| Radio          | Frequency       | 2405–2480MHz @ 100mW                                       |  |
|                | License         | None required                                              |  |
|                | Modulation      | Channel-Hopping Direct Sequence Spread Spectrum (CH DSSS)  |  |
|                | Antenna         | Internal                                                   |  |
|                | Operating Temp  | –20° C to 70° C (–4° F to 158° F)                          |  |
|                | Storage Temp    | –40° C to 85° C (–40° F to 185° F)                         |  |
| Environmont    | Humidity        | 0 to 100%                                                  |  |
| Environment    | Vibration/Shock | IEC60068-2-6                                               |  |
|                |                 | 10 Hz to 150 Hz @ 1.0 g peak acceleration                  |  |
|                |                 | 10.0 g peak shock acceleration                             |  |
|                | CAN 1 TX/RX     | TX=red, RX=green; Flashes upon event                       |  |
|                | CAN 2 TX/RX     | TX=red, RX=green; Flashes upon event                       |  |
| Indicators (5) | ERR/HLTH        | Error= red, Health=green; blinks 1x/sec                    |  |
|                | RF TX/RX        | TX=red, RX=green; Flashes upon event                       |  |
|                | POWER           | Amber; solid when normal; Flashes upon event               |  |
| Enclosure      | Dimensions      | 119 mm x 133 mm x 36 mm (5.24" x 4.69" x 1.42")            |  |
|                | Durability      | High Impact Polymer                                        |  |
|                | Mounting Holes  | 7.4 mm (0.29") dia. 102 mm center-to-center (4" center-to- |  |
|                |                 | center)                                                    |  |
| Serial Parts   | Тwo             | CAN                                                        |  |
|                | One             | RS-232                                                     |  |

## **Base Unit LED Diagnostic Troubleshooting**

| INDICATION                                       | DIAGNOSIS / PRESCRIPTION                                  |
|--------------------------------------------------|-----------------------------------------------------------|
| Power LED not active                             | Is +VDC input power present?                              |
|                                                  | Check input power polarity.                               |
|                                                  | Check for obstructions preventing line-of-sight           |
| CAN TY/PX 1/2 pot active PE TY/PX LED not active | transmission.                                             |
| CAN TA/RA 1/2 HOL ACLIVE RF TA/RA LED HOL ACLIVE | Check that the handheld remote is active.                 |
|                                                  | Re-associate the handheld remote to the base unit.        |
| Health LED fleehing regidly                      | Indicates an internal problem. Contact IMT Technical      |
|                                                  | Support.                                                  |
|                                                  | Check the outputs for loose wiring, etc.                  |
| ERR LED active                                   | Check to see if current output or voltage input is out of |
|                                                  | bounds                                                    |

#### **Base Unit Details**

| FIELDS               | DESCRIPTION            | NOTES                                         |
|----------------------|------------------------|-----------------------------------------------|
| Control Power        | 9–36 VDC               | Using 12 VDC                                  |
| Radio Frequency (RF) | 2400 MHZ               | 2405–2480 MHz @ 100 mW                        |
| Antenna Option       | Internal               |                                               |
| Can Configuration    | SAE J1939              |                                               |
| Can 1                | EPG Connection         | Includes internal termination (120 $\Omega$ ) |
| Can 2                | Crane Connection       | Does not include termination                  |
| RS-232               | Debug/Program Terminal |                                               |

#### **Exposure to Radio Frequency Energy**

The handheld remote control and base units contain radio transceivers. When active, handheld remotes and base units send out radio frequency (RF) energy through either internal (remote/base unit) or external (base unit only) antennae. The handheld remote and base units comply with limits set by the United States Federal Communications Commission (FCC) for operating distance from human tissue.

#### **RF Exposure Considerations**

The radio module may be used in a variety of host applications falling into two general categories:

- 1. Mobile applications: Any operating locations where the transmitting equipment is not on a human body. In mobile applications, the host application is typically fixed to mobile equipment, with either an internal or external antenna.
- 2. Portable applications: Any operating locations where the transmitting equipment is located on the hand, arm, or other part of the human body. In portable applications, the equipment is either held in the hands of an operator or affixed to either a belt or harness on the torso.

Equipment containing the radio module was evaluated for RF exposure hazards by two approaches:

- 1. Maximum Permissible Exposure (MPE) for mobile applications.
- 2. Specific Absorption Rate (SAR) for portable applications.

Required separation distances are measured from the actual location of the radiating part of the antenna. An antenna may be inside the host application, affixed to the host application enclosure, or at the end of an optional extension coaxial cable.

#### **Mobile Applications**

Equipment **must** be located at least 8" (20 cm) away from areas likely to be occupied by an unaware person.

#### **Transmitter Applications**

All operators of transmitter equipment with any type of antenna require proper equipment operation training, and such training must include RF exposure safety instructions. They are then considered to be "aware" persons once training is completed.

If the portable operating position is on the hand or arm, a 1" (5 mm) separation is required between the radiating part of the antenna and nearby human tissue.

#### **Required Training**

All installers and operators of host applications that include an SRF305 FT module must be trained to use proper RF safety precautions as presented in this Appendix.

#### **Identification Label Locations**

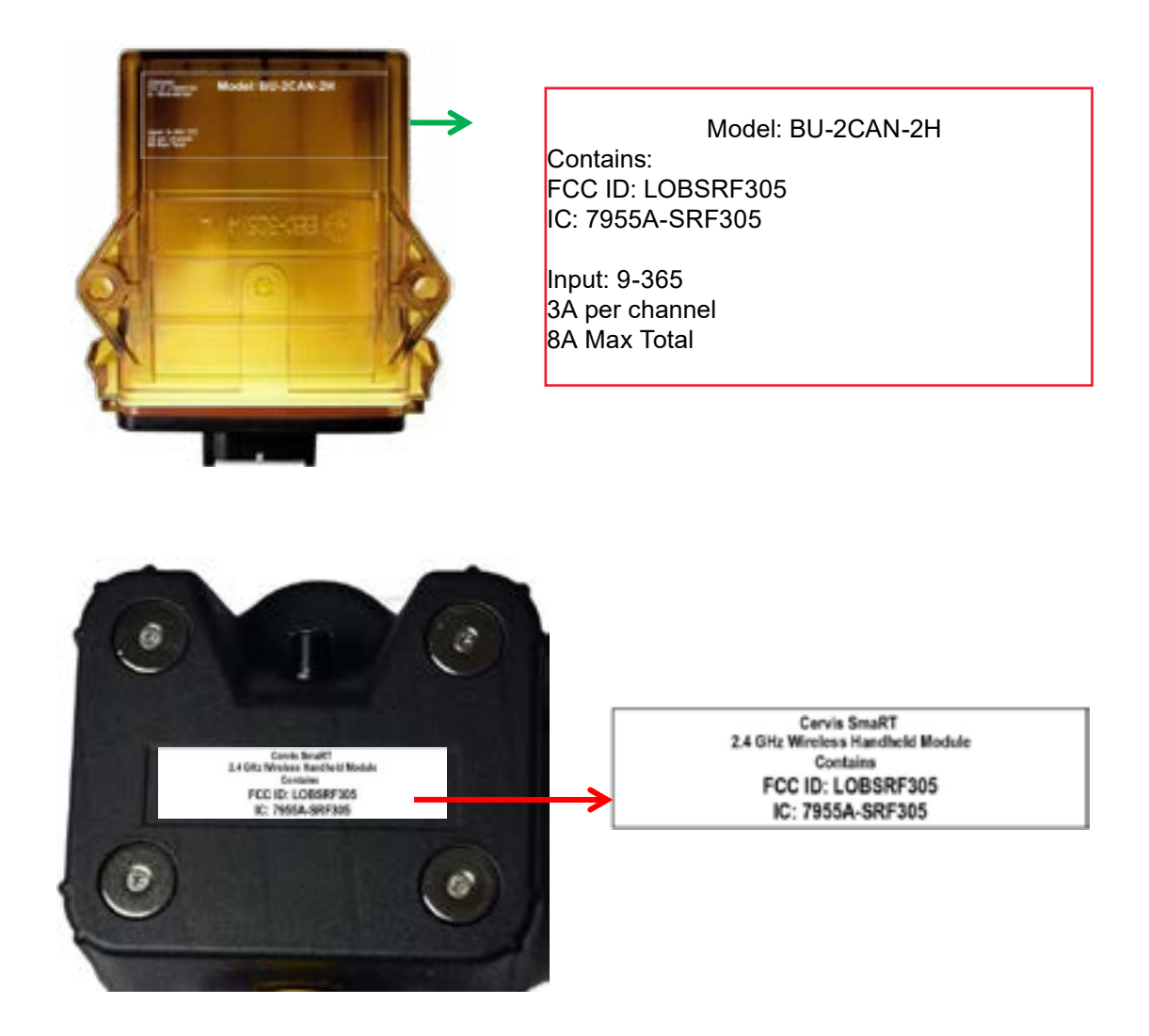

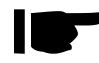

 The base unit agency label position is identical for all internal antenna and external antenna base units

## Section - 14

# **Crane Glossary Icons**

Operator's - Manual # 99906363

## **Glossary of Icons - Radio Remote**

| ICONS                 | DESCRIPTION                                           |  |
|-----------------------|-------------------------------------------------------|--|
|                       | A visual indication of the battery's state of charge  |  |
| ıll                   | Recieved signal strength at the remote                |  |
| $\mathbf{\mathbf{Y}}$ | Indicates wireless connection                         |  |
|                       | Received signal strength at the Base                  |  |
| $\longleftrightarrow$ | Indicates Crane is in Snubbing Mode                   |  |
| (⊳                    | Indicates Crane is in Overload Mode.                  |  |
|                       | Indicates compressor is enabled                       |  |
| Aux 1                 | Indicates Auxiliary output No. 1 status is <b>ON</b>  |  |
| Aux 2                 | IIndicates Auxiliary output No. 2 status is <b>ON</b> |  |
| 01                    | Indicates what screen your currently using            |  |
| PJ                    | Tethered to the Remote, connection is disabled        |  |
| STOP                  | Indicates Engine Stop                                 |  |
|                       | Indicates Engine Start                                |  |
|                       | Indicates Engine Speed1 is enabled                    |  |
| $\sqrt{2}$            | Indicates Engine Speed2 is enabled                    |  |
| $(\mathbf{b})$        | Indicates Power ON / OFF                              |  |

| ICONS    | DESCRIPTION                         |
|----------|-------------------------------------|
|          | Indicates Switch Screens            |
| þ        | Indicates Horn                      |
| Z        | Indicates Engine Speed              |
| P.       | Indicates Boom Tip Light            |
| <b>P</b> | Indicates Boom Tip Light ON / OFF   |
| *        | Indicates all Body Lights           |
|          | Indicates Left Compartment Lights   |
|          | Indidcates Right Compartment Lights |
|          | Indicates Right-Side Flood Lights   |
|          | Indicates Left-Side Flood Lights    |
|          | Indicates Front Flood Lights        |
| Ļ        | Indicates Rear Flood Lights         |
|          | Boom Rotate CW / CCW                |
| S. J.    | Boom Extend / Retract               |

| ↑ĵ         | Winch In / Out                |
|------------|-------------------------------|
| 5          | Boom Up / Down                |
|            | Stabilizer In / Out           |
|            | Indicates Compressor ON / OFF |
| \ <b>☆</b> | Indicates PTO ON / OFF        |
| бтор       | Indicates Emergency Stop      |

# Section - 15

## Body Quick Guides

#### Navigation

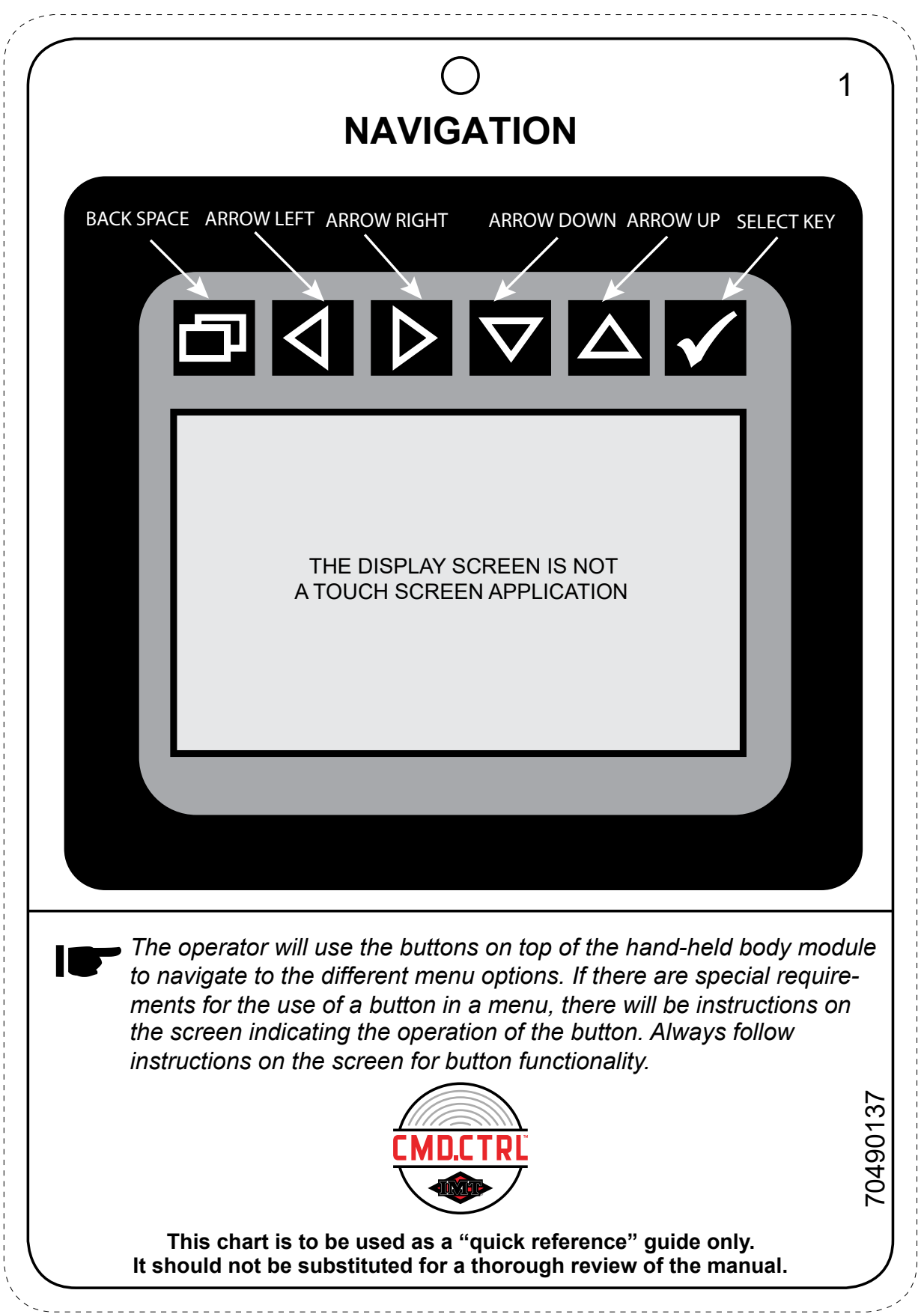
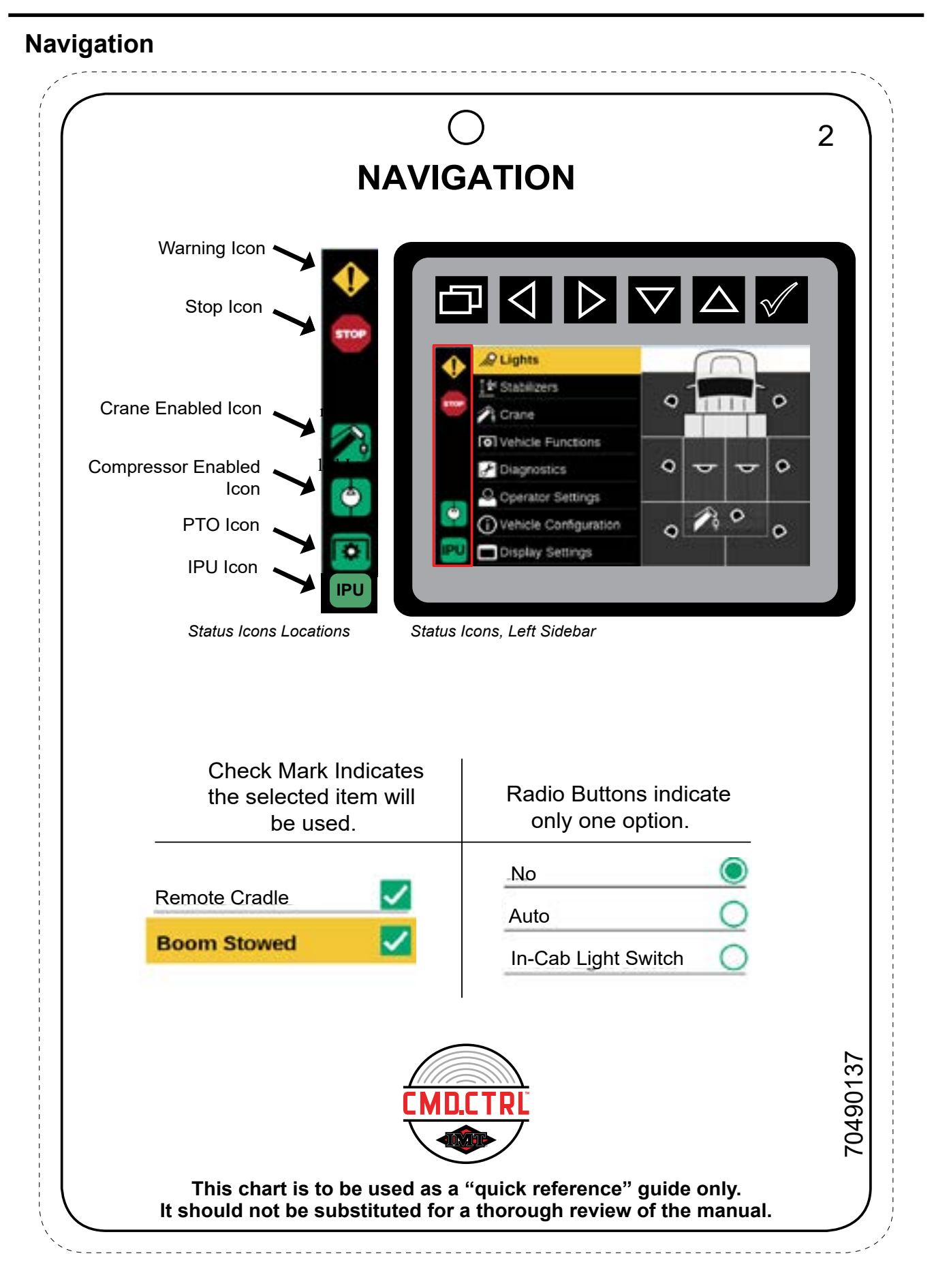

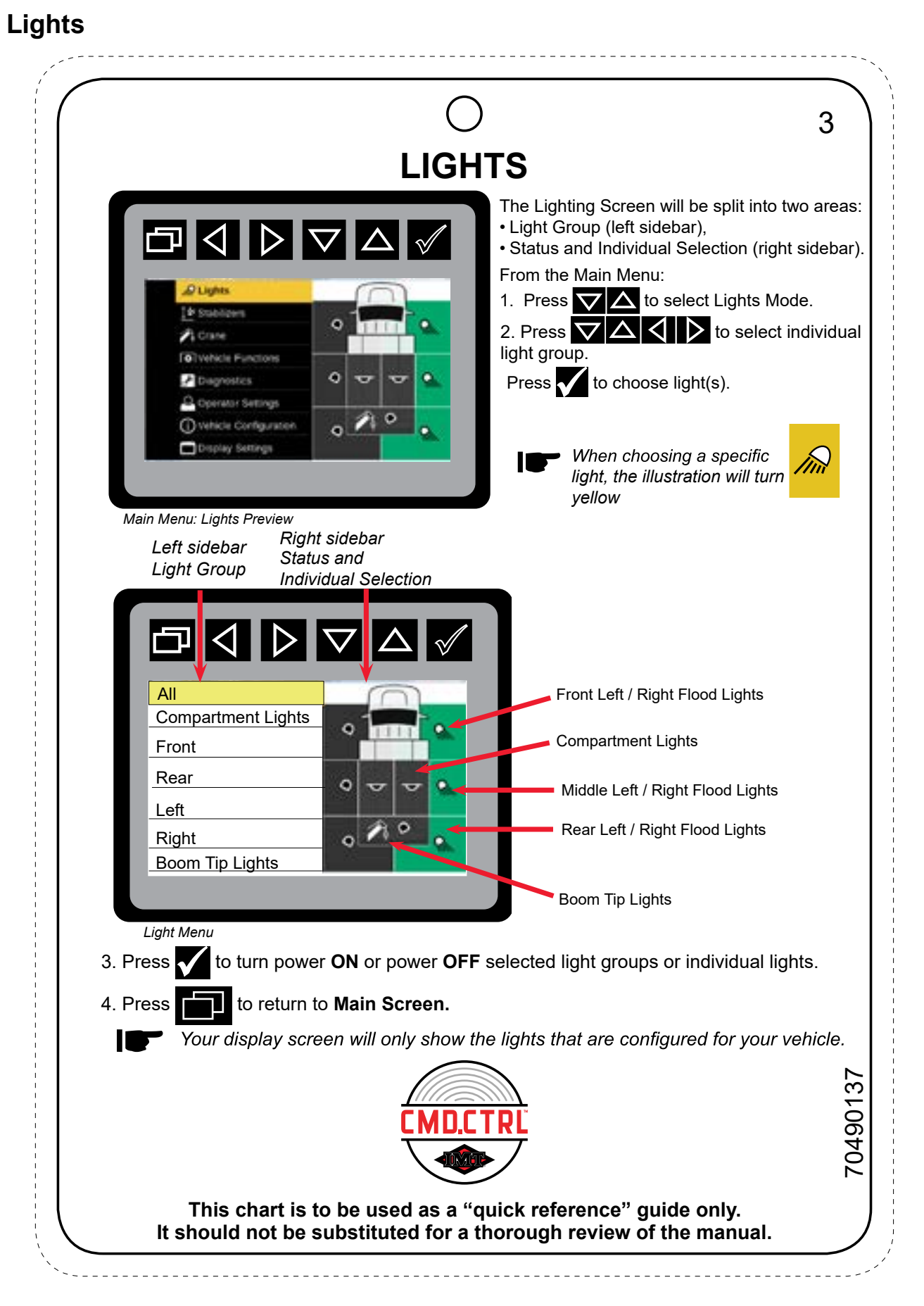

### **Operating Settings**

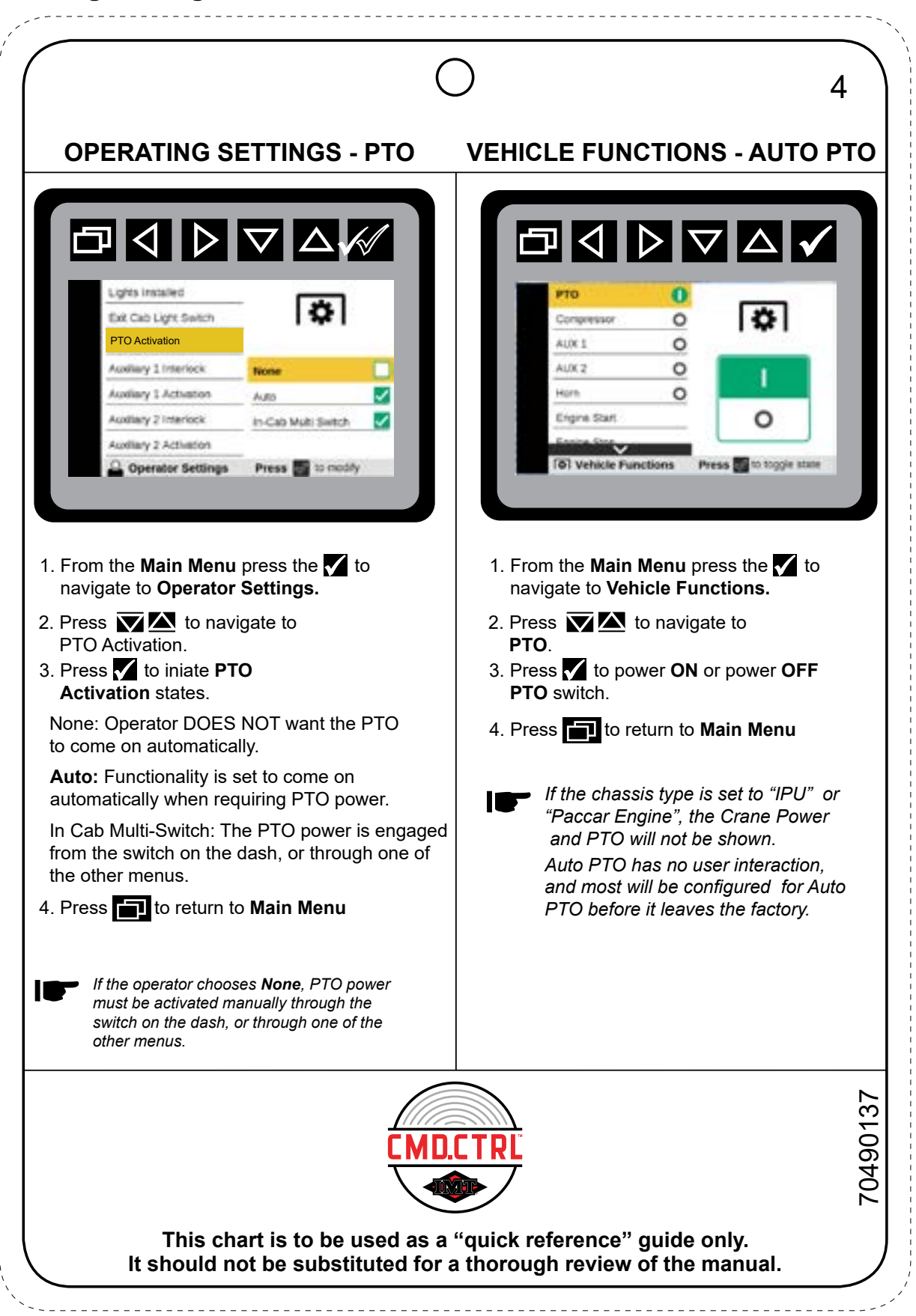

# Engine Start / Stop

| $\bigcap$                                                                                                    | 5        |
|----------------------------------------------------------------------------------------------------|----------|
| ENGINE START / STOP                                                                                                    | 5        |
| Pto   Compressor   AUX 1   AUX 2   Hold   Hold   Hold   Engine Start   To start engine.                                                                                        |          |
| 1. Press Vehicle Functions mode                                                                                                    |          |
| 2. Use to navigate to <b>Start</b> or <b>Stop Engine</b> mode.                                                                                                    |          |
| 3. Press <b>v</b> to initiate <b>Engine Start / Stop</b> mode.                                                                                                    |          |
| 4. Press and hold until you hear the engine <b>START</b> or <b>STOP</b> .                                                                                                    |          |
| 5. Press to return to the <b>Main Menu</b> .                                                                                                    |          |
| Press and holding the works the same as a key turning on<br>or turning off the engine on a vehicle. Press and holding the<br>will shut-off the engine in the Engine Stop mode. |          |
| The illustration above shows the Engine Start mode.<br>The instructions are for both Engine Start and Engine Stop.                                                             |          |
| CMD.CTRL<br>CMD.CTRL                                                                                                    | 70490137 |
| This chart is to be used as a "quick reference" guide only.<br>It should not be substituted for a thorough review of the manual.                                               |          |

#### Compressors

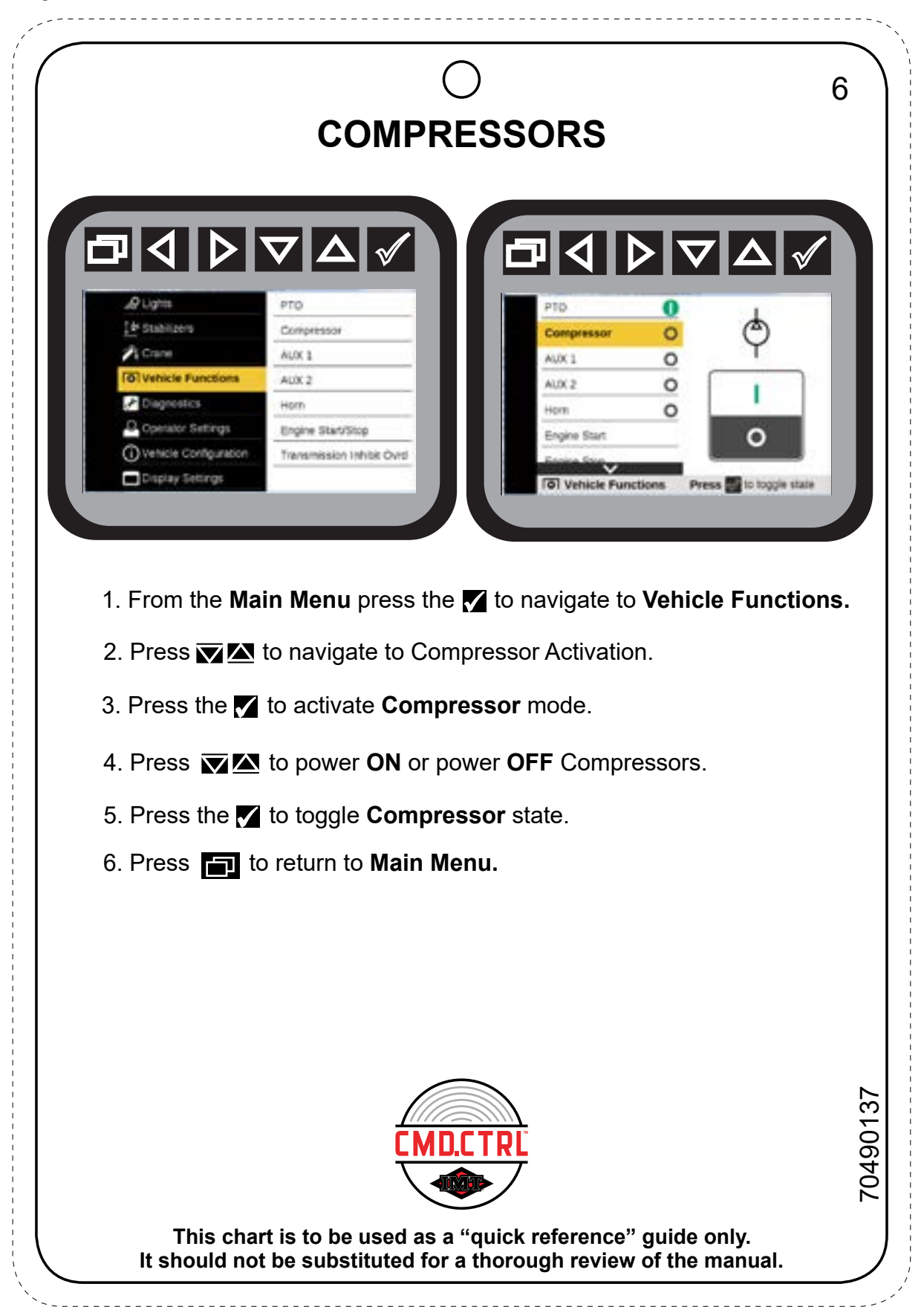

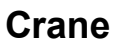

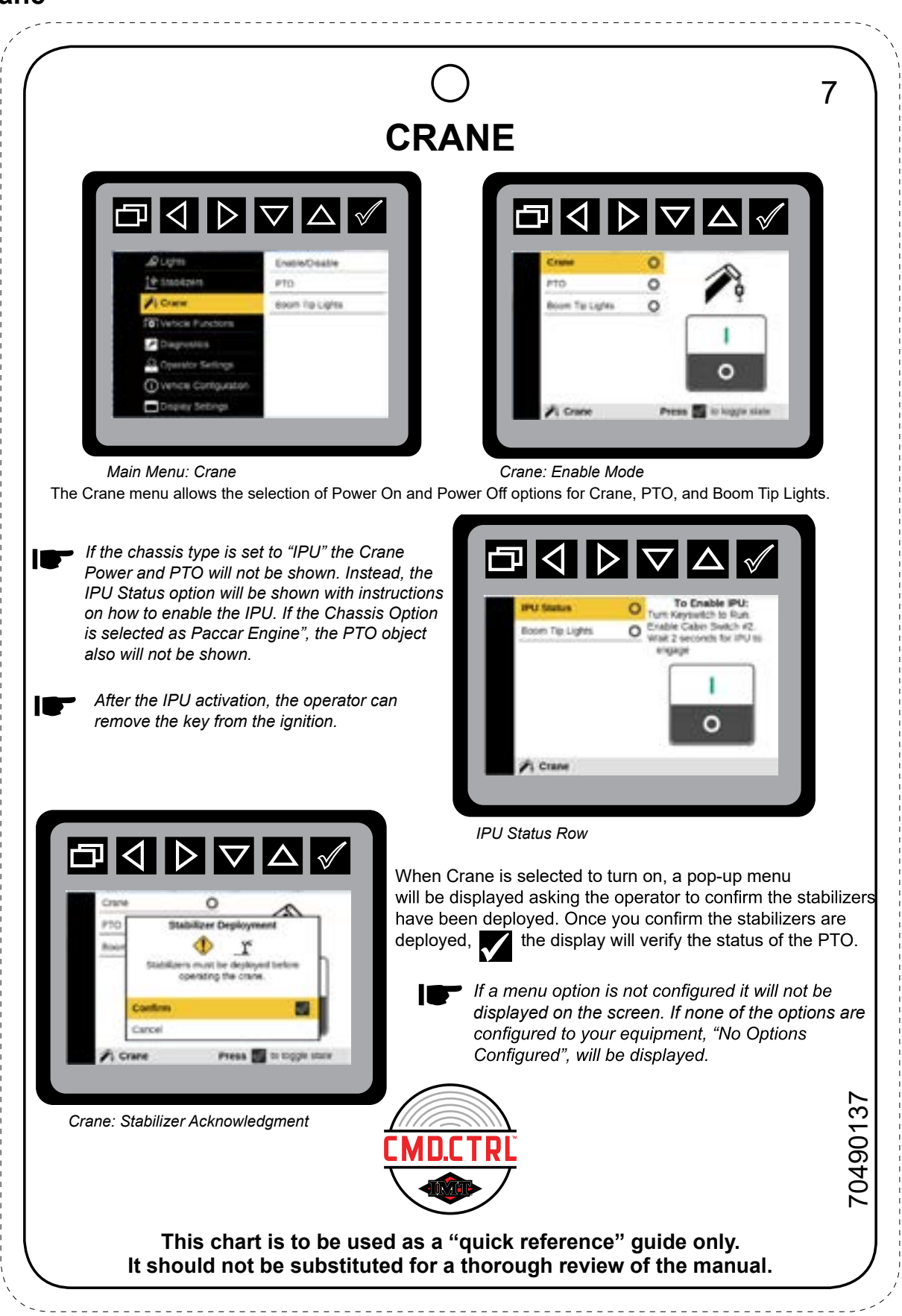

## Stabilizers

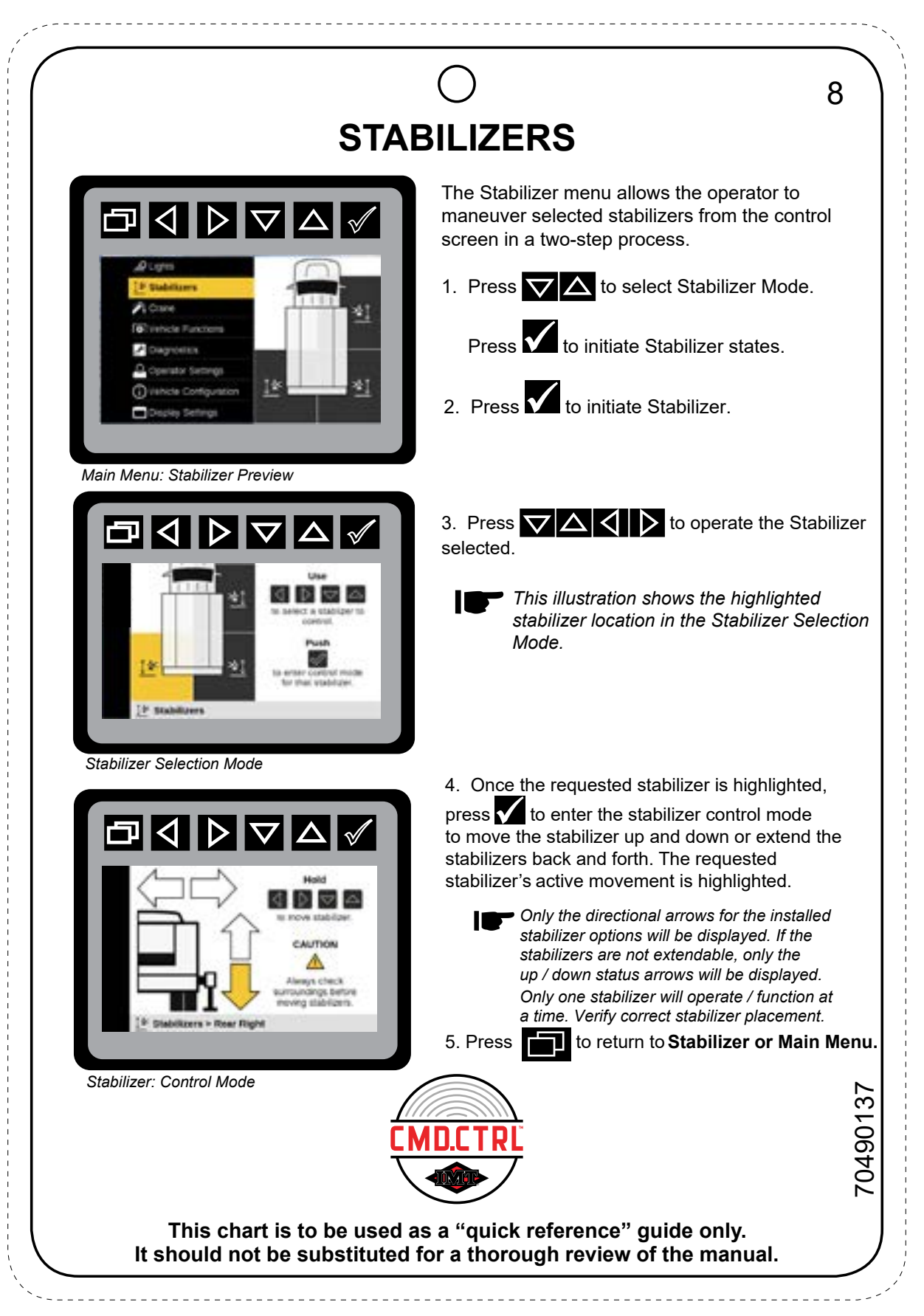

#### **Fault Codes**

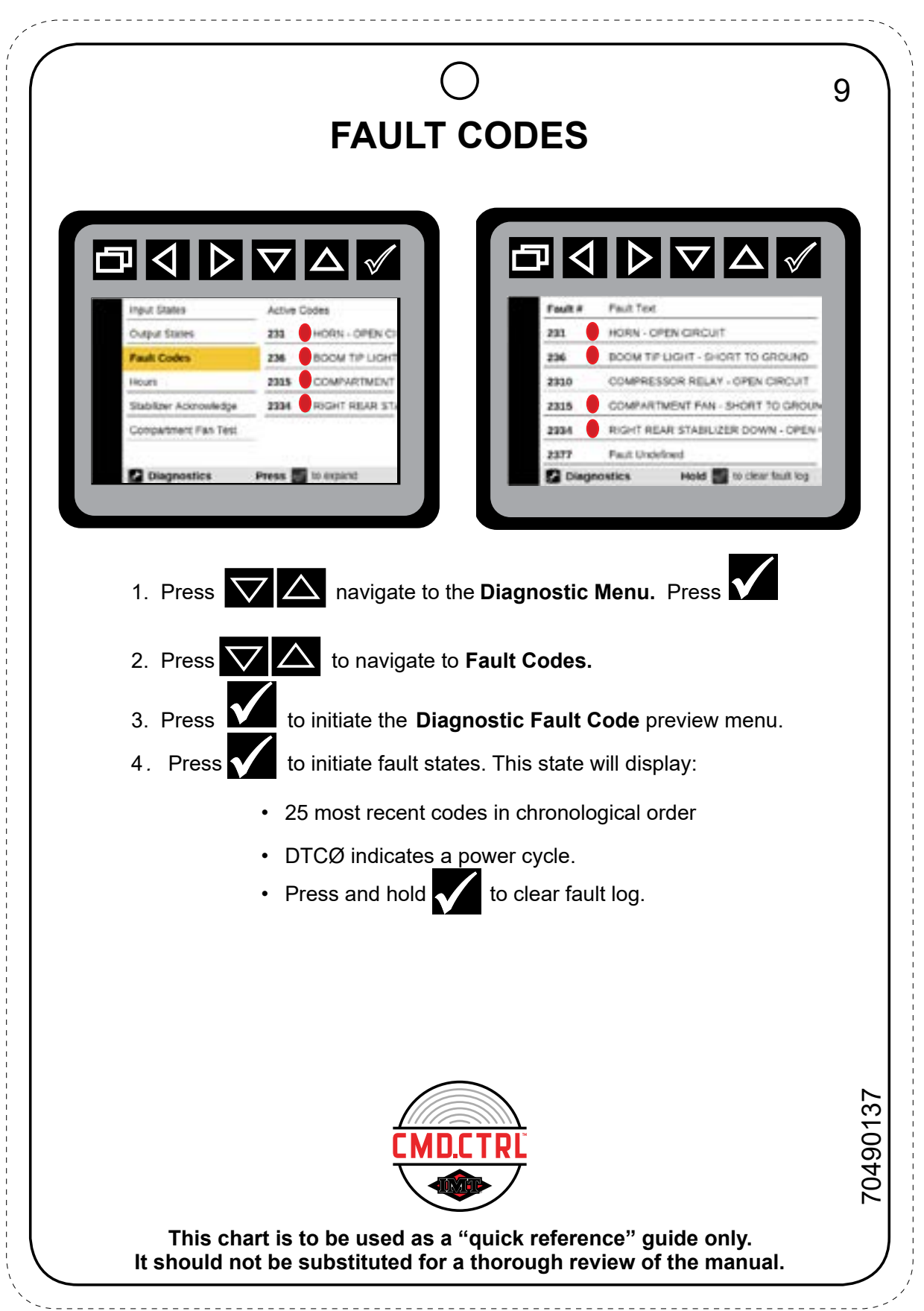

# Section - 16

# **Crane Quick Guides**

112

#### **Faceplate Identification**

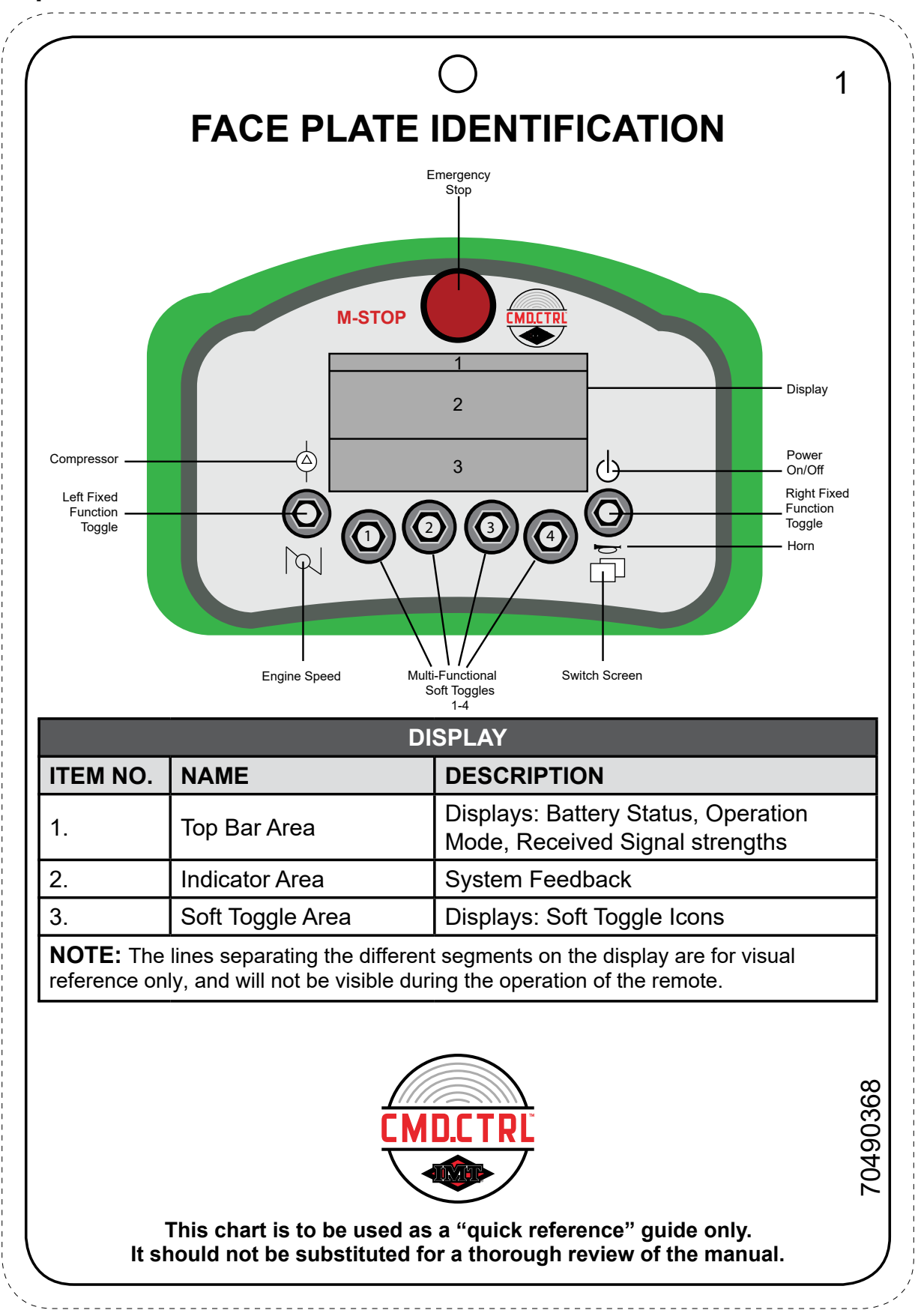

## **Toggle Identification**

|                                                   | DESCRIPTION                                                                                                    |
|---------------------------------------------------|----------------------------------------------------------------------------------------------------|
| Right Fixed Function Up                           | <ul> <li>A hard function toggle, meaning its operation never changes.</li> <li>Turning the remote <b>ON/OFF</b> - toggle upward and <b>HOLD</b> for 1/2 second.</li> </ul>                                                                                                    |
| Right Fixed Function<br>Down                      | <ul> <li>A hard function toggle, meaning its operation never changes.</li> <li>Horn - toggle <b>DOW</b>N and <b>HOLD</b> until you hear the horn</li> <li>Switching Operation Screens - short clicks downward will display next screen in sequence: <ul> <li>Crane</li> <li>Lights</li> <li>Stabilizers</li> <li>Operations</li> </ul> </li> </ul> |
| Soft Toggles 1 – 4                                | Functions will change based on the screens that are being displayed.                                                                                                    |
| Left Fixed Function Up                            | <ul> <li>A hard function toggle, meaning its operation never changes.</li> <li>Short click UP to enable / disable compressor.</li> </ul>                                                                                                    |
| Left Fixed Function<br>Down                       | <ul> <li>A hard function toggle, meaning its operation never changes.</li> <li>Short click <b>DOWN</b> to change speed</li> </ul>                                                                                                    |
| Emergency Stop                                    | Pressing <b>DOWN</b> will shut down the chassis engine in an emergency, pull to release.                                                                                                    |
| Trigger                                           | Controls crane movement speed.                                                                                                    |
| Left Fixed<br>Function<br>Toggle Soft Toggle<br>1 | E-stop                                                                                                    |

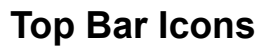

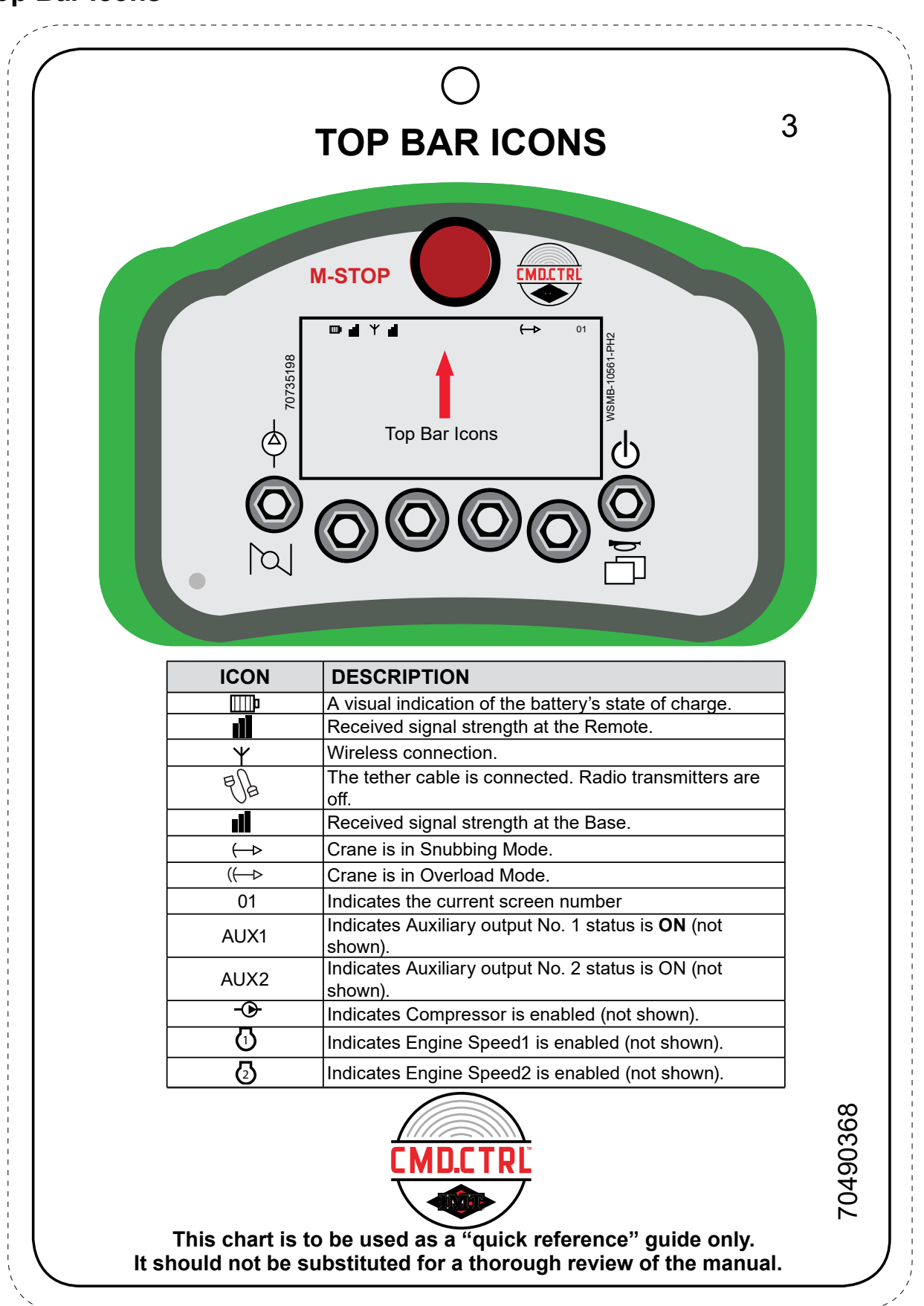

### **Fixed Function Icons**

| FIXE             | O<br>D FUNCTION ICONS                                                                                                    | 4        |
|------------------|----------------------------------------------------------------------------------------------------|----------|
| ICON             | DESCRIPTION                                                                                                    |          |
| ()               | Power <b>ON / OFF</b>                                                                                                    |          |
|                  | Switch Screens                                                                                                    |          |
| Þ                | Horn                                                                                                    |          |
|                  | Engine Speed                                                                                                    |          |
|                  | Compressor <b>ON / OFF</b>                                                                                                    |          |
| This chart is to | <b>EXAMPLE 1</b><br><b>EXAMPLE 1</b><br><b>EXAM</b> | 70490368 |

#### **Crane Operations**

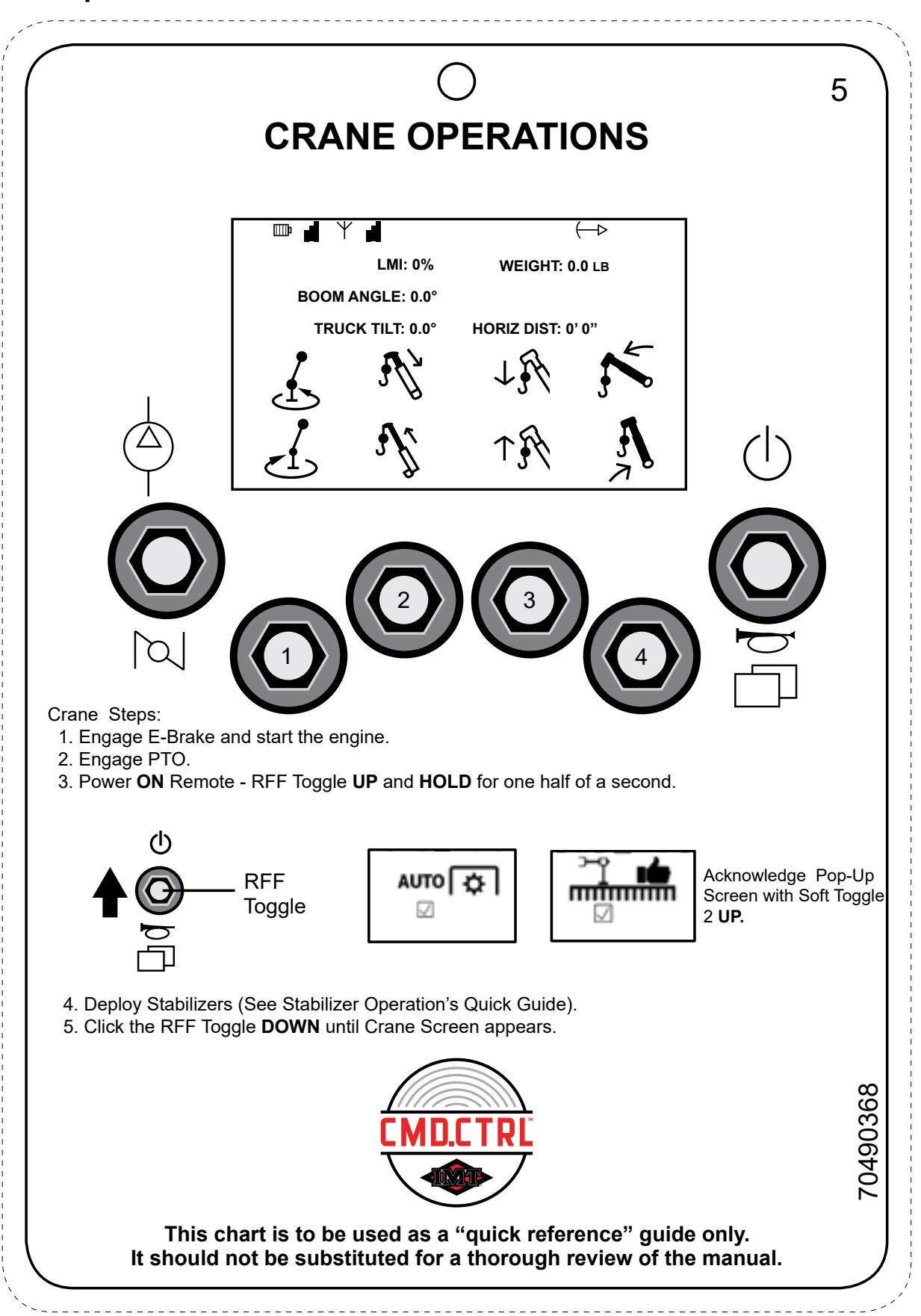

#### **Light Operations**

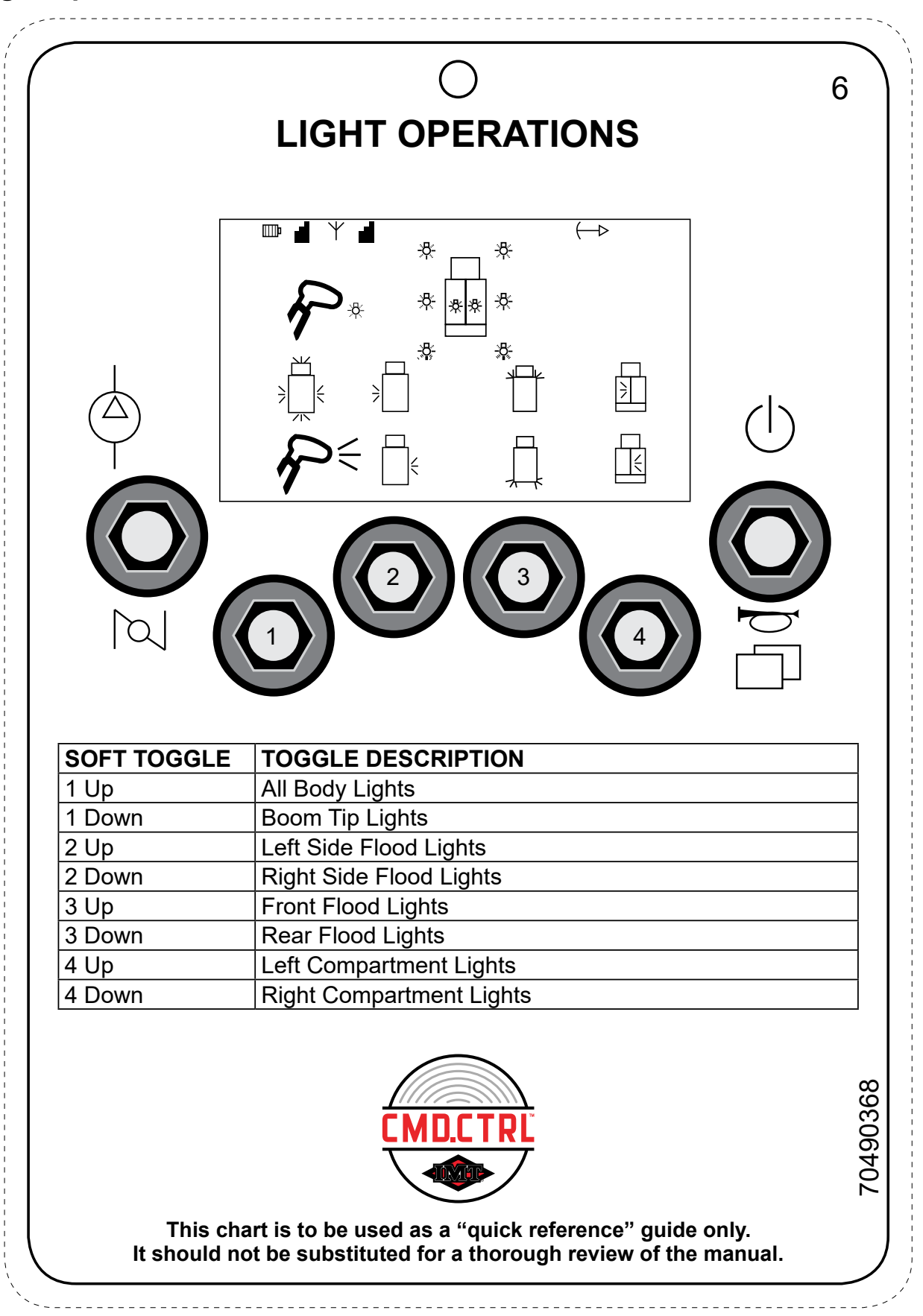

#### **Stabilizers Operations**

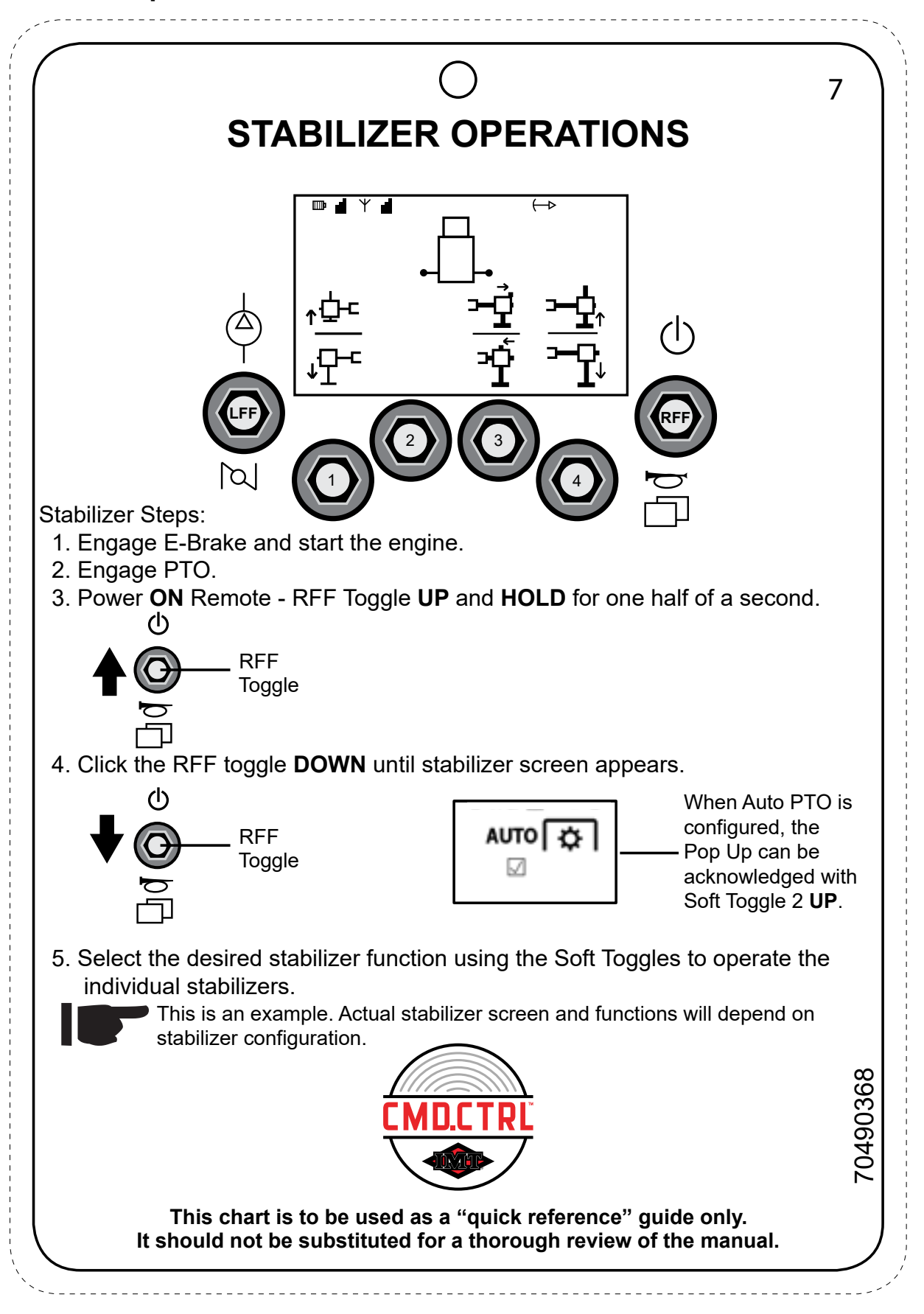

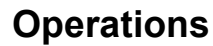

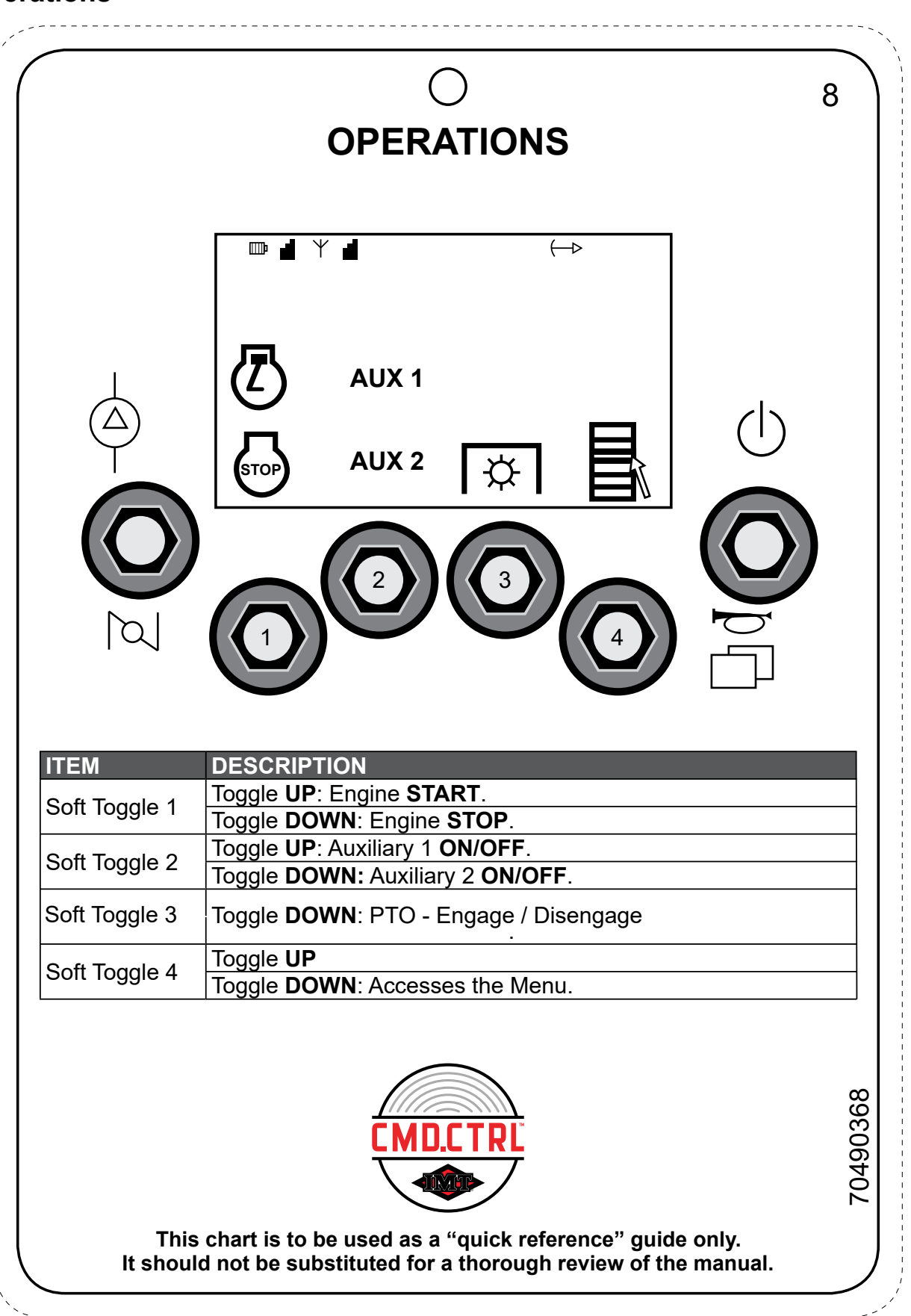

#### Compressor

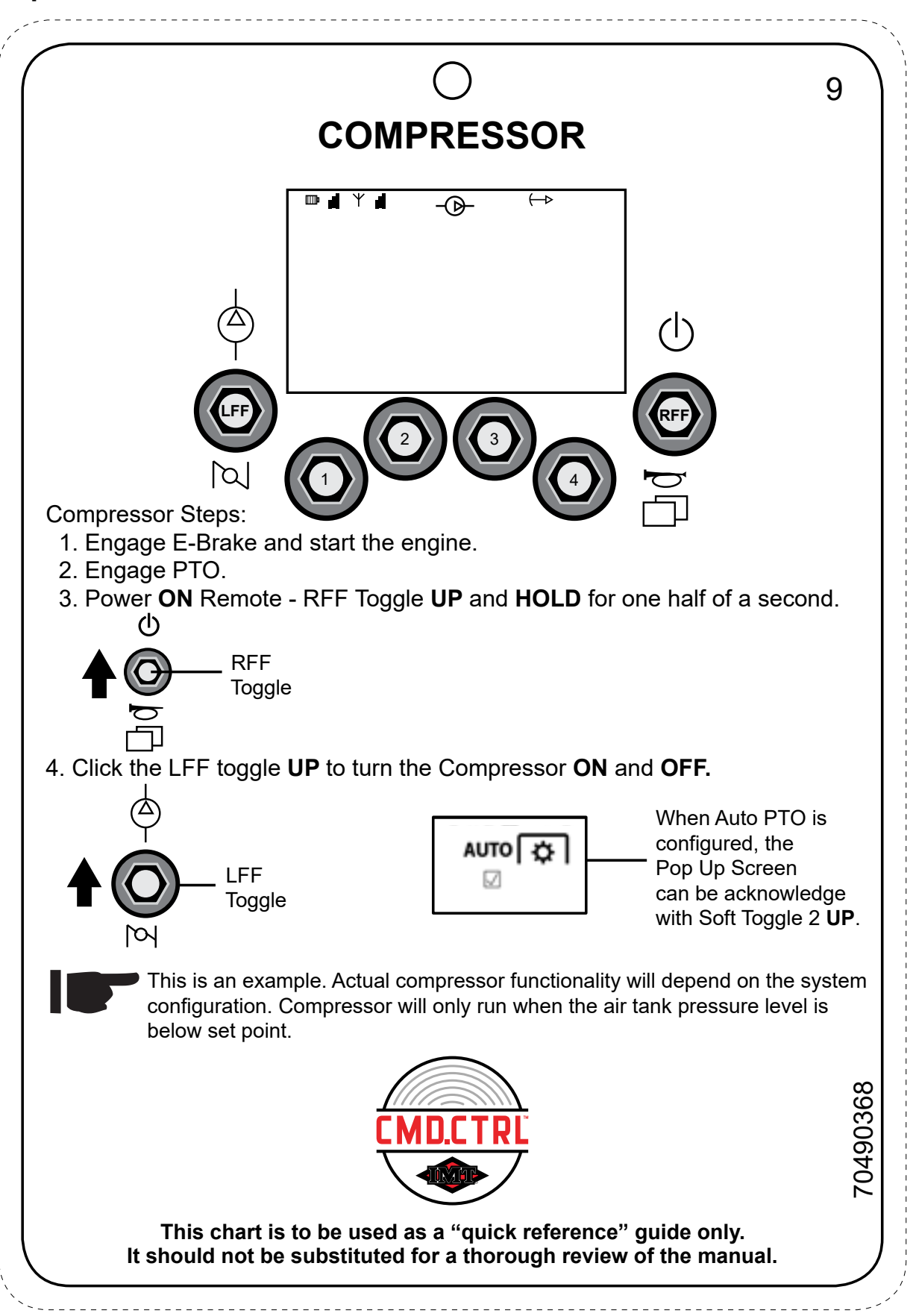

#### **Crane Icons**

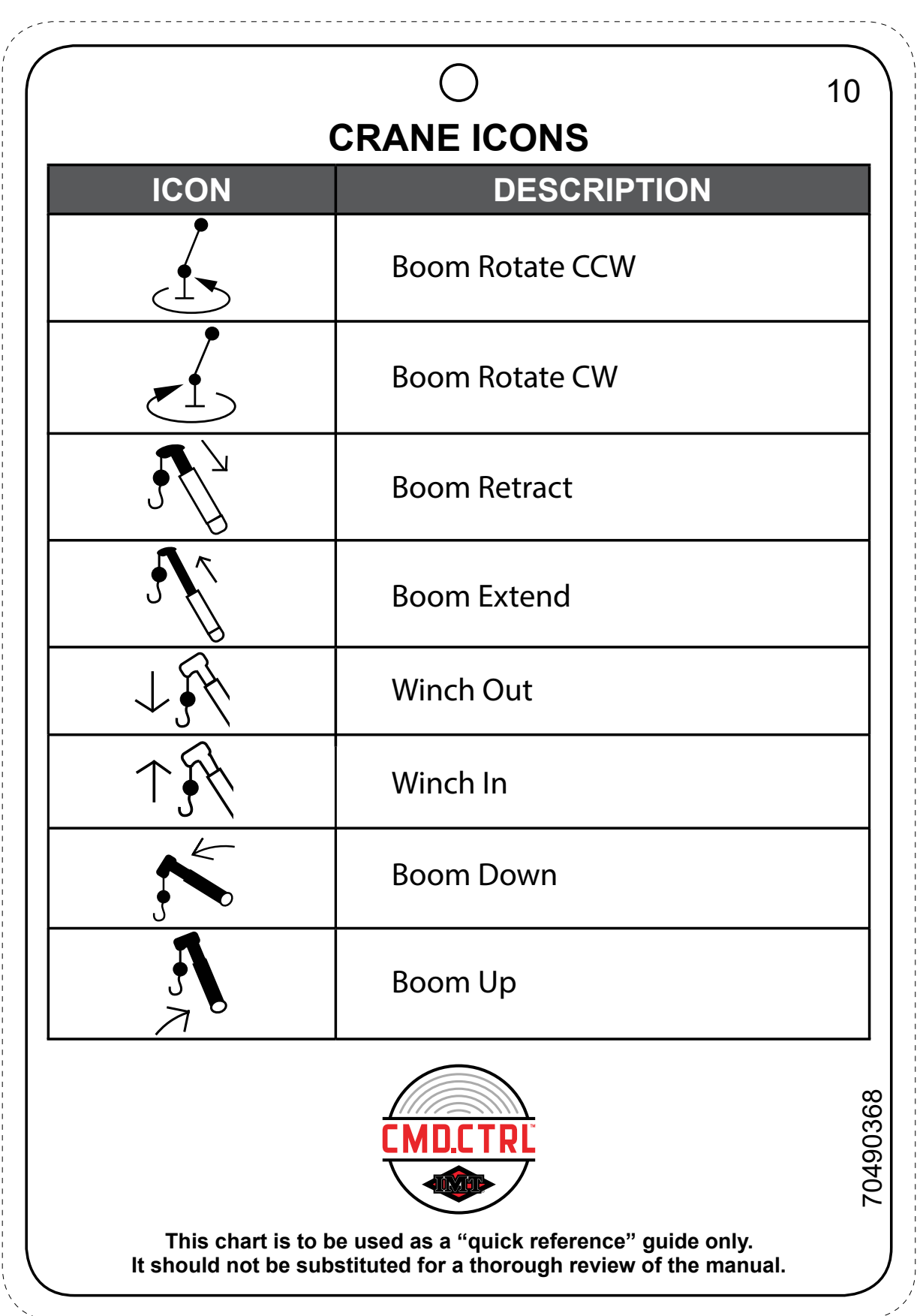

## **Light Icons**

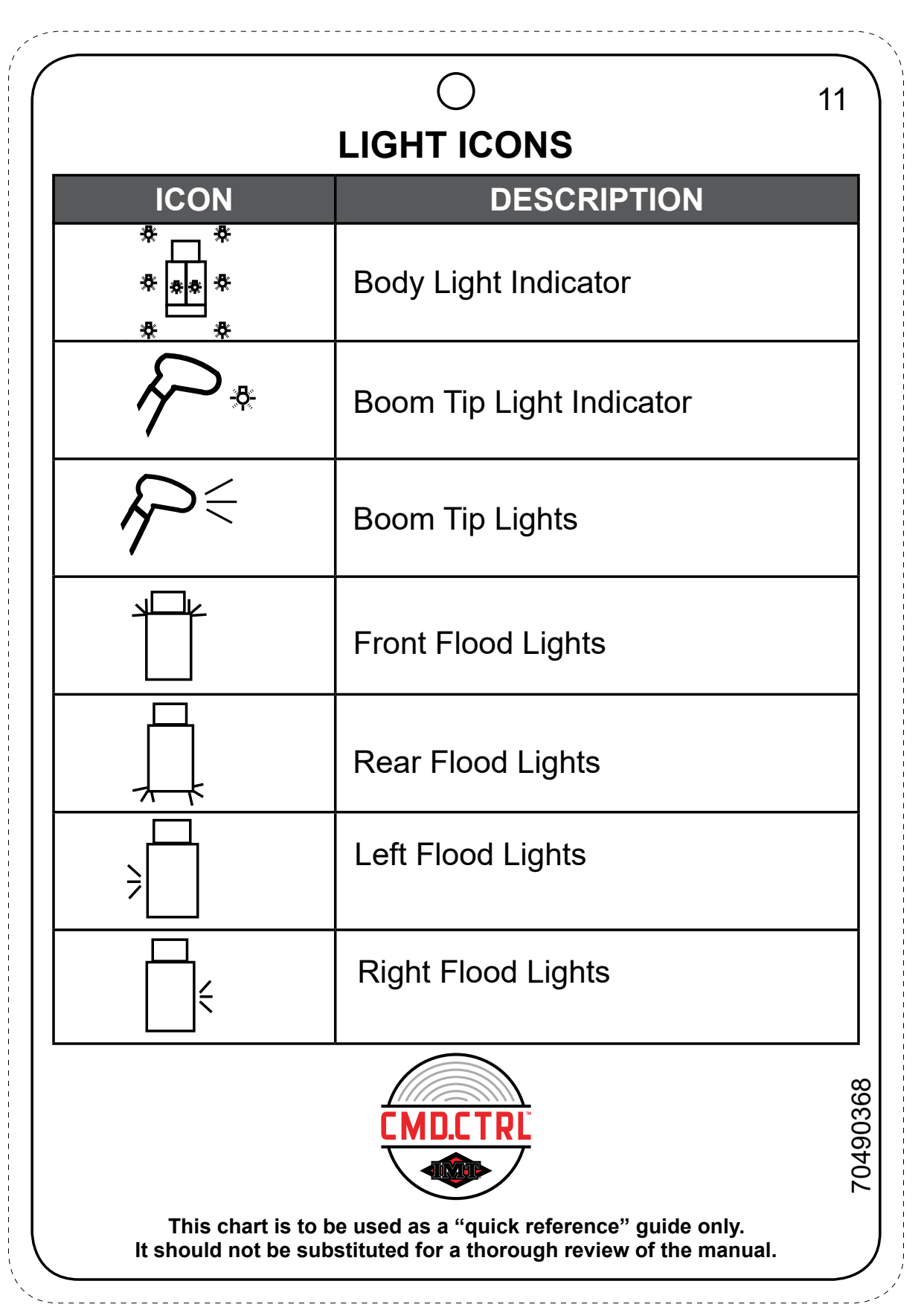

#### LIGHT ICONS-CONTINUED

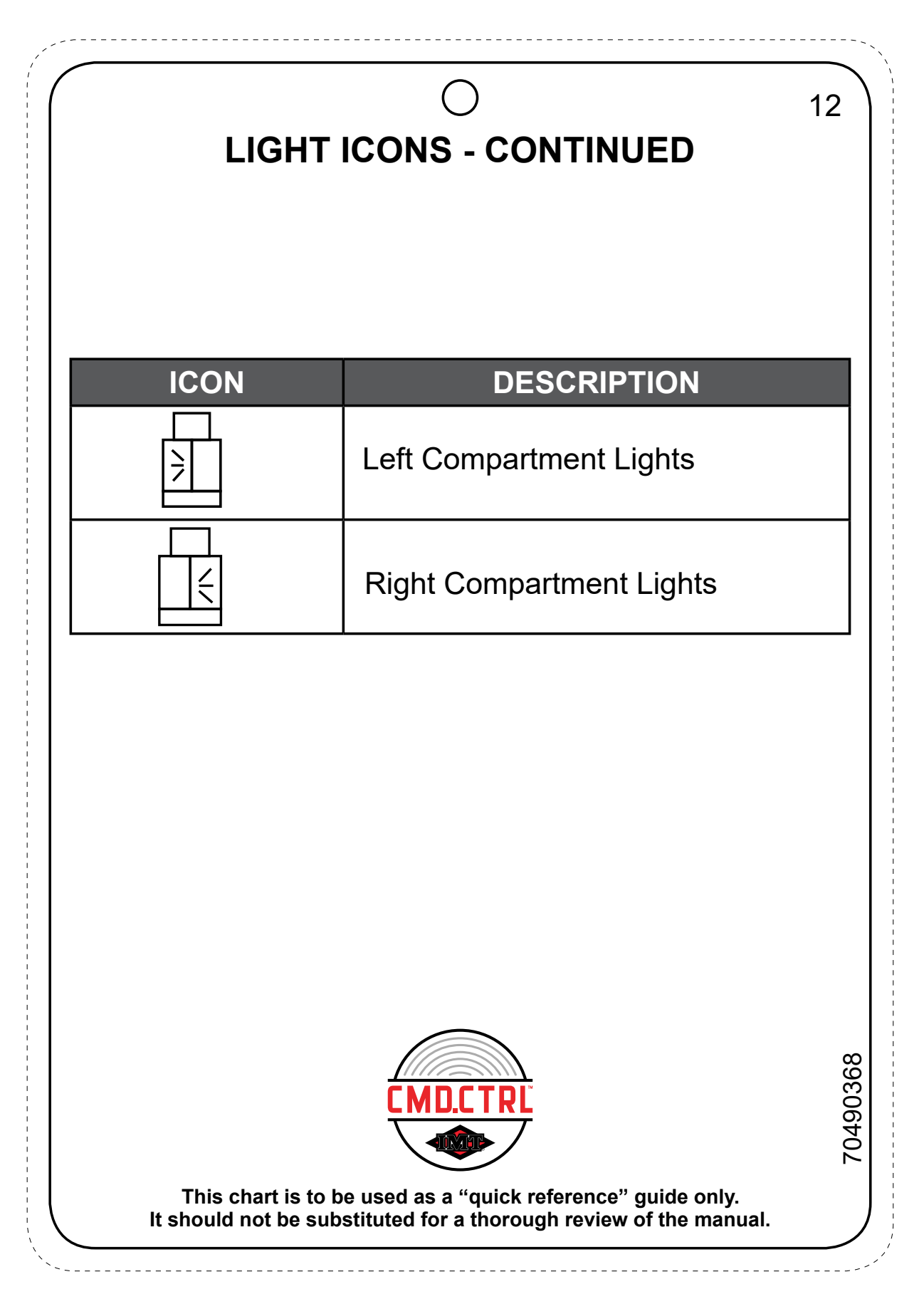

## **Operation Icons**

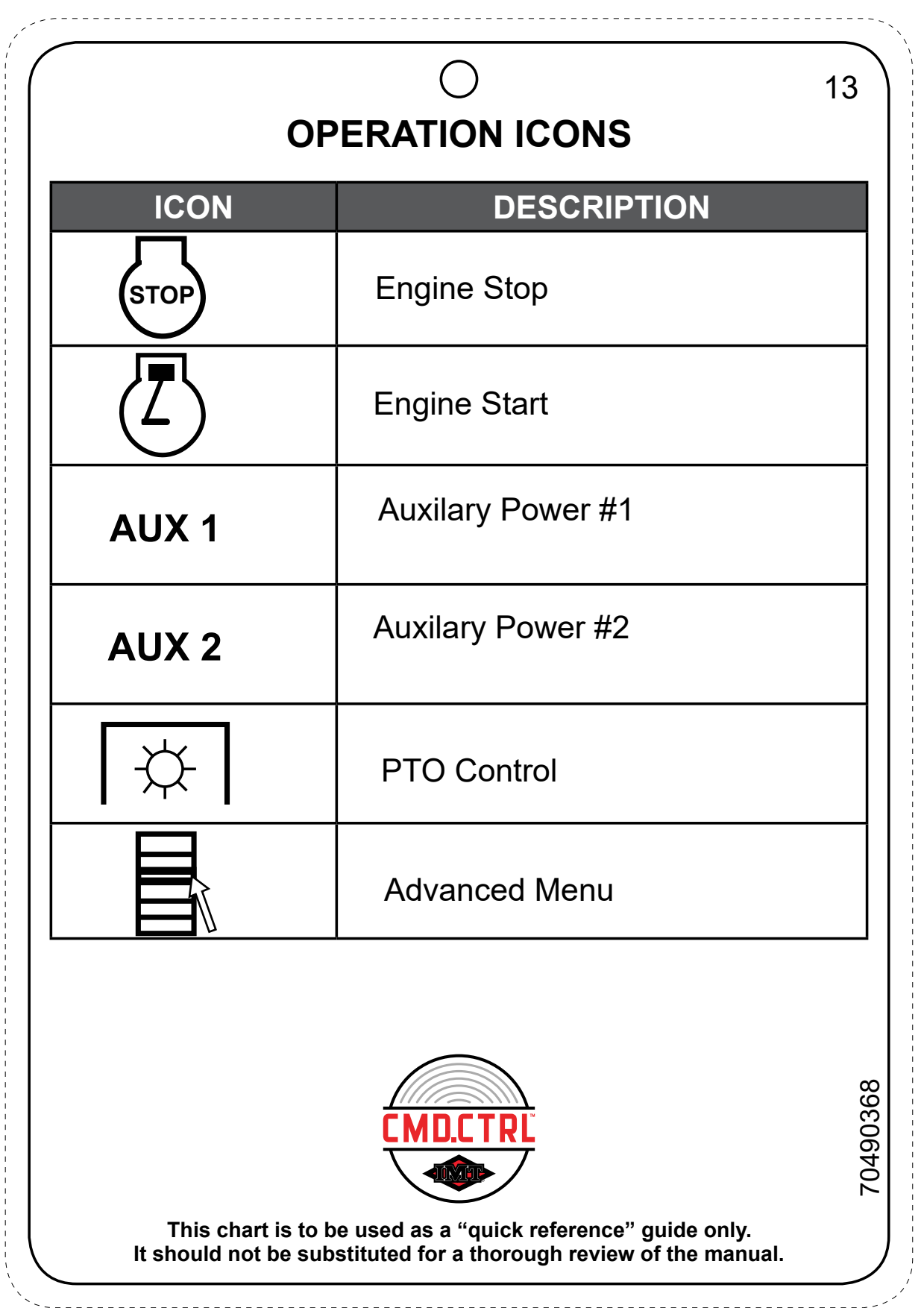

### **Stabilizer Icons**

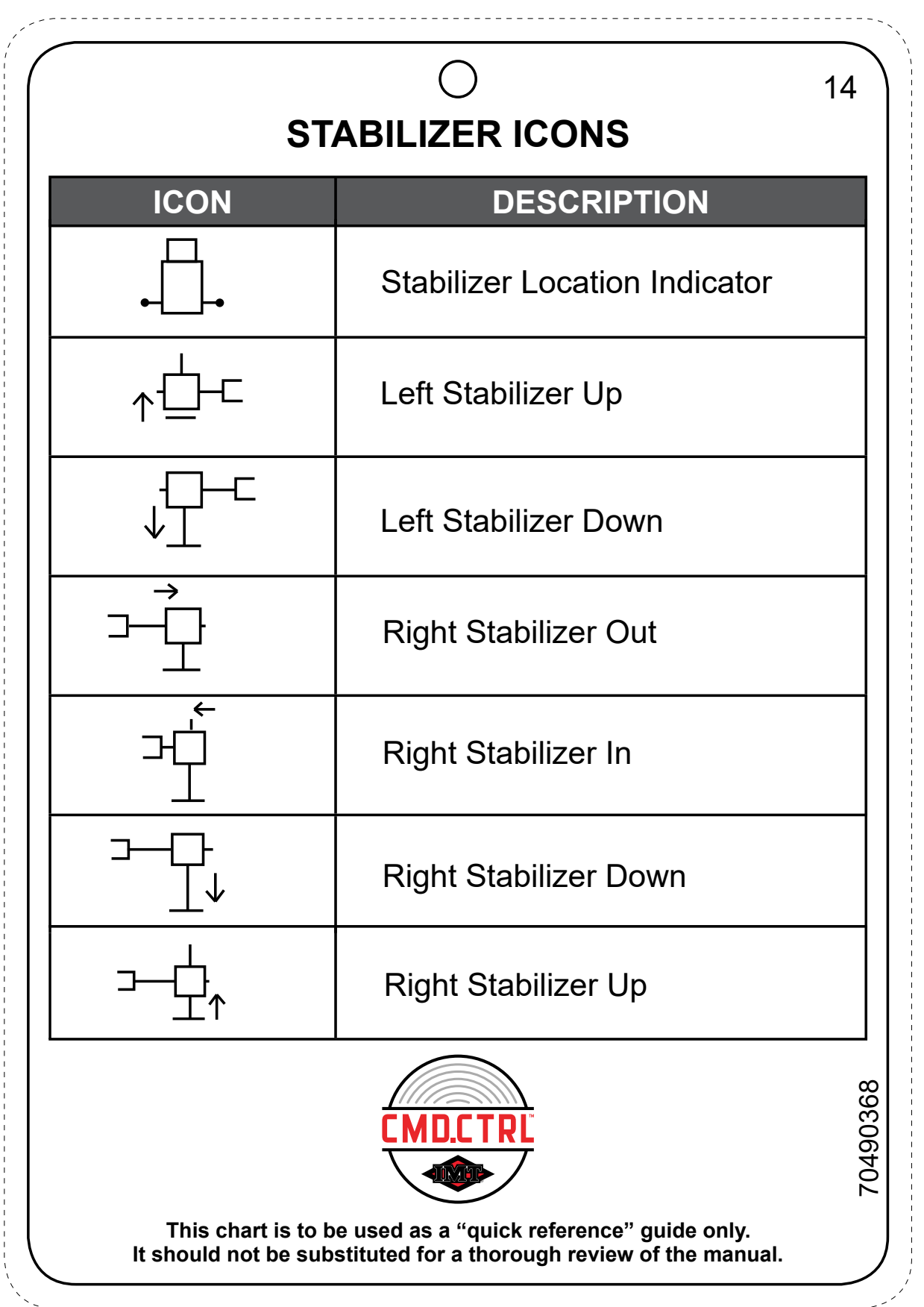

### **Cab Controls**

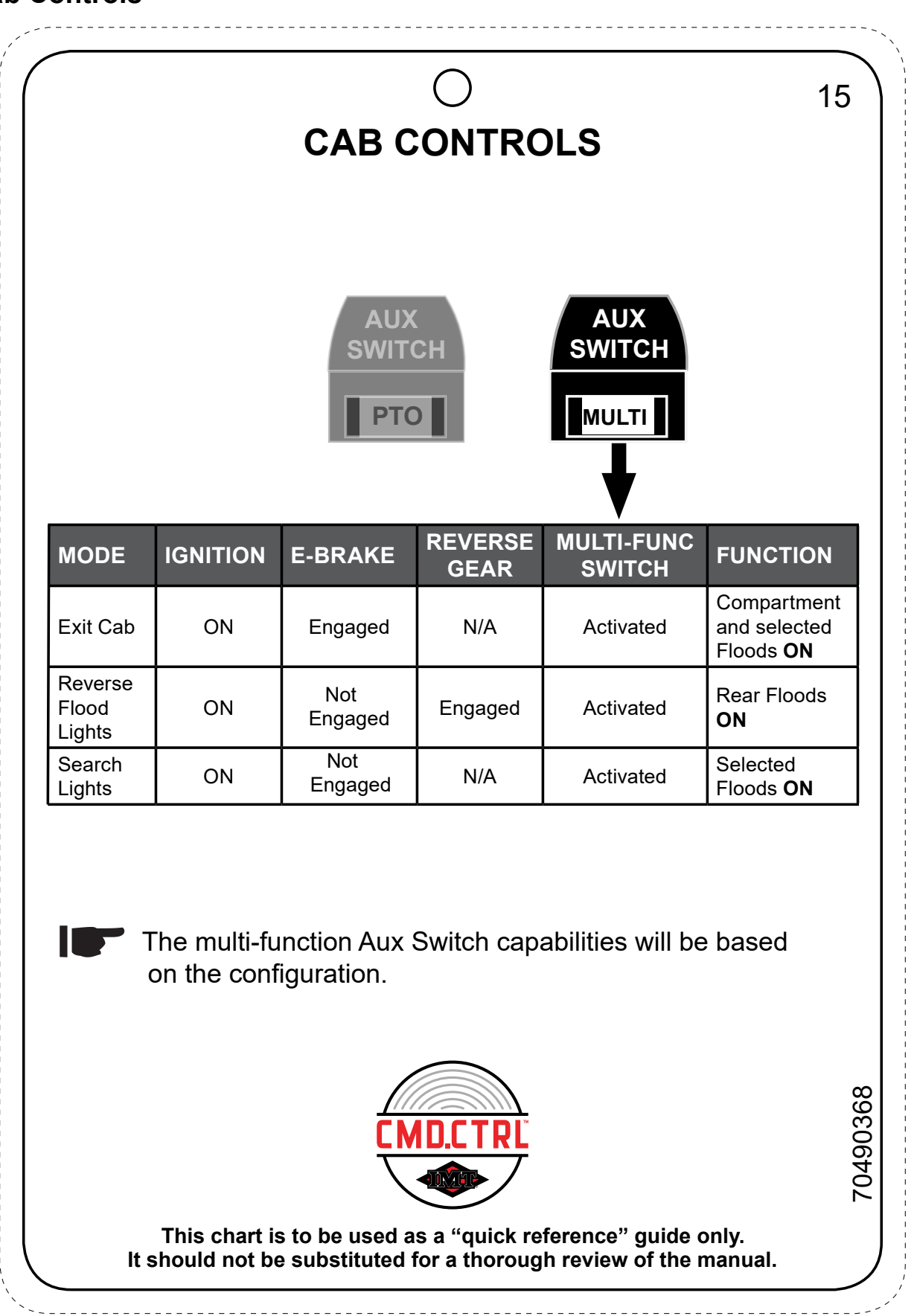

#### Association

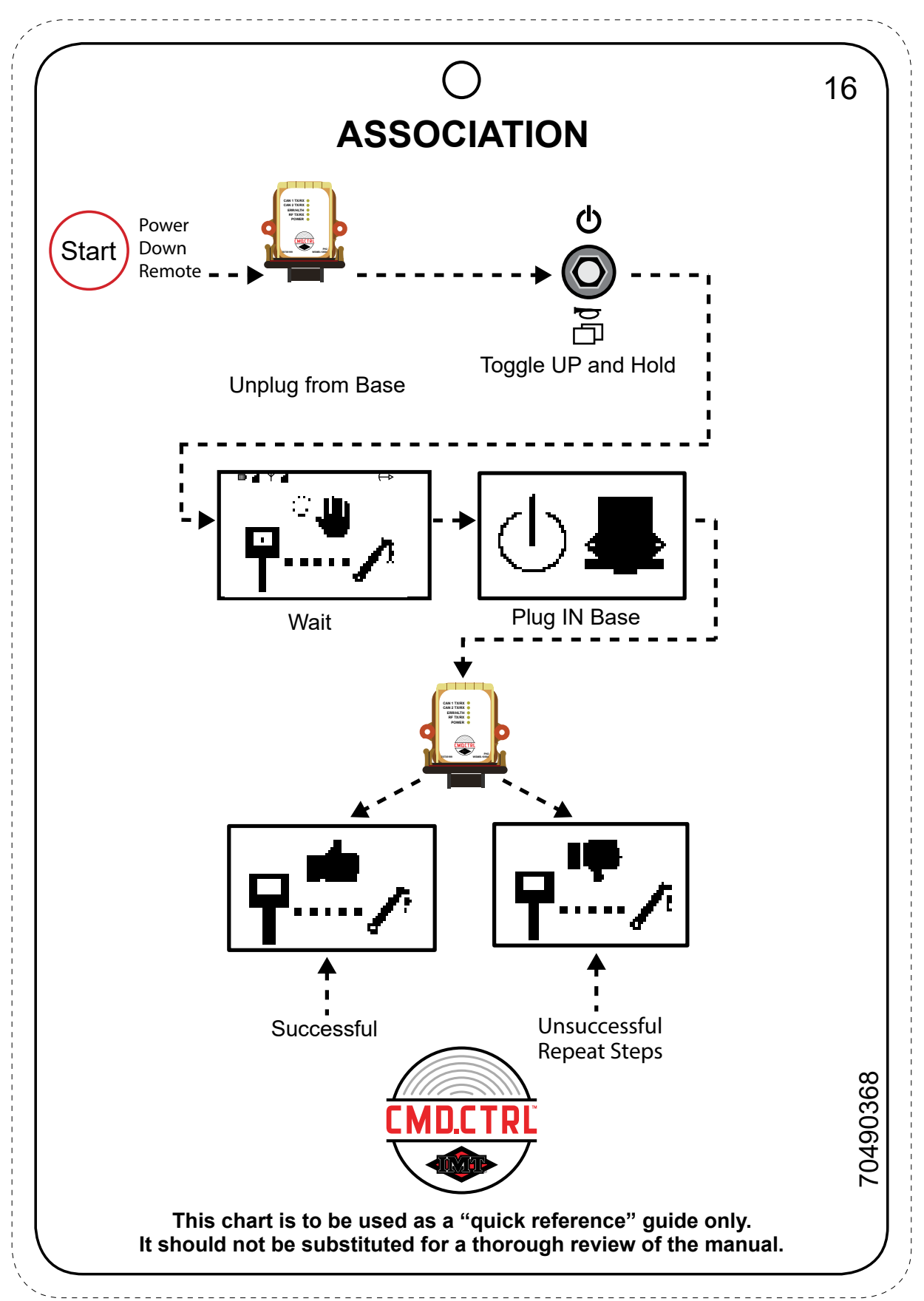

### **GM/IH CV Chassis PTO Setup**

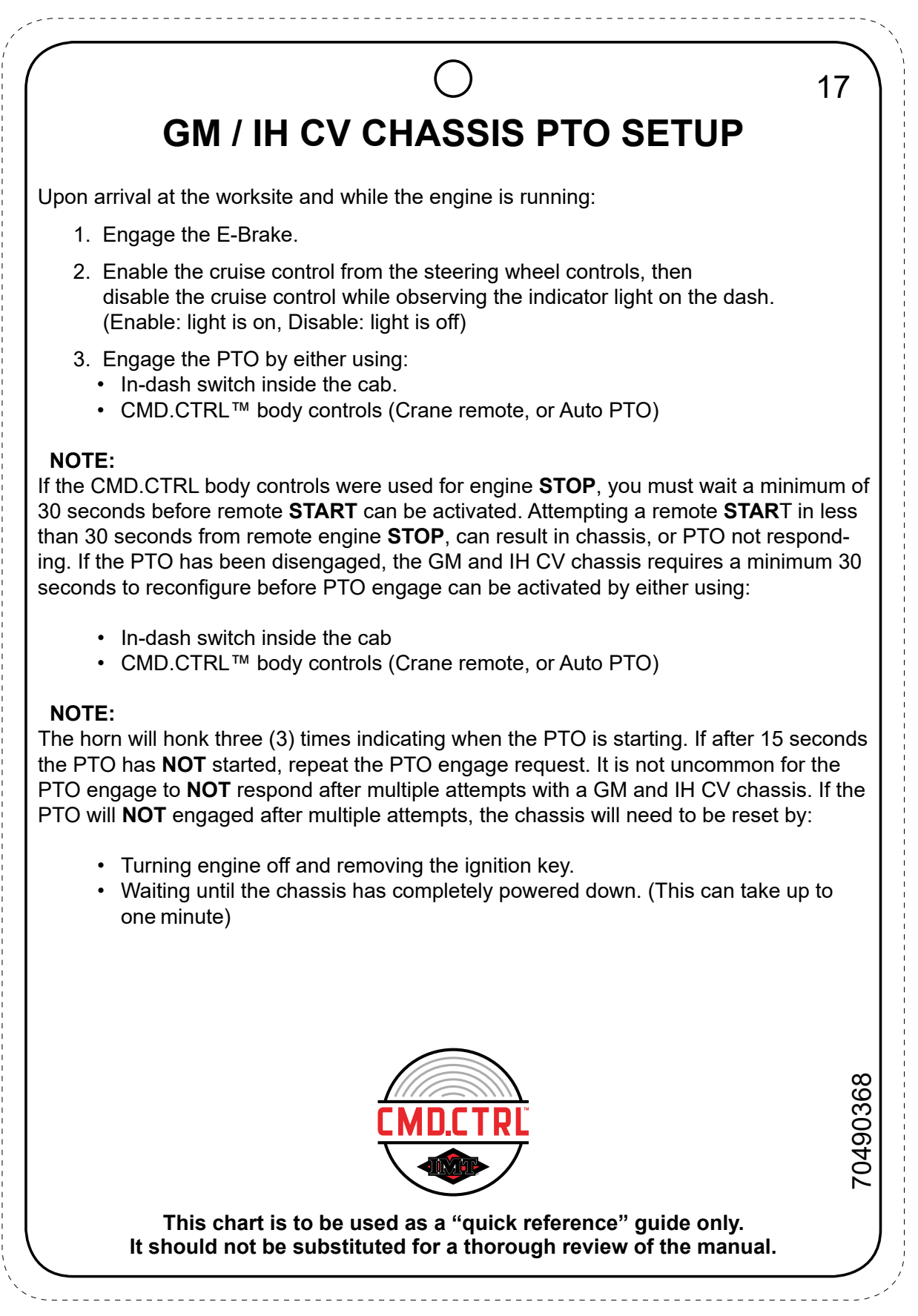

# Section - 17

# **Pop-Up Screens**

# Pop-Up Screens

A new Work Cycle is started when the E-Brake is engaged and ends when the E-Brake is released. The Pop-Up Screens are a one-time reminder during a Work Cycle.

| ICON       | DESCRIPTION              |
|------------|--------------------------|
|            | Stabilizers Deployed     |
| AUTO       | Auto PTO                 |
| FTDP<br>7  | Emergency Stop           |
|            | Dropped Remote           |
| ₽<br>₽<br> | Hold for Association     |
|            | Apply Power to Base Unit |

#### **Pop-Up Screens - Continued**

| ICON                    | DESCRIPTION  |
|-------------------------|--------------|
| <b>T</b> / <sup>1</sup> | Successful   |
| <b>T</b> / <sup>‡</sup> | Unsuccessful |

This page left intentionally blank

# Section - 18

# Setup / Diagnostics

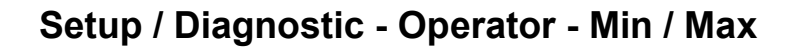

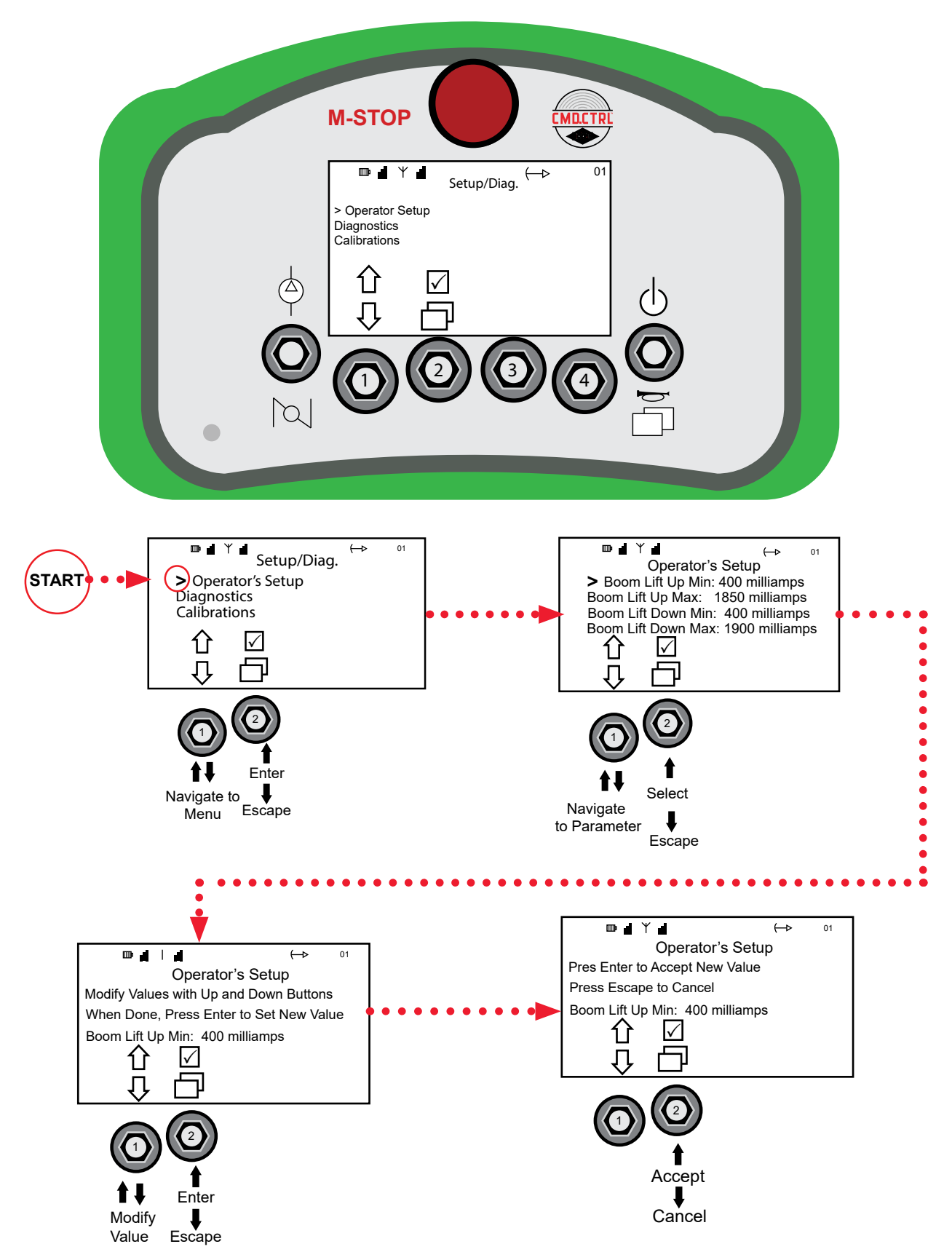

# Section - 19

# **Stand Alone Crane**

### Stand Alone Crane—Crane Screen

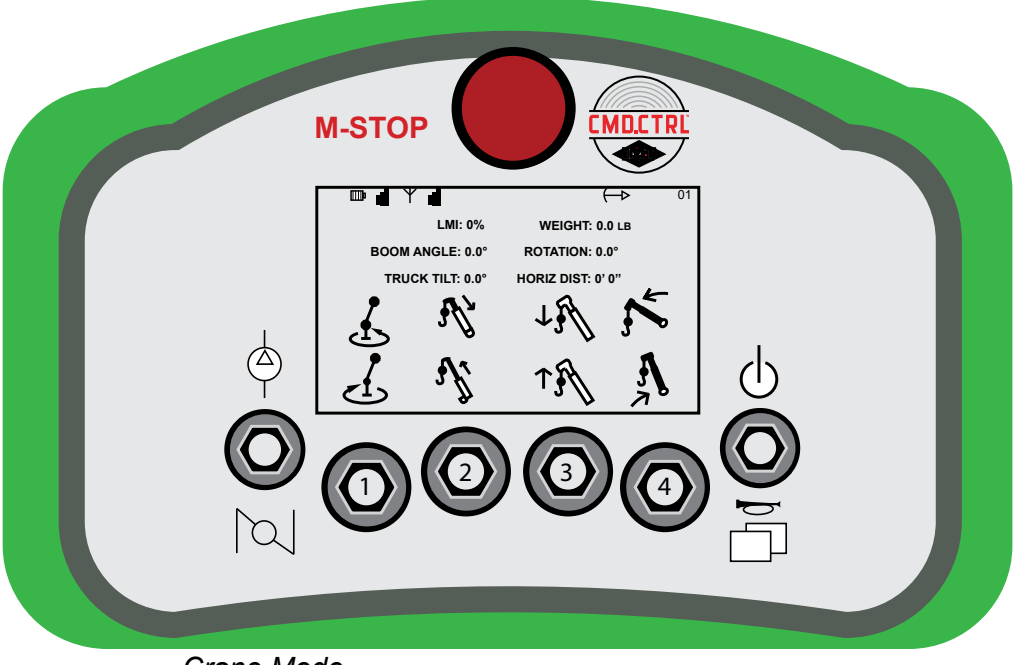

Crane Mode

When in Crane Mode:

Soft Toggle 1: Crane Rotation:

- Toggle **UP e**nables crane rotate **CCW** function.
- Toggle **DOWN** enables crane rotate **CW** function.
- Soft Toggle 2: Boom Extension:
  - Toggle UP enables Boom Retract function.
  - Toggle **DOWN** enables **Boom Extend** function.
- Soft Toggle 3: Boom Winch:
  - Toggle **UP** enables winch **DOWN** function.
  - Toggle **DOWN** enables winch **UP** function.
- Soft Toggle 4 Boom Lift:
  - Toggle **UP** enables Boom **DOWN** function.
  - Toggle **DOWN** enables Boom **UP** function.

| ITEM                        | DESCRIPTION                                                   |
|-----------------------------|---------------------------------------------------------------|
| LMI (Load Moment Indicator) | Displays the Load Moment of the Crane in percentages (0-100%) |
| Boom Angle                  | Displays in degrees                                           |
|                             | Horizontal = 0° (above horizontal reads positive)             |
| Truck Tilt                  | Combined tilt angle of the body                               |
| Weight                      | Calculated weight on the hook                                 |
| Horizontal Distance         | Load distance from center of the mast measured horizontally   |

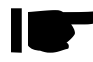

 For Crane movment, enable crane function first and then control function speed with the trigger.

## Stand Alone Crane—Operations

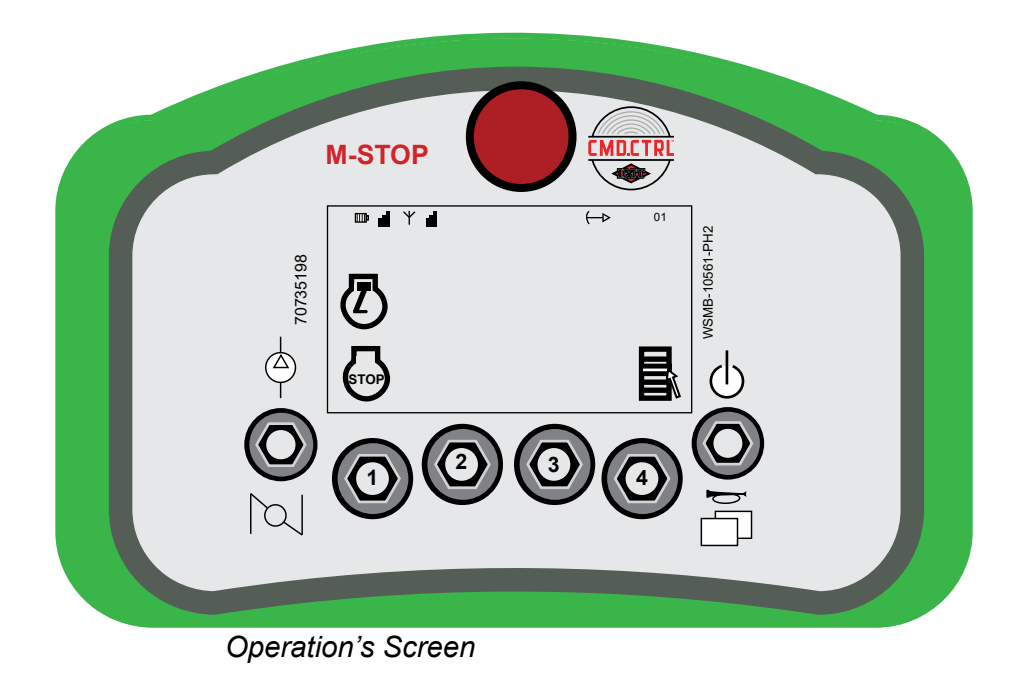

| ITEM          | DESCRIPTION                       |
|---------------|-----------------------------------|
| Soft Toggle 1 | Toggle UP: Engine START           |
|               | Toggle DOWN: Engine STOP          |
| Soft Toggle 2 | Toggle UP: Auxiliary 1 ON / OFF   |
|               | Toggle DOWN: Auxiliary 2 ON / OFF |
| Soft Toggle 3 | Toggle <b>DOWN:</b> NA            |
| Soft Toggle 4 | Toggle UP: NA                     |
|               | Toggle DOWN: Accesses the Menu    |

## Stand Alone Crane—Compressor Activation

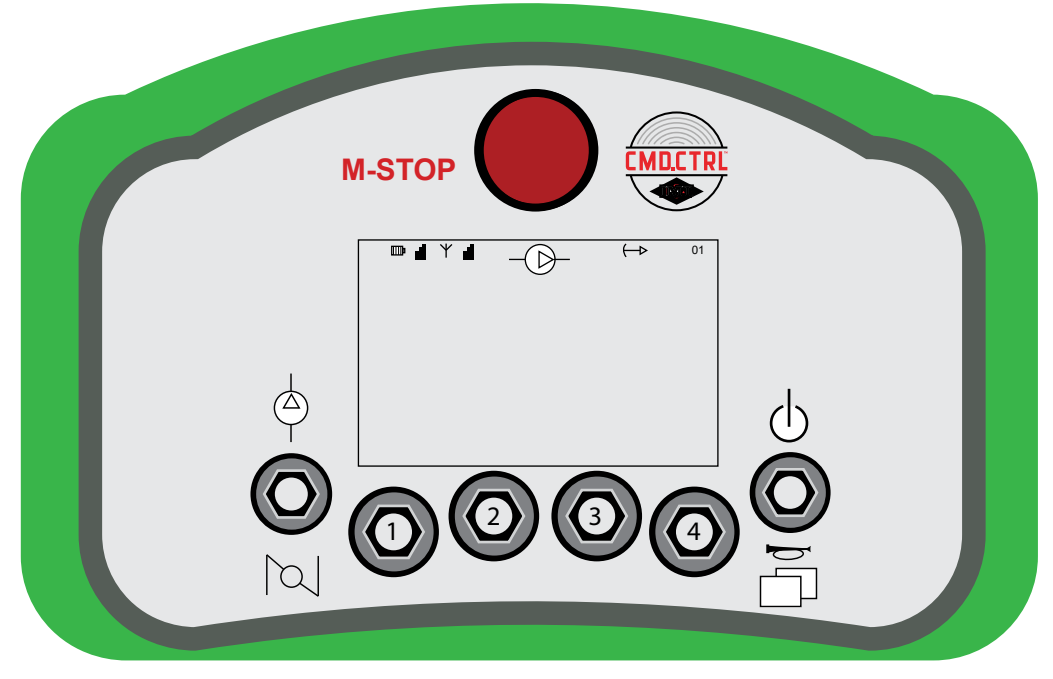

Compressor Screen

#### **Compressor Steps:**

ro.

Engage E-Brake and start the engine. Engage PTO (Not required if Auto PTO is configured) Power **ON** Remote - RFF toggle **UP** and **Hold** for half of a second.

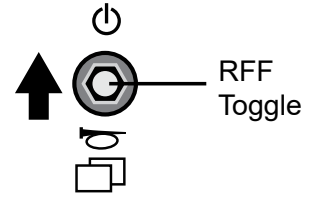

4. Click the LFF toggle UP to turn the Compressor ON and OFF.

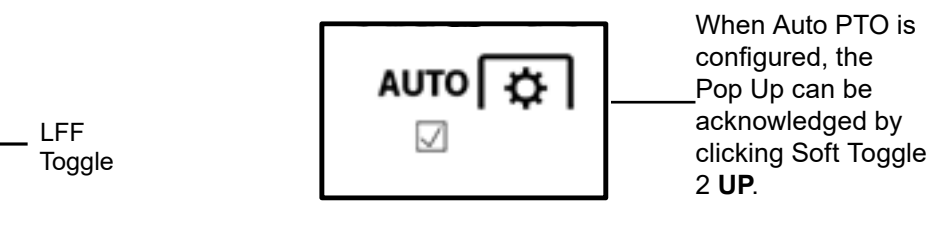

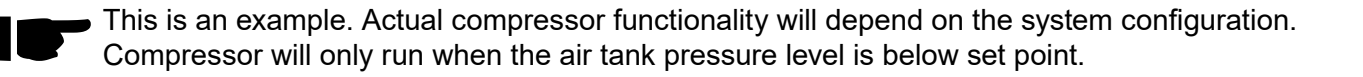
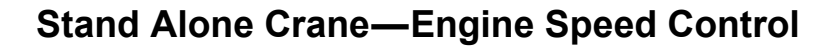

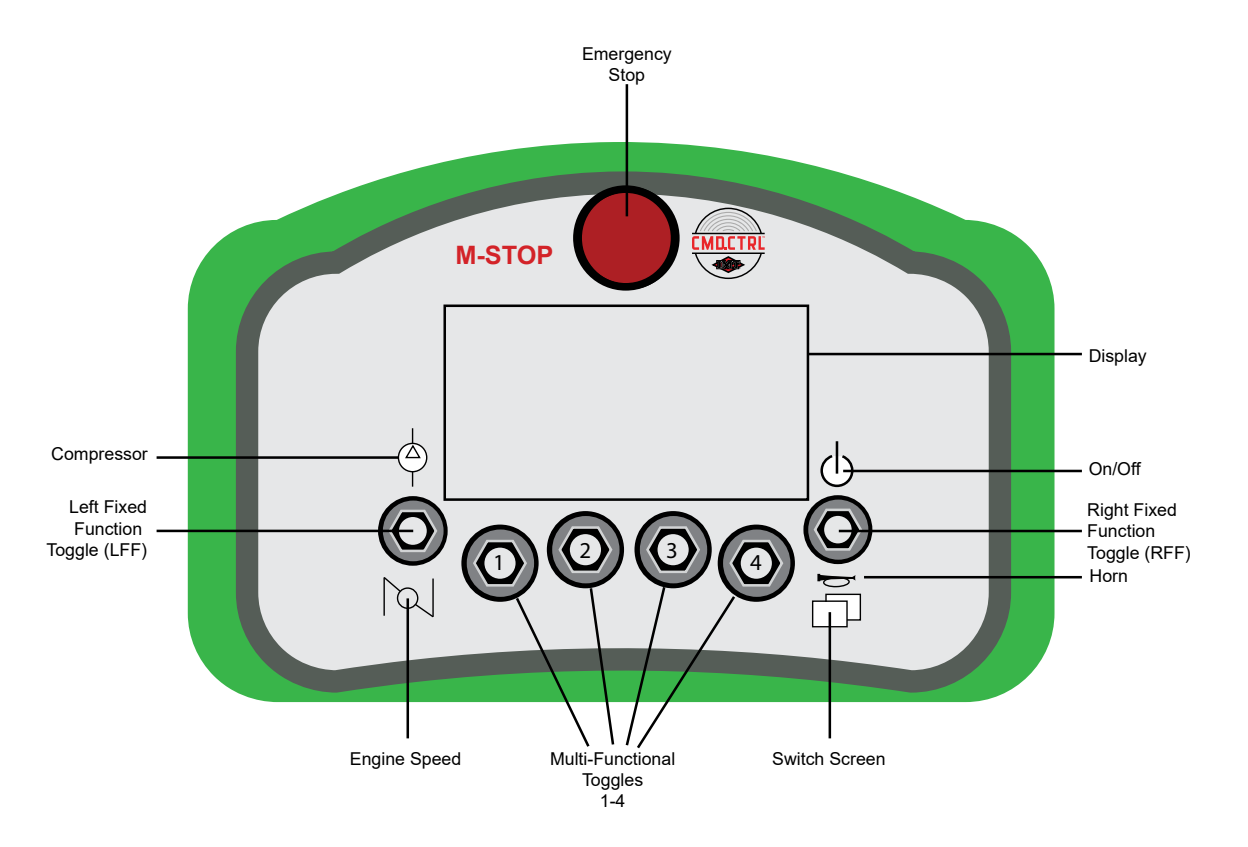

| TOGGLE NAME                     | DESCRIPTION                                                                     | TOGGLE STYLE                |
|---------------------------------|---------------------------------------------------------------------------------|-----------------------------|
| Right Fixed Function (RFF) UP   | <ul><li>TX ON / OFF</li><li>Association</li></ul>                               | Three-Position<br>Momentary |
| Right Fixed Function (RFF) DOWN | • Horn<br>• Menu                                                                | Three-Position<br>Momentary |
| Soft Toggles 1 – 4              | Functions will change based on the icons that are being displayed on the screen | Three-Position<br>Momentary |
| Left Fixed Function (LFF) UP    | Compressor                                                                      | Three-Position<br>Momentary |
| Left Fixed Function (LFF) DOWN  | • RPM HI / LO                                                                   | Three-Position<br>Momentary |
| Emergency Stop                  | Machine Stop                                                                    | Maintained                  |

This page left intentionally blank

## Section - 20

### **Body Codes**

### Body—Fault Code Definitions

The table below describes the categories of DTC codes for faults.

| Category | Description                                                                                     |
|----------|-------------------------------------------------------------------------------------------------|
| 0.0      | May occur during Normal Operation and explain various interlocks. The warning icon should be    |
| 0-0      | off                                                                                             |
| 2-1      | Indicate that there is a voltage supply problem. The warning icon on.                           |
| 2-2      | Indicate difficulty with the inputs. The warning icon on.                                       |
| 2.2      | Indicate that there is an output driver problem. The warning icon on. These faults shall be     |
| 2-3      | latched and normal operation prevented until power is cycled.                                   |
| 2-4      | Indicate a system is not calibrated. The warning icon on.                                       |
| 2-5      | Indicate that a function is prevented due to a cutout. The warning icon on.                     |
| 6.6      | Indicate that there are system communication (CANbus) problems. The warning icon on. These      |
| 0-0      | faults shall be latched and normal operation prevented until power is cycled.                   |
| 0.0      | Indicate that there is a controller problem. The warning icon on. These faults shall be latched |
| 9-9      | and normal operation prevented until power is cycled.                                           |

### Body—Fleet Configuration

# TO MODIFY THE FLEET CONFIGURATION SETTINGS, THE SYSTEM PASSWORD WILL NEED TO BE ENTERED.

#### Note: \* is the Default option

| PARAMETER             | OPTIONS                           | SUB<br>OPTIONS |                                                                                              |  |
|-----------------------|-----------------------------------|----------------|----------------------------------------------------------------------------------------------|--|
| Chassis Type          | None *                            |                |                                                                                              |  |
|                       | Ram (TYPE R1)                     |                |                                                                                              |  |
|                       | Ford (TYPE F1)                    |                |                                                                                              |  |
|                       | IPU (TYPE IPU1)                   |                |                                                                                              |  |
|                       | Other (TYPE OTH1)                 |                |                                                                                              |  |
|                       | GM/IH (TYPE GI1)                  |                |                                                                                              |  |
| Chassis Options       | Paccar Engine (Other)             |                | (chassis type) indicates what chas-<br>sis an option is visible for.                         |  |
|                       |                                   |                | Multiple of these options can po-<br>tentially be configured.                                |  |
| Transmission Type     | Automatic *                       |                |                                                                                              |  |
|                       | Manual                            |                |                                                                                              |  |
| РТО Туре              | Hot Shift *                       |                |                                                                                              |  |
|                       | Other                             |                |                                                                                              |  |
| PTO Start Delay       | 0-10 Seconds Default is 5 Seconds |                |                                                                                              |  |
| Crane Placement       | Right *                           |                |                                                                                              |  |
|                       | Left                              |                |                                                                                              |  |
| Stabilizers Installed | Left Rear                         | No *           | Note: Based on Crane Placement                                                               |  |
|                       | Right Rear                        | Yes            | Front will be either Right or Left.                                                          |  |
|                       | Front                             | Extendable     | ually setting up each Stabilizer.                                                            |  |
| Crane Installed       | None *                            |                | Note: The configuration to a Hy-                                                             |  |
|                       | Hydraulic                         |                | draulic 2nd Gen crane will happen                                                            |  |
|                       | Hydraulic 2nd Gen                 |                | troller detects the Crane controller                                                         |  |
|                       | Electric                          |                | on the CAN bus by receiving the                                                              |  |
|                       | Electric 2nd Gen                  |                | Configuration Status message from the Crane controller.                                      |  |
| Compressor In-        | No *                              |                |                                                                                              |  |
| stalled               | Yes                               |                |                                                                                              |  |
| Master Lock In-       | No *                              |                |                                                                                              |  |
| stalled               | Yes                               |                |                                                                                              |  |
| RPM Speeds            | Single *                          |                |                                                                                              |  |
|                       | Dual                              |                |                                                                                              |  |
| Auto PTO Feature      | No *                              |                | Note: This option will not be avail-                                                         |  |
| Enabled               | Yes                               |                | able when IPU Chassis or Paccar<br>Engine option are selected or PTO<br>Type is set to Other |  |
| Search Lights         | No *                              |                |                                                                                              |  |
| Enabled               | Yes                               |                |                                                                                              |  |

143

| PARAMETER              | OPTIONS       | SUB<br>OPTIONS |                                               |  |
|------------------------|---------------|----------------|-----------------------------------------------|--|
| Reverse Lights         | No *          |                |                                               |  |
| Enabled                | Yes           |                |                                               |  |
| Compartment Fans       | No *          |                |                                               |  |
|                        | Yes           |                |                                               |  |
| Auxiliary E-Brake      | No *          |                |                                               |  |
| Interlock Required     | Yes           |                |                                               |  |
| Transmission           | None *        |                |                                               |  |
| Inhibit                | Remote Cradle |                |                                               |  |
|                        | Boom Stow     |                |                                               |  |
|                        | Both          |                |                                               |  |
| Transmission Inhib-    | No*           |                | Note: This option is only available           |  |
| it Alarm               | Yes           |                | if the Transmission Inhibit option is enabled |  |
| Crane Stow Sensor      | None*         |                | Note: This option is only available           |  |
|                        | Body          |                | if the Transmission Inhibit option is         |  |
|                        | Crane         |                | enabled                                       |  |
| Chassis Tilt Sensor    | No*           |                |                                               |  |
|                        | Yes           |                |                                               |  |
| Auto Level Feature     | No*           |                | Note: This Option will not be visible         |  |
| Enabled                | Yes           |                | or selectable for first Production release.   |  |
| Note: * is the Default | option        |                |                                               |  |

### **Body—User Configuration**

| Parameters               | Options         | Sub<br>Option            |                             |
|--------------------------|-----------------|--------------------------|-----------------------------|
|                          | English *       |                          |                             |
| Language                 | French          |                          |                             |
|                          | Spanish         |                          |                             |
|                          | Front Right     |                          |                             |
|                          | Front Left      |                          |                             |
|                          | Middle Right    | No *                     |                             |
| Lights Installed         | Middle Left     | NO                       |                             |
|                          | Rear Right      | res                      |                             |
|                          | Rear Left       |                          |                             |
|                          | Boom Tip        |                          |                             |
|                          | All *           |                          | Note: can select one of     |
|                          | None            | Left compartment lights  | the flood light options and |
|                          | Left            | Right compartment lights | all of the sub options      |
| Exit Cab Light Switch #1 | Right           | Boom tip                 |                             |
|                          | Rear            |                          |                             |
|                          | Front           |                          |                             |
|                          | No *            |                          |                             |
| Reverse Flood Lights     | Auto            |                          |                             |
|                          | Cabin Switch #1 |                          |                             |
|                          | All *           |                          | Note: option is only        |
|                          | None            |                          | configurations              |
| Search Lights            | Right           |                          | 5                           |
|                          | Left            |                          |                             |
|                          | Rear            |                          |                             |
|                          | Front           |                          |                             |
| Boom Tip Lights Auto On  | No *            |                          |                             |
|                          | Yes             |                          | Note: auto or both          |
|                          |                 |                          | options are only available  |
|                          | None *          |                          | if enabled in fleet         |
| PTO Activation           | Auto            |                          | configurations.             |
|                          | Cabin Switch #2 |                          | This option will not be     |
|                          | Both            |                          | or Paccar engine are        |
|                          |                 |                          | configured                  |
|                          |                 |                          | Note: If E-Brake is         |
| Auxilians 1 Interleals   | None            |                          | Configurations it will      |
| Auxiliary I Interlock    | E-Brake         |                          | not be allowed to be        |
|                          | PTO Active      |                          | deselected, the user can    |
|                          |                 |                          | options or none             |

| Parameters                    | Options                       | Sub<br>Option |                                                                                                    |
|-------------------------------|-------------------------------|---------------|----------------------------------------------------------------------------------------------------|
|                               | None *                        |               |                                                                                                    |
| Auxiliary 1 Activation        | Automatic                     |               |                                                                                                    |
|                               | Cabin Switch #2               |               |                                                                                                    |
| Auxiliary 2 Interlock         | None<br>E-Brake<br>PTO Active |               | <b>Note:</b> If E-Brake is<br>required by the Fleet<br>Configurations it will<br>not be allowed to be<br>deselected, the user can<br>select both of the interlock<br>options or none |
|                               | None *                        |               |                                                                                                    |
| Auxiliary 2 Activation        | Automatic                     |               |                                                                                                    |
|                               | Cabin Switch #2               |               |                                                                                                    |
| Note: * is the Default option | <br>ו                         |               |                                                                                                    |

### Body—Fault Tables

| HELP                             |     | STOP | WARN                                                                                                  |                                                                                                    |                                                                                                    |           |
|----------------------------------|-----|------|----------------------------------------------------------------------------------------------------|----------------------------------------------------------------------------------------------------|----------------------------------------------------------------------------------------------------|-----------|
| MESSAGE                          | DTC | ICON | ICON                                                                                                  | ACTION                                                                                                    | TRIGGER                                                                                                    | LATCH     |
| Power Cycle                      | 0   | OFF  | OFF                                                                                                   | · No restrictions                                                                                                    | This Help Message is issued at<br>each power-up. This serves to<br>indicate which messages have<br>been recorded in the failure log<br>since the last power-up event.       | Unlatched |
| Everything Ok                    | 1   | OFF  | OFF                                                                                                   | No restrictions                                                                                                    | No Faults are active.                                                                                                    | Unlatched |
| Battery Voltage<br>Too Low       |     |      |                                                                                                    | Stabilizer =     PREVENTED     Crane Enable =     PREVENTED     Compressor =     PREVENTED     PREVENTED     PTO =                                                                                                    |                                                                                                    |           |
|                                  | ON  | ON   | PREVENTED<br>• Compartment<br>Fans =<br>PREVENTED<br>• Horn =<br>PREVENTED<br>• Lights =<br>PREVENTED | System voltage is < 9.0 volts for 5000 mS.                                                                                                    | Unlatched                                                                                                    |           |
| Battery Voltage<br>Too High      | 211 | ON   | ON with<br>Pop UP                                                                                     | <ul> <li>Stabilizer =<br/>PREVENTED</li> <li>Crane Enable =<br/>PREVENTED</li> <li>Compressor =<br/>PREVENTED</li> <li>PTO =<br/>PREVENTED</li> <li>Engine<br/>Start/Stop =<br/>PREVENTED</li> <li>Compartment<br/>Fans =<br/>PREVENTED</li> <li>Horn =<br/>PREVENTED</li> <li>Lights =<br/>PREVENTED</li> </ul> | System voltage > 18 volts for<br>5000 mS.                                                                                                    | Unlatched |
| PTO - Active At<br>Power Up      | 220 | OFF  | ON                                                                                                    | No restrictions                                                                                                    | PTO on input (J3E2) is active at power up.                                                                                                    | Latched   |
| Horn – Open<br>Circuit           | 231 | OFF  | ON                                                                                                    | No restrictions                                                                                                    | Open Circuit detected on Horn<br>output and Crane Power Enable<br>is Off.                                                                                                   | Unlatched |
| Horn – Short To<br>Battery       | 232 | OFF  | ON                                                                                                    | No restrictions                                                                                                    | Short to Battery was detected on Horn Output                                                                                                    | Unlatched |
| Horn – Short To<br>Ground        | 233 | OFF  | ON                                                                                                    | Disable Output                                                                                                    | Short to Ground was detected on Horn Output                                                                                                    | Latched   |
| Boom Tip Light –<br>Open Circuit | 234 | OFF  | ON                                                                                                    | No restrictions                                                                                                    | Open Circuit detected on Boom<br>Tip Light Output<br>Vehicle must be configured to<br>have Boom Tip Lights installed<br>and not configured as a<br>Hydraulic 2nd Gen Crane. | Unlatched |

| HELP                                                |      | STOP | WARN |                             |                                                                                                    |           |
|-----------------------------------------------------|------|------|------|-----------------------------|----------------------------------------------------------------------------------------------------|-----------|
| MESSAGE                                             | DTC  | ICON | ICON | ACTION                      | TRIGGER                                                                                                    | LATCH     |
| Boom Tip Light –<br>Short To Battery                | 235  | OFF  | ON   | No restrictions             | Short to Battery detected on<br>Boom Tip Light Output<br>Vehicle must be configured to<br>have Boom Tip Lights installed.                          | Unlatched |
| Boom Tip Light –<br>Short To Ground                 | 236  | OFF  | ON   | Disable Output              | Short to Ground was detected on<br>Boom Tip Light Output<br>Vehicle must be configured to<br>have Boom Tip Lights installed.                       | Latched   |
| Hydraulic Bypass<br>Valve – Open<br>Circuit         | 237  | OFF  | ON   | No restrictions             | Open Circuit detected on<br>Hydraulic Bypass Valve<br>Vehicle must have at least one<br>Stabilizer installed to detect this<br>fault.              | Unlatched |
| Hydraulic Bypass<br>Valve – Short To<br>Battery     | 238  | OFF  | ON   | • Stabilizer =<br>PREVENTED | Short to Battery detected on<br>Hydraulic Bypass Valve                                                                                             | Unlatched |
| Hydraulic Bypass<br>Valve – Short To<br>Ground      | 239  | OFF  | ON   | Disable Output              | Short to Ground was detected on<br>Hydraulic Bypass Valve Output                                                                                   | Latched   |
| Compressor<br>Relay – Open<br>Circuit               | 2310 | OFF  | ON   | No restrictions             | Open Circuit detected on<br>Compressor Output.<br>Vehicle must be configured to<br>have the compressor installed<br>and Crane Power Enable is Off. | Unlatched |
| Compressor<br>Relay – Short To<br>Battery           | 2311 | OFF  | ON   | No restrictions             | Short to Battery detected on<br>Compressor Output.<br>Vehicle must be configured to<br>have the compressor installed.                              | Unlatched |
| Compressor<br>Relay – Short To<br>Ground            | 2312 | OFF  | ON   | Disable Output              | Short to Ground was detected on<br>Compressor Output.<br>Vehicle must be configured to<br>have the compressor installed.                           | Latched   |
| Compartment Fan<br>– Open Circuit                   | 2313 | OFF  | ON   | No restrictions             | Open Circuit detected on<br>Compartment Fan Output.<br>Vehicle must be configured to<br>have the compartment fans<br>installed.                    | Unlatched |
| Compartment<br>Fan – Short To<br>Battery            | 2314 | OFF  | ON   | No restrictions             | Short to Battery detected on<br>Compartment Fan Output.<br>Vehicle must be configured to<br>have the compartment fans<br>installed.                | Unlatched |
| Compartment<br>Fan – Short To<br>Ground             | 2315 | OFF  | ON   | • Disable Output            | Short to Ground was detected on<br>Compartment Fan Output.<br>Vehicle must be configured to<br>have the compartment fans<br>installed.             | Latched   |
| Crane<br>Compartment<br>Light – Open<br>Circuit     | 2316 | OFF  | ON   | No restrictions             | Open Circuit detected on Crane<br>Compartment Light Output                                                                                         | Unlatched |
| Crane<br>Compartment<br>Light – Short To<br>Battery | 2317 | OFF  | ON   | No restrictions             | Short to Battery detected on<br>Crane Compartment Light Output                                                                                     | Unlatched |
| Crane<br>Compartment<br>Light – Short To<br>Ground  | 2318 | OFF  | ON   | Disable Output              | Short to Ground was detected on<br>Crane Compartment Light Output                                                                                  | Latched   |

| HELP<br>MESSAGE                                        | DTC  | STOP<br>ICON | WARN<br>ICON | ACTION                    | TRIGGER                                                                                                    | LATCH     |
|--------------------------------------------------------|------|--------------|--------------|---------------------------|----------------------------------------------------------------------------------------------------|-----------|
| Crane Enable<br>Relay – Open<br>Circuit                | 2319 | OFF          | ON           | No restrictions           | Open Circuit detected on Crane<br>Enable Relay Output                                                                                                    | Unlatched |
| Crane Enable<br>Relay – Short To<br>Battery            | 2320 | OFF          | ON           | No restrictions           | Short to Battery detected on<br>Crane Enable Relay Output                                                                                                    | Unlatched |
| Crane Enable<br>Relay – Short To<br>Ground             | 2321 | OFF          | ON           | Disable Output            | Short to Ground was detected on<br>Crane Enable Relay Output                                                                                                    | Latched   |
| Left Rear<br>Stabilizer Down –<br>Open Circuit         | 2322 | OFF          | ON           | No restrictions           | Open Circuit detected on Left<br>Rear Stabilizer Down Output.<br>Vehicle must be configured<br>to have the left rear stabilizer<br>installed.                       | Unlatched |
| Left Rear<br>Stabilizer Down –<br>Short To Battery     | 2323 | OFF          | ON           | • Disable Bypass<br>Valve | Short to Battery detected on Left<br>Rear Stabilizer Down Output.<br>Vehicle must be configured<br>to have the left rear stabilizer<br>installed.                   | Unlatched |
| Left Rear<br>Stabilizer Down–<br>Short To Ground       | 2324 | OFF          | ON           | • Disable Output          | Short to Ground was detected on<br>Left Rear Stabilizer Down Output.<br>Vehicle must be configured<br>to have the left rear stabilizer<br>installed.                | Latched   |
| Left Rear<br>Stabilizer Up –<br>Open Circuit           | 2325 | OFF          | ON           | No restrictions           | Open Circuit detected on Left<br>Rear Stabilizer Up Output.<br>Vehicle must be configured<br>to have the left rear stabilizer<br>installed.                         | Unlatched |
| Left Rear<br>Stabilizer Up –<br>Short To Battery       | 2326 | OFF          | ON           | • Disable Bypass<br>Valve | Short to Battery detected on Left<br>Rear Stabilizer Up Output.<br>Vehicle must be configured<br>to have the left rear stabilizer<br>installed.                     | Unlatched |
| Left Rear<br>Stabilizer Up –<br>Short To Ground        | 2327 | OFF          | ON           | • Disable Output          | Short to Ground was detected on<br>Left Rear Stabilizer Up Output.<br>Vehicle must be configured<br>to have the left rear stabilizer<br>installed.                  | Latched   |
| Left Rear<br>Stabilizer Extend<br>– Open Circuit       | 2328 | OFF          | ON           | No restrictions           | Open Circuit detected on Left<br>Rear Stabilizer Extend Output.<br>Vehicle must be configured to<br>have an extendable left rear<br>stabilizer installed.           | Unlatched |
| Left Rear<br>Stabilizer Extend<br>– Short To Battery   | 2329 | OFF          | ON           | • Disable Bypass<br>Valve | Short to Battery detected on Left<br>Rear Stabilizer Extend Output.<br>Vehicle must be configured to<br>have an extendable left rear<br>stabilizer installed.       | Unlatched |
| Left Rear<br>Stabilizer<br>Extend – Short To<br>Ground | 2330 | OFF          | ON           | • Disable Output          | Short to Ground was detected<br>on Left Rear Stabilizer Extend<br>Output.<br>Vehicle must be configured to<br>have an extendable left rear<br>stabilizer installed. | Latched   |
| Left Rear<br>Stabilizer<br>Retract – Open<br>Circuit   | 2331 | OFF          | ON           | No restrictions           | Open Circuit detected on Left<br>Rear Stabilizer Retract Output.<br>Vehicle must be configured to<br>have an extendable left rear<br>stabilizer installed.          | Unlatched |

| HELP                                                    |      | STOP | WARN |                           |                                                                                                    |           |
|---------------------------------------------------------|------|------|------|---------------------------|----------------------------------------------------------------------------------------------------|-----------|
| MESSAGE                                                 | DTC  | ICON | ICON | ACTION                    | TRIGGER                                                                                                    | LATCH     |
| Left Rear<br>Stabilizer Retract<br>– Short To Battery   | 2332 | OFF  | ON   | • Disable Bypass<br>Valve | Short to Battery detected on Left<br>Rear Stabilizer Retract Output.<br>Vehicle must be configured to<br>have an extendable left rear<br>stabilizer installed.        | Unlatched |
| Left Rear<br>Stabilizer<br>Retract – Short To<br>Ground | 2333 | OFF  | ON   | • Disable Output          | Short to Ground was detected<br>on Left Rear Stabilizer Retract<br>Output.<br>Vehicle must be configured to<br>have an extendable left rear<br>stabilizer installed.  | Latched   |
| Right Rear<br>Stabilizer Down –<br>Open Circuit         | 2334 | OFF  | ON   | No restrictions           | Open Circuit detected on Right<br>Rear Stabilizer Down Output.<br>Vehicle must be configured to<br>have the right rear stabilizer<br>installed.                       | Unlatched |
| Right Rear<br>Stabilizer Down –<br>Short To Battery     | 2335 | OFF  | ON   | • Disable Bypass<br>Valve | Short to Battery detected on Right<br>Rear Stabilizer Down Output.<br>Vehicle must be configured to<br>have the right rear stabilizer<br>installed.                   | Unlatched |
| Right Rear<br>Stabilizer Down–<br>Short To Ground       | 2336 | OFF  | ON   | • Disable Output          | Short to Ground was detected<br>on Right Rear Stabilizer Down<br>Output.<br>Vehicle must be configured to<br>have the right rear stabilizer<br>installed.             | Latched   |
| Right Rear<br>Stabilizer Up –<br>Open Circuit           | 2337 | OFF  | ON   | No restrictions           | Open Circuit detected on Right<br>Rear Stabilizer Up Output.<br>Vehicle must be configured to<br>have the right rear stabilizer<br>installed.                         | Unlatched |
| Right Rear<br>Stabilizer Up –<br>Short To Battery       | 2338 | OFF  | ON   | • Disable Bypass<br>Valve | Short to Battery detected on Right<br>Rear Stabilizer Up Output.<br>Vehicle must be configured to<br>have the right rear stabilizer<br>installed.                     | Unlatched |
| Right Rear<br>Stabilizer Up –<br>Short To Ground        | 2339 | OFF  | ON   | • Disable Output          | Short to Ground was detected on<br>Right Rear Stabilizer Up Output.<br>Vehicle must be configured to<br>have the right rear stabilizer<br>installed.                  | Latched   |
| Right Rear<br>Stabilizer Extend<br>– Open Circuit       | 2340 | OFF  | ON   | No restrictions           | Open Circuit detected on Right<br>Rear Stabilizer Extend Output.<br>Vehicle must be configured to<br>have an extendable right rear<br>stabilizer installed.           | Unlatched |
| Right Rear<br>Stabilizer Extend<br>– Short To Battery   | 2341 | OFF  | ON   | • Disable Bypass<br>Valve | Short to Battery detected on Right<br>Rear Stabilizer Extend Output.<br>Vehicle must be configured to<br>have an extendable right rear<br>stabilizer installed.       | Unlatched |
| Right Rear<br>Stabilizer<br>Extend – Short To<br>Ground | 2342 | OFF  | ON   | • Disable Output          | Short to Ground was detected<br>on Right Rear Stabilizer Extend<br>Output.<br>Vehicle must be configured to<br>have an extendable right rear<br>stabilizer installed. | Latched   |

| HELP                             |      | STOP    | WARN   |                                     |                                    |            |
|----------------------------------|------|---------|--------|-------------------------------------|------------------------------------|------------|
| MESSAGE                          | DTC  | ICON    | ICON   | ACTION                              | TRIGGER                            | LATCH      |
|                                  |      |         |        |                                     | Open Circuit detected on Right     |            |
| Right Rear                       |      |         |        |                                     | Rear Stabilizer Retract Output.    |            |
| Stabilizer Retract               | 2343 | OFF     | ON     | <ul> <li>No restrictions</li> </ul> | Vehicle must be configured to      | Unlatched  |
| <ul> <li>Open Circuit</li> </ul> |      |         |        |                                     | have an extendable right rear      |            |
|                                  |      |         |        |                                     | stabilizer installed.              |            |
|                                  |      |         |        |                                     | Short to Battery detected on Right |            |
| Right Rear                       |      |         |        | Disable Bypass                      | Rear Stabilizer Retract Output.    |            |
| Stabilizer Retract               | 2344 | OFF     | ON     | Valve                               | Vehicle must be configured to      | Unlatched  |
| - Short To Battery               |      |         |        |                                     | have an extendable right rear      |            |
|                                  |      |         |        |                                     | Stabilizer Installed.              | <u> </u>   |
| Right Rear                       |      |         |        |                                     | on Right Rear Stabilizer Retract   |            |
| Stabilizer                       |      |         |        |                                     | Output.                            |            |
| Retract – Short To               | 2345 | OFF     | ON     | Disable Output                      | Vehicle must be configured to      | Latched    |
| Ground                           |      |         |        |                                     | have an extendable right rear      |            |
|                                  |      |         |        |                                     | stabilizer installed.              |            |
| Front Stabilizer                 |      |         |        |                                     | Open Circuit detected on Front     |            |
| Down - Open                      | 2346 | OFF     | ON     | • No restrictions                   | Stabilizer Down Output.            | Unlatched  |
| Circuit                          | 2040 |         |        |                                     | Vehicle must be configured to      | Officience |
|                                  |      | -       |        |                                     | have a front stabilizer installed. |            |
| Front Stabilizer                 |      |         |        |                                     | Short to Battery detected on Front |            |
| Down – Short To                  | 2347 | OFF     | ON     | Disable Bypass                      | Stabilizer Down Output.            | Unlatched  |
| Battery                          |      |         |        | valve                               | venicle must be configured to      |            |
|                                  |      |         |        |                                     | Short to Ground was detected on    | <u> </u>   |
| Front Stabilizer                 |      |         |        |                                     | Front Stabilizer Down Output       |            |
| Down– Short To                   | 2348 | OFF     | ON     | Disable Output                      | Vehicle must be configured to      | Latched    |
| Ground                           |      |         |        |                                     | have a front stabilizer installed  |            |
|                                  |      |         |        |                                     | Open Circuit detected on Front     |            |
| Front Stabilizer                 | 0040 |         |        |                                     | Stabilizer Up Output.              | Unlatched  |
| Up – Open Circuit                | 2349 | OFF     |        | • No restrictions                   | Vehicle must be configured to      |            |
|                                  |      |         |        |                                     | have a front stabilizer installed. |            |
| Front Stabilizer                 |      |         | DFF ON | • Disable Bypass<br>Valve           | Short to Battery detected on Front |            |
| Up – Short To                    | 2350 | OFF     |        |                                     | Stabilizer Up Output.              | Unlatched  |
| Battery                          |      |         |        |                                     | Vehicle must be configured to      |            |
|                                  |      |         |        |                                     | have a front stabilizer installed. |            |
| Front Stabilizer                 |      |         |        |                                     | Front Stabilizer Up Output         |            |
| Up – Short To                    | 2351 | OFF     | ON     | Disable Output                      | Vehicle must be configured to      | Latched    |
| Ground                           |      |         |        |                                     | have a front stabilizer installed  |            |
|                                  |      |         |        |                                     | Open Circuit detected on Front     |            |
| Front Stabilizer                 |      |         |        |                                     | Stabilizer Extend Output.          |            |
| Extend – Open                    | 2352 | OFF     | ON     | No restrictions                     | Vehicle must be configured         | Unlatched  |
| Circuit                          |      |         |        |                                     | to have an extendable front        |            |
|                                  |      |         |        |                                     | stabilizer installed.              |            |
|                                  |      |         |        |                                     | Short to Battery detected on Front |            |
| Front Stabilizer                 | 0050 | 0       |        | Disable Bypass                      | Stabilizer Extend Output.          |            |
| Extend – Short To                | 2353 | OFF     | ON     | Valve                               | Venicle must be configured         | Unlatched  |
| Dallery                          |      |         |        |                                     | to have an extendable from         |            |
|                                  |      |         |        |                                     | Short to Ground was detected on    |            |
| Front Stabilizer                 |      |         |        |                                     | Front Stabilizer Extend Output     | Latched    |
| Extend - Short To                | 2354 | 354 OFF | ON     | Disable Output                      | Vehicle must be configured         |            |
| Ground                           |      |         |        |                                     | to have an extendable front        |            |
|                                  |      |         |        |                                     | stabilizer installed.              |            |
|                                  |      |         |        |                                     | Open Circuit detected on Front     |            |
| Front Stabilizer                 |      |         |        |                                     | Stabilizer Retract Output.         |            |
| Retract – Open                   | 2355 | 355 OFF | ON     | <ul> <li>No restrictions</li> </ul> | Vehicle must be configured         | Unlatched  |
| Circuit                          |      |         |        |                                     | to have an extendable front        |            |
| 1                                | 1    | 1       | 1      |                                     | stabilizer installed.              | l          |

| HELP               |      | STOP | WARN |                                    |                                    |               |
|--------------------|------|------|------|------------------------------------|------------------------------------|---------------|
| MESSAGE            | DIC  | ICON |      | ACTION                             | IRIGGER                            | LAICH         |
|                    |      |      |      |                                    | Short to Battery detected on Front |               |
| Front Stabilizer   |      |      |      | Disable Bypass                     | Stabilizer Retract Output.         |               |
| Retract – Short To | 2356 | OFF  | ON   | Valve                              | Vehicle must be configured         | Unlatched     |
| Battery            |      |      |      |                                    | to have an extendable front        |               |
|                    |      |      |      |                                    | stabilizer installed.              |               |
|                    |      |      |      |                                    | Short to Ground was detected on    |               |
| Front Stabilizer   | 0057 | 0.55 |      |                                    | Front Stabilizer Retract Output.   |               |
| Retract – Short To | 2357 | OFF  | ON   | Disable Output                     | Vehicle must be configured         | Latched       |
| Ground             |      |      |      |                                    | to have an extendable front        |               |
|                    |      |      |      | . En eine                          | stabilizer installed.              |               |
| Engine Start –     | 2250 |      |      | • Engine                           | Short to Battery detected on       | Unlotobod     |
| Short To Battery   | 2359 | UFF  |      |                                    | Engine Start Output                | Unlatched     |
| Engine Start       |      |      |      | FREVENTED                          | Short to Ground was detected on    |               |
| Short To Ground    | 2360 | OFF  | ON   | <ul> <li>Disable Output</li> </ul> | Engine Start Output                | Latched       |
|                    |      |      |      |                                    |                                    |               |
|                    |      |      |      |                                    | Stop Output                        |               |
| Engine Stop –      | 2361 | OFF  | ON   | No restrictions                    | Note: This Fault will not be       | l atched      |
| Open Circuit       | 2001 |      |      |                                    | detected Pull Up resister          | Lutonou       |
|                    |      |      |      |                                    | removed                            |               |
|                    |      |      |      | • Engine                           |                                    |               |
|                    |      |      |      | Start/Stop =                       | Short to Battery detected on       |               |
| Engine Stop –      | 2362 | OFF  | ON   | PREVENTED                          | Engine Stop Output                 | Unlatched     |
| Short To Battery   |      |      |      | IPU Power latch                    | Vehicle must be configured to not  |               |
|                    |      |      |      | = PREVENTED                        | be the RAM Chassis                 |               |
|                    |      |      |      |                                    | Short to Ground was detected on    |               |
| Engine Stop –      | 2363 | OFF  | ON   | Disable Output                     | Engine Stop Output                 | Latched       |
| Short To Ground    |      |      |      | Bloable Output                     | Vehicle must be configured to not  |               |
|                    |      |      |      |                                    | be the RAM Chassis                 |               |
| Engine Speed 1 –   | 2365 | OFF  | ON   | No restrictions                    | Short to Battery detected on       | Unlatched     |
| Short To Battery   | 2000 |      |      |                                    | Engine Speed 1 Output              | omatoriou     |
| Engine Speed 1–    | 2366 | OFF  | ON   | Disable Output                     | Short to Ground was detected on    | Latched       |
| Short To Ground    |      | -    | -    |                                    | Engine Speed 1 Output              |               |
| Engine Creed 2     | 2368 |      | ON   |                                    | Short to Battery detected on       |               |
| Engine Speed 2 -   |      | OFF  |      | No restrictions                    | Engine Speed 2 Output.             | Unlatched     |
| Short to ballery   |      |      |      |                                    | beve duel engine PDM encode        |               |
|                    |      |      |      |                                    | Short to Ground was detected on    |               |
| Engine Speed 2     |      |      |      |                                    | Engine Speed 2 Output              |               |
| Short To Ground    | 2369 | OFF  | ON   | <ul> <li>Disable Output</li> </ul> | Vehicle must be configured to      | Latched       |
|                    |      |      |      |                                    | have dual engine RPM speeds.       |               |
|                    |      |      |      |                                    | Open Circuit detected on           |               |
| Transmission       |      |      |      |                                    | Transmission Inhibit Output        |               |
| Inhibit – Open     | 2370 | OFF  | ON   | No restrictions                    | Vehicle must be configured to      | Unlatched     |
| Circuit            |      |      |      |                                    | have Transmission Inhibit          |               |
| Tuonomionion       |      |      |      |                                    | Short to Battery detected on       |               |
| I ransmission      | 0074 |      |      |                                    | Transmission Inhibit Output        | l lui ataba d |
| Innibil – Snort To | 2371 | OFF  | ON   | • No restrictions                  | Vehicle must be configured to      | Unlatched     |
| Dallery            |      |      |      |                                    | have Transmission Inhibit          |               |
| Transmission       |      |      |      |                                    | Short to Ground was detected on    |               |
| Inhibit_ Short To  | 2372 | OFF  | ON   | Disable Output                     | Transmission Inhibit Output        | Latched       |
| Ground             | 2012 |      |      |                                    | Vehicle must be configured to      |               |
|                    |      |      |      |                                    | have Transmission Inhibit          |               |
| Master Lock        |      |      |      |                                    | Open Circuit detected on Master    |               |
| Open – Open        | 2373 | OFF  | ON   | No restrictions                    | lock Open Output.                  | Unlatched     |
| Circuit            |      |      |      |                                    | Vehicle must be configured to      |               |
|                    |      |      |      |                                    | have Master lock installed.        |               |

| HELP              |      | STOP | WARN |                                     |                                   |             |
|-------------------|------|------|------|-------------------------------------|-----------------------------------|-------------|
| MESSAGE           | DTC  | ICON | ICON | ACTION                              | TRIGGER                           | LATCH       |
| Master Lock       |      |      |      |                                     | Short to Battery detected on      |             |
| Open – Short To   | 2374 | OFF  | ON   | No restrictions                     | Master lock Open Output.          | Unlatched   |
| Battery           | 2011 |      |      |                                     | Vehicle must be configured to     | officient   |
| Dationy           |      |      |      |                                     | have Master lock installed.       |             |
| Master Lock       |      |      |      |                                     | Short to Ground was detected on   |             |
| Open - Short To   | 2375 | OFF  | ON   | Disable Output                      | Master lock Open Output.          | Latched     |
| Ground            | 2010 |      |      |                                     | Vehicle must be configured to     | Latoneu     |
| Croana            |      |      |      |                                     | have Master lock installed.       |             |
| Master Lock       |      |      |      |                                     | Open Circuit detected on Master   |             |
| Close – Open      | 2376 | OFF  | ON   | No restrictions                     | lock Close Output.                | Inlatched   |
| Circuit           | 2010 | 011  |      |                                     | Vehicle must be configured to     | officientod |
|                   |      |      |      |                                     | have Master lock installed.       |             |
| Master Lock       |      |      |      |                                     | Short to Battery detected on      |             |
| Close – Short To  | 2377 | OFF  | ON   | No restrictions                     | Master lock Close Output.         | Inlatched   |
| Battery           | 2011 |      |      |                                     | Vehicle must be configured to     | officience  |
| Dattery           |      |      |      |                                     | have Master lock installed.       |             |
| Master Lock       |      |      |      |                                     | Short to Ground was detected on   |             |
| Close - Short To  | 2378 | OFF  | ON   | Disable Output                      | Master lock Close Output.         | Latched     |
| Ground            | 2370 |      |      |                                     | Vehicle must be configured to     | Latoneu     |
| Giouna            |      |      |      |                                     | have Master lock installed.       |             |
| Left Compartment  |      |      |      |                                     | Open Circuit detected on Left     |             |
| Light – Open      | 2379 | OFF  | ON   | <ul> <li>No restrictions</li> </ul> | Compartment Light Output          | Unlatched   |
| Circuit           |      |      |      |                                     |                                   |             |
| Left Compartment  |      |      |      |                                     | Short to Battony datastad on Laft |             |
| Light – Short To  | 2380 | OFF  | ON   | <ul> <li>No restrictions</li> </ul> | Comportment Light Output          | Unlatched   |
| Battery           |      |      |      |                                     |                                   |             |
| Left Compartment  |      |      |      |                                     | Short to Ground was detected on   |             |
| Light – Short To  | 2381 | OFF  | ON   | <ul> <li>Disable Output</li> </ul>  | L off Comportmont Light Output    | Latched     |
| Ground            |      |      |      |                                     |                                   |             |
| Right             |      |      |      |                                     |                                   |             |
| Compartment       | 2382 | OFF  | ON   | No restrictions                     | Open Circuit detected on Right    | Unlatched   |
| Light – Open      | 2302 | OFF  |      | • NO TESUICIONS                     | Compartment Light Output          | Uniatcheu   |
| Circuit           |      |      |      |                                     |                                   |             |
| Right             |      |      |      |                                     |                                   |             |
| Compartment       | 2383 | OFF  | ON   | No restrictions                     | Short to Battery detected on      | Inlatched   |
| Light – Short To  | 2303 | OFF  |      | • NO TESUICIONS                     | Right Compartment Light Output    | Uniatcheu   |
| Battery           |      |      |      |                                     |                                   |             |
| Right             |      |      |      |                                     |                                   |             |
| Compartment       | 2284 | OFF  |      | Disable Output                      | Short to Ground was detected on   | Latchod     |
| Light – Short To  | 2304 | OFF  |      |                                     | Right Compartment Light Output    | Latoneu     |
| Ground            |      |      |      |                                     |                                   |             |
| Auxiliary 1 –     | 2385 | OFF  |      | Disable Output                      | Short to Ground was detected on   | Latched     |
| Short To Ground   | 2305 | OFF  |      |                                     | Auxiliary 1 Output                | Latoneu     |
| Auxiliary 2 –     | 2386 | OFF  | ON   | Disable Output                      | Short to Ground was detected on   | Latched     |
| Short To Ground   | 2300 | OFF  |      |                                     | Auxiliary 2 Output                | Latoneu     |
|                   |      |      |      |                                     | Short to Ground was detected on   |             |
| Right Front Flood |      |      |      |                                     | Right Front Flood Light Output.   |             |
| Light – Short To  | 2387 | OFF  | ON   | <ul> <li>Disable Output</li> </ul>  | Vehicle must be configured to     | Latched     |
| Ground            |      |      |      |                                     | have the right front flood light  |             |
|                   |      |      |      |                                     | installed.                        |             |
|                   |      |      |      |                                     | Short to Ground was detected on   |             |
| Right Middle      |      |      |      |                                     | Right Middle Flood Light Output.  |             |
| Flood Light –     | 2388 | OFF  | ON   | Disable Output                      | Vehicle must be configured to     | Latched     |
| Short To Ground   |      |      |      |                                     | have the right middle flood light |             |
|                   |      |      |      |                                     | installed.                        |             |
|                   |      |      |      |                                     | Short to Ground was detected on   |             |
| Right Rear Flood  |      |      |      |                                     | Right Rear Flood Light Output.    |             |
| Light – Short To  | 2389 | OFF  | ON   | Disable Output                      | Vehicle must be configured to     | Latched     |
| Ground            |      |      |      |                                     | have the right rear flood light   |             |
|                   |      |      |      |                                     | installed.                        |             |

| HELP<br>MESSAGE                                  | DTC  | STOP<br>ICON | WARN<br>ICON | ACTION                                                                                                    | TRIGGER                                                                                                    | LATCH   |
|--------------------------------------------------|------|--------------|--------------|----------------------------------------------------------------------------------------------------|----------------------------------------------------------------------------------------------------|---------|
| Left Front Flood<br>Light – Short To<br>Ground   | 2390 | OFF          | ON           | • Disable Output                                                                                                    | Short to Ground was detected on<br>Left Front Flood Light Output.<br>Vehicle must be configured to<br>have the left front flood light<br>installed.                                                                                                    | Latched |
| Left Middle Flood<br>Light – Short To<br>Ground  | 2391 | OFF          | ON           | Disable Output                                                                                                    | Short to Ground was detected on<br>Left Middle Flood Light Output.<br>Vehicle must be configured to<br>have the left middle flood light<br>installed.                                                                                                    | Latched |
| Left Rear Flood<br>Light – Short To<br>Ground    | 2392 | OFF          | ON           | Disable Output                                                                                                    | Short to Ground was detected on<br>Left Rear Flood Light Output.<br>Vehicle must be configured to<br>have the left rear flood light<br>installed.                                                                                                    | Latched |
| CAN Bus Failure<br>– Display                     | 662  | OFF          | ON           | Stabilizer =     PREVENTED     Crane Enable =     PREVENTED     Compressor =     PREVENTED     PTO =     PREVENTED     Engine     Start/Stop =     PREVENTED     Compartment     Fans =     PREVENTED     Horn =     PREVENTED | The Body Module failed to<br>receive messages from the<br>Display. Check wiring at the<br>Display.<br>• Functions Request Message –<br>(0x0B) not received for 30000mS<br>upon Startup and 250mS<br>thereafter.                                                                                           | Latched |
| CAN Bus<br>Failure – Remote<br>Stabilizer Module | 663  | OFF          | ON           | • Front Stabilizer =<br>PREVENTED                                                                                                    | The Front Stabilizer is configured<br>and the Body Module failed<br>to receive messages from the<br>Remote I/O Module. Check<br>wiring at the Remote I/O Module.<br>•Remote I/O Status Message –<br>(0x47) not received for 300mS.<br>Vehicle must be configured to<br>have a front stabilizer installed. | Latched |
| CAN Bus Failure<br>– Chassis Tilt<br>Sensor      | 669  | OFF          | ON           | • AUTO LEVEL =<br>PREVENTED<br>• Chassis<br>tilt sensor =<br>UNHEALTHY                                                                                                    | When the Chassis Tilt sensor is<br>configured and the Crane Module<br>failed to receive messages from<br>the Parker tilt Sensor for 250<br>msec.                                                                                                    | Latched |
| CAN Bus Failure<br>– Crane Module                | 6610 | OFF          | ON           | • Stabilizer and<br>Auto Level<br>Control from<br>Remote/Crane =<br>PREVENTED                                                                                                    | The Body Module failed to<br>receive messages from the Crane<br>Module. Check wiring at the<br>Crane.<br>• Functions Request Message –<br>(0x23) not received for 250mS.<br>Crane needs to be configured as<br>a Hydraulic Gen 2 system                                                                   | Latched |

| HELP                                                           |     | STOP | WARN              |                                                                                                    |                                                                                                    |         |
|----------------------------------------------------------------|-----|------|-------------------|----------------------------------------------------------------------------------------------------|----------------------------------------------------------------------------------------------------|---------|
| MESSAGE                                                        | DTC | ICON | ICON              | ACTION                                                                                                    | TRIGGER                                                                                                    | LATCH   |
| Functions Locked<br>Out – Software<br>Version Improper         | 991 | ON   | ON with<br>Pop UP | Stabilizer =     PREVENTED     Crane Enable =     PREVENTED     Compressor =     PREVENTED     PTO =     PREVENTED     Engine     Start/Stop =     PREVENTED     Compartment     Fans =     PREVENTED     Horn =     PREVENTED     Lights =     PREVENTED                                                        | • The Display reported Software<br>Major Versions that were not<br>equal to the Body Module<br>Software Major Version when the<br>Software type of the Body Module<br>is set to "P". The control system<br>may resume operation once the<br>system is programmed. | Latched |
| Functions Locked<br>Out - Constant<br>Data Version<br>Improper | 992 | OFF  | ON with<br>Pop UP | Stabilizer =     PREVENTED     Crane Enable =     PREVENTED     Compressor =     PREVENTED     PTO =     PREVENTED     Engine     Start/Stop =     PREVENTED     Compartment     Fans =     PREVENTED     Horn =     PREVENTED     Lights =     PREVENTED                                                        | • The Body Module's Application<br>and ConstantData Versions do<br>not match                                                                                                    | Latched |
| Functions Locked<br>Out – Machine<br>Not Configured            | 993 | OFF  | ON                | <ul> <li>Stabilizer =<br/>PREVENTED</li> <li>Crane Enable =<br/>PREVENTED</li> <li>Compressor =<br/>PREVENTED</li> <li>PTO =<br/>PREVENTED</li> <li>Engine<br/>Start/Stop =<br/>PREVENTED</li> <li>Compartment<br/>Fans =<br/>PREVENTED</li> <li>Horn =<br/>PREVENTED</li> <li>Lights =<br/>PREVENTED</li> </ul> | Body Module detects one of<br>these issues:<br>• Chassis Type is set to None                                                                                                    | Latched |

| HELP           |     | STOP | WARN |                                  |                                    |         |
|----------------|-----|------|------|----------------------------------|------------------------------------|---------|
| MESSAGE        | DTC | ICON | ICON | ACTION                           | TRIGGER                            | LATCH   |
|                |     |      |      | <ul> <li>Stabilizer =</li> </ul> |                                    |         |
|                |     |      |      | PREVENTED                        |                                    |         |
|                |     |      |      | Crane Enable =                   |                                    |         |
|                |     |      |      | PREVENTED                        | 4                                  |         |
|                |     |      |      | Compressor =                     |                                    |         |
|                |     |      |      | PREVENTED                        | -                                  |         |
|                |     |      |      |                                  | The Body Module's EEPROM           |         |
| EEPROM Failure |     |      |      | Fngine                           | checksum indicates corruption.     |         |
| – Check All    | 994 | OFF  | ON   | Start/Stop =                     | Retained until EEPROM settings     | Latched |
| Settings       |     |      |      | PREVENTED                        | are corrected and power is         |         |
|                |     |      |      | Compartment                      | re-cycled.                         |         |
|                |     |      |      | Fans =                           | -                                  |         |
|                |     |      |      | PREVENTED                        |                                    |         |
|                |     |      |      | • Horn =                         |                                    |         |
|                |     |      |      | PREVENTED                        |                                    |         |
|                |     |      |      | <ul> <li>Lights =</li> </ul>     |                                    |         |
|                |     |      |      | PREVENTED                        |                                    |         |
|                |     |      |      | <ul> <li>Stabilizer =</li> </ul> |                                    |         |
|                |     |      |      | PREVENTED                        |                                    |         |
|                |     |      |      | Crane Enable =                   |                                    |         |
|                |     |      |      | PREVENTED                        | -                                  |         |
|                |     |      |      | • Compressor =                   |                                    |         |
|                |     |      |      | PREVENTED                        | -                                  |         |
|                |     |      |      |                                  |                                    |         |
| BCM Internal   |     |      |      | Engine                           | • The Body Module failed integrity |         |
| Error          | 995 | ON   | ON   | Start/Ston =                     | tests at power-up or run-time.     |         |
|                |     |      |      | PREVENTED                        | Refer to Functional Safety         |         |
|                |     |      |      | Compartment                      | -                                  |         |
|                |     |      |      | Fans =                           |                                    |         |
|                |     |      |      | PREVENTED                        |                                    |         |
|                |     |      |      | • Horn =                         | 1                                  |         |
|                |     |      |      | PREVENTED                        |                                    |         |
|                |     |      |      | • Lights =                       |                                    |         |
|                |     |      |      | PREVENTED                        |                                    |         |

### Section - 21

## **Crane Fault Codes**

Section - 21

#### Crane—Fault Code Definition

| CATEGORY | DESCRIPTION                                                                                                    |
|----------|----------------------------------------------------------------------------------------------------|
| 0-0      | MAY OCCUR DURING NORMAL OPERATION AND EXPLAIN VARIOUS INTERLOCKS.<br>THE WARNING ICON SHOULD BE OFF                                                                             |
| 2-1      | INDICATE THAT THERE IS A VOLTAGE SUPPLY PROBLEM. THE WARNING ICON ON.                                                                                                    |
| 2-2      | INDICATE DIFFICULTY WITH THE INPUTS. THE WARNING ICON ON.                                                                                                    |
| 2-3      | INDICATE THAT THERE IS AN OUTPUT DRIVER PROBLEM. THE WARNING ICON<br>ON. THESE FAULTS SHALL BE LATCHED AND NORMAL OPERATION PREVENTED<br>UNTIL POWER IS CYCLED.                 |
| 2-4      | INDICATE A SYSTEM IS NOT CALIBRATED. THE WARNING ICON ON.                                                                                                    |
| 2-5      | INDICATE THAT A FUNCTION IS PREVENTED DUE TO A CUTOUT. THE WARNING ICON ON.                                                                                                    |
| 6-6      | INDICATE THAT THERE IS SYSTEM COMMUNICATION (CANBUS) PROBLEMS. THE<br>WARNING ICON ON. THESE FAULTS SHALL BE LATCHED AND NORMAL OPERA-<br>TION PREVENTED UNTIL POWER IS CYCLED. |
| 9-9      | INDICATE THAT THERE IS A CONTROLLER PROBLEM. THE WARNING ICON ON.<br>THESE FAULTS SHALL BE LATCHED AND NORMAL OPERATION PREVENTED UNTIL<br>POWER IS CYCLED                      |

### Crane—Fleet Configuration

| PARAMETER                   | OPTIONS              | SUB<br>OPTIONS |                                          |
|-----------------------------|----------------------|----------------|------------------------------------------|
| Crane Type                  | Hydraulic 1st Gen*   |                | 2nd                                      |
|                             | Hydraulic 2nd Gen    |                |                                          |
| Crane Model                 | None *               |                |                                          |
|                             | 6000H/22             |                |                                          |
|                             | 6000/22              |                |                                          |
|                             | 7500/22              |                |                                          |
|                             | 7500/30              |                |                                          |
|                             | 8600/22              |                |                                          |
|                             | 10000/25             |                |                                          |
|                             | 10000/30             |                |                                          |
|                             | 12000/25             |                |                                          |
|                             | 12000/30             |                |                                          |
|                             | 14000/25             |                |                                          |
|                             | 14000/30             |                |                                          |
| Hydraulic Type              | Fully Proportional * |                |                                          |
|                             | Single Proportional  |                |                                          |
| Remote Control Type         | Joystick *           |                |                                          |
|                             | Toggle               |                |                                          |
| Boom Length Sensor          | No*                  |                |                                          |
|                             | Yes                  |                |                                          |
| Boom Angle Sensor           | No*                  |                |                                          |
|                             | Yes                  |                |                                          |
| Boom Rotation Sensor        | No*                  |                |                                          |
|                             | Yes                  |                |                                          |
| Crane Tilt Derate           | No*                  |                |                                          |
|                             | Yes                  |                |                                          |
| Auto Crane Stow             | No*                  |                | Note: This Option will not be visible or |
|                             | Yes                  |                | selectable for first Production release. |
| Boom Lift Max               | 100%                 |                |                                          |
| Boom Telescope Max          | 100%                 |                |                                          |
| Boom Rotate Max             | 100%                 |                |                                          |
| Winch                       | 100%                 |                |                                          |
|                             |                      |                |                                          |
| Note: * is the Default opti | on                   |                |                                          |

#### Crane—Fault Table

| HELP<br>MESSAGE             | DTC | STOP<br>ICON | WARN<br>ICON | ACTION                              | TRIGGER                                                                                                    | LATCH     |
|-----------------------------|-----|--------------|--------------|-------------------------------------|----------------------------------------------------------------------------------------------------|-----------|
| Power Cycle                 | 0   | OFF          | OFF          | No restrictions                     | This Help Message is issued<br>at each power-up. This<br>serves to indicate which mes-<br>sages have been recorded in<br>the failure log since the last<br>power-up event. | Unlatched |
| Everything<br>Ok            | 1   | OFF          | OFF          | <ul> <li>No restrictions</li> </ul> | No Faults are active.                                                                                                    | Unlatched |
| Crane Bat-<br>tery Voltage  | 212 | ON           | ON           | • Crane Functions =<br>PREVENTED    | System voltage is < 9.0 volts<br>for 5000 mS.                                                                                                    | Unlatched |
| Too Low                     |     |              |              | • Horn = PREVENT-<br>ED             |                                                                                                    |           |
|                             |     |              |              | • Boom Tip Lights =<br>PREVENTED    |                                                                                                    |           |
| Crane Bat-<br>tery Voltage  | 213 | ON           | ON<br>with   | • Crane Functions =<br>PREVENTED    | System voltage > 18 volts for 5000 mS.                                                                                                    | Unlatched |
| Too High                    |     |              | Pop<br>UP    | • Horn = PREVENT-<br>ED             |                                                                                                    |           |
|                             |     |              |              | • Boom Tip Lights =<br>PREVENTED    |                                                                                                    |           |
| Load Pres-<br>sure Sensor   | 220 | OFF          | ON           | • Boom Lift Down =<br>PREVENTED     | Sensor Current > 22.0mA for<br>500mS                                                                                                    | latched   |
| Piston Out of<br>Range High |     |              |              | • Boom Telescope<br>Out = PREVENTED |                                                                                                    |           |
|                             |     |              |              | • Winch Up = PRE-<br>VENTED         |                                                                                                    |           |
| Load Pres-<br>sure Sensor   | 221 | OFF          | ON           | • Boom Lift Down =<br>PREVENTED     | Sensor Current < 3.5mA for<br>500mS                                                                                                    | latched   |
| Piston Out of<br>Range Low  |     |              |              | • Boom Telescope<br>Out = PREVENTED |                                                                                                    |           |
|                             |     |              |              | • Winch Up = PRE-<br>VENTED         |                                                                                                    |           |
| Load Pres-<br>sure Sensor   | 222 | OFF          | ON           | • Boom Lift Down =<br>PREVENTED     | Sensor Current > 22.0mA for<br>500mS                                                                                                    | latched   |
| Rod Out of<br>Range High    |     |              |              | • Boom Telescope<br>Out = PREVENTED |                                                                                                    |           |
|                             |     |              |              | • Winch Up = PRE-<br>VENTED         |                                                                                                    |           |
| Load Pres-<br>sure Sensor   | 223 | OFF          | ON           | • Boom Lift Down =<br>PREVENTED     | Sensor Current < 3.5mA for<br>500mS                                                                                                    | latched   |
| Rod Out of<br>Range Low     |     |              |              | • Boom Telescope<br>Out = PREVENTED |                                                                                                    |           |
|                             |     |              |              | • Winch Up = PRE-<br>VENTED         |                                                                                                    |           |

| HELP                                       | отс   | STOP | WARN | ACTION                                                              | TRIGGER                                                                                                  | ТАТСН     |
|--------------------------------------------|-------|------|------|---------------------------------------------------------------------|----------------------------------------------------------------------------------------------------|-----------|
| Crane Horn<br>– Open<br>Circuit            | 23101 | OFF  | OFF  | No restrictions                                                     | Open Circuit detected on<br>Horn output and Crane Power<br>Enable is Off.                                | Unlatched |
|                                            |       |      |      |                                                                     | Note: This Fault will not be<br>detected due to not knowing<br>when a Horn is installed on<br>the Crane. |           |
| Crane Horn<br>– Short To<br>Battery        | 23102 | OFF  | ON   | No restrictions                                                     | Short to Battery was detected<br>on Horn Output                                                          | Unlatched |
| Crane Horn<br>– Short To<br>Ground         | 23103 | OFF  | ON   | • Disable Output                                                    | Short to Ground was detect-<br>ed on Horn Output                                                         | Latched   |
| Crane Boom<br>Tip Light –                  | 23104 | OFF  | ON   | <ul> <li>No restrictions</li> </ul>                                 | Open Circuit detected on<br>Boom Tip Light Output                                                        | Unlatched |
| Open Circuit                               |       |      |      |                                                                     | Vehicle must be configured<br>to have Boom Tip Lights<br>installed.                                      |           |
| Crane Boom<br>Tip Light                    | 23105 | OFF  | ON   | No restrictions                                                     | Short to Battery detected on<br>Boom Tip Light Output                                                    | Unlatched |
| – Short To<br>Battery                      |       |      |      |                                                                     | Vehicle must be configured<br>to have Boom Tip Lights<br>installed.                                      |           |
| Crane Boom<br>Tip Light                    | 23106 | OFF  | ON   | Disable Output                                                      | Short to Ground was detect-<br>ed on Boom Tip Light Output                                               | Latched   |
| – Short To<br>Ground                       |       |      |      |                                                                     | Vehicle must be configured<br>to have Boom Tip Lights<br>installed.                                      |           |
| Boom Lift<br>Up – Open<br>Circuit          | 23107 | OFF  | ON   | No restrictions                                                     | Open Circuit detected on<br>Boom Lift Up Output.                                                         | Unlatched |
| Boom Lift Up<br>– Short To<br>Battery      | 23108 | OFF  | ON   | • Disable Lift UP/<br>Down Output and<br>turn off Low Side<br>Drive | Short to Battery detected on<br>Boom Lift Up Output                                                      | Latched   |
| Boom Lift Up<br>– Short To<br>Ground       | 23109 | OFF  | ON   | • Disable Output                                                    | Short to Ground was detect-<br>ed on Boom Lift Up Output                                                 | Latched   |
| Boom Lift<br>Down –<br>Open Circuit        | 23110 | OFF  | ON   | No restrictions                                                     | Open Circuit detected on<br>Boom Lift Down Output.                                                       | Unlatched |
| Boom Lift<br>Down –<br>Short To<br>Battery | 23111 | OFF  | ON   | • Disable Lift UP/<br>Down Output and<br>turn off Low Side<br>Drive | Short to Battery detected on<br>Boom Lift Down Output                                                    | Latched   |
| Boom Lift<br>Down –<br>Short To<br>Ground  | 23112 | OFF  | ON   | Disable Output                                                      | Short to Ground was detect-<br>ed on Boom Lift Down Output                                               | Latched   |

| HELP<br>MESSAGE                                        | DTC   | STOP<br>ICON | WARN<br>ICON | ACTION                                                                 | TRIGGER                                                                 | LATCH     |
|--------------------------------------------------------|-------|--------------|--------------|------------------------------------------------------------------------|-------------------------------------------------------------------------|-----------|
| Boom Tele-<br>scope Out –<br>Open Circuit              | 23113 | OFF          | ON           | No restrictions                                                        | Open Circuit detected on<br>Boom Tele Out Output.                       | Unlatched |
| Boom Tele-<br>scope Out<br>– Short To<br>Battery       | 23114 | OFF          | ON           | • Disable Telescope<br>In/Out Output and<br>turn off Low Side<br>Drive | Short to Battery detected on<br>Boom Tele Out Output                    | Latched   |
| Boom Tele-<br>scope Out<br>– Short To<br>Ground        | 23115 | OFF          | ON           | • Disable Output                                                       | Short to Ground was detect-<br>ed on Boom Tele Out Output               | Latched   |
| Boom Tele-<br>scope In –<br>Open Circuit               | 23116 | OFF          | ON           | No restrictions                                                        | Open Circuit detected on<br>Boom Tele In Output.                        | Unlatched |
| Boom<br>Telescope<br>In – Short To<br>Battery          | 23117 | OFF          | ON           | • Disable Telescope<br>In/Out Output and<br>turn off Low Side<br>Drive | Short to Battery detected on<br>Boom Tele In Output                     | Latched   |
| Boom<br>Telescope<br>In – Short To<br>Ground           | 23118 | OFF          | ON           | • Disable Output                                                       | Short to Ground was detect-<br>ed on Boom Tele In Output                | Latched   |
| Winch Out –<br>Open Circuit                            | 23119 | OFF          | ON           | No restrictions                                                        | Open Circuit detected on<br>Winch Out Output.                           | Unlatched |
| Winch Out<br>– Short To<br>Battery                     | 23120 | OFF          | ON           | • Disable Winch In/<br>Out Output and turn<br>off Low Side Drive       | Short to Battery detected on<br>Winch Out Output                        | Latched   |
| Winch Out<br>– Short To<br>Ground                      | 23121 | OFF          | ON           | • Disable Output                                                       | Short to Ground was detect-<br>ed on Winch Out Output                   | Latched   |
| Winch In –<br>Open Circuit                             | 23122 | OFF          | ON           | No restrictions                                                        | Open Circuit detected on<br>Winch In Output.                            | Unlatched |
| Winch In<br>– Short To<br>Battery                      | 23123 | OFF          | ON           | • Disable Winch In/<br>Out Output and turn<br>off Low Side Drive       | Short to Battery detected on<br>Winch In Output                         | Latched   |
| Winch In<br>– Short To<br>Ground                       | 23124 | OFF          | ON           | • Disable Output                                                       | Short to Ground was detect-<br>ed on Winch In Output                    | Latched   |
| Crane Ro-<br>tate Clock-<br>wise – Open<br>Circuit     | 23125 | OFF          | ON           | No restrictions                                                        | Open Circuit detected on<br>Crane Rotate Clockwise<br>Output.           | Unlatched |
| Crane Ro-<br>tate Clock-<br>wise – Short<br>To Battery | 23126 | OFF          | ON           | • Disable Rotate CW/<br>CCW Output and<br>turn off Low Side<br>Drive   | Short to Battery detected<br>on Crane Rotate Clockwise<br>Output        | Latched   |
| Crane Ro-<br>tate Clock-<br>wise – Short<br>To Ground  | 23127 | OFF          | ON           | Disable Output                                                         | Short to Ground was detect-<br>ed on Crane Rotate Clock-<br>wise Output | Latched   |

| HELP<br>MESSAGE                                                 | DTC   | STOP<br>ICON | WARN<br>ICON | ACTION                                                               | TRIGGER                                                                       | LATCH     |
|-----------------------------------------------------------------|-------|--------------|--------------|----------------------------------------------------------------------|-------------------------------------------------------------------------------|-----------|
| Crane Ro-<br>tate Counter<br>Clockwise –<br>Open Circuit        | 23128 | OFF          | ON           | No restrictions                                                      | Open Circuit detected on<br>Crane Rotate Counter Clock-<br>wise Output.       | Unlatched |
| Crane Ro-<br>tate Counter<br>Clockwise<br>– Short To<br>Battery | 23129 | OFF          | ON           | • Disable Rotate CW/<br>CCW Output and<br>turn off Low Side<br>Drive | Short to Battery detected on<br>Crane Rotate Counter Clock-<br>wise Output    | Latched   |
| Crane Ro-<br>tate Counter<br>Clockwise<br>– Short To<br>Ground  | 23130 | OFF          | ON           | • Disable Output                                                     | Short to Ground was detect-<br>ed on Crane Rotate Counter<br>Clockwise Output | Latched   |
| Crane<br>Speed Con-<br>trol Valve –                             | 23131 | OFF          | ON           | No restrictions                                                      | Open Circuit detected on<br>Crane Speed Control Valve<br>Output.              | Unlatched |
| Open Circuit                                                    |       |              |              | • Crane Functions =<br>PREVENTED                                     | Crane must be configured as<br>a Single Proportional hydrau-<br>lic system.   |           |
| Crane<br>Speed Con-<br>trol Valve                               | 23132 | OFF          | ON           | • Disable Output and<br>turn off Low Side<br>Drive                   | Short to Battery detected on<br>Crane Speed Control Valve<br>Output           | Latched   |
| – Short to<br>Battery                                           |       |              |              | • Crane Functions =<br>PREVENTED                                     | Crane must be configured as<br>a Single Proportional hydrau-<br>lic system.   |           |
| Crane<br>Speed Con-<br>trol Valve                               | 23133 | OFF          | ON           | • Disable Output                                                     | Short to Ground was detect-<br>ed on Crane Speed Control<br>Valve Output      | Latched   |
| – Short To<br>Ground                                            |       |              |              | • Crane Functions =<br>PREVENTED                                     | Crane must be configured as<br>a Single Proportional hydrau-<br>lic system.   |           |
| Crane En-<br>gine Start –                                       | 23134 | OFF          | ON           | No restrictions                                                      | Open Circuit detected on<br>Engine Start Output                               | Latched   |
| Open Circuit                                                    |       |              |              |                                                                      | Note: This Fault will not be<br>detected Pull Up resister<br>removed.         |           |
| Crane En-<br>gine Start<br>– Short To<br>Battery                | 23135 | OFF          | ON           | • Engine Start/Stop =<br>PREVENTED                                   | Short to Battery detected on<br>Engine Start Output                           | Unlatched |
| Crane En-<br>gine Start<br>– Short To<br>Ground                 | 23136 | OFF          | ON           | • Disable Output                                                     | Short to Ground was detect-<br>ed on Engine Start Output                      | Latched   |
| Crane En-<br>gine Stop –                                        | 23137 | OFF          | ON           | <ul> <li>No restrictions</li> </ul>                                  | Open Circuit detected on<br>Engine Stop Output                                | Latched   |
| Open Circuit                                                    |       |              |              |                                                                      | Note: This Fault will not be<br>detected Pull Up resister<br>removed.         |           |

| HELP<br>MESSAGE                                    | DTC   | STOP<br>ICON | WARN<br>ICON | ACTION                             | TRIGGER                                                                                                    | LATCH     |
|----------------------------------------------------|-------|--------------|--------------|------------------------------------|----------------------------------------------------------------------------------------------------|-----------|
| Crane<br>Engine Stop<br>– Short To<br>Battery      | 23138 | OFF          | ON           | • Engine Start/Stop =<br>PREVENTED | Short to Battery detected on<br>Engine Stop Output                                                                                                    | Unlatched |
| Crane<br>Engine Stop<br>– Short To<br>Ground       | 23139 | OFF          | ON           | • Disable Output                   | Short to Ground was detect-<br>ed on Engine Stop Output                                                                                                | Latched   |
| Crane En-<br>gine Speed<br>1 – Open<br>Circuit     | 23140 | OFF          | ON           | No restrictions                    | Open Circuit detected on<br>Engine Speed 1 Output<br>Note: This Fault will not be<br>detected Pull Up resister<br>removed.                             | Latched   |
| Crane En-<br>gine Speed<br>1 – Short To<br>Battery | 23141 | OFF          | ON           | No restrictions                    | Short to Battery detected on<br>Engine Speed 1 Output                                                                                                  | Unlatched |
| Crane En-<br>gine Speed<br>1– Short To<br>Ground   | 23142 | OFF          | ON           | • Disable Output                   | Short to Ground was detect-<br>ed on Engine Speed 1 Output                                                                                             | Latched   |
| Crane En-<br>gine Speed<br>2 – Open<br>Circuit     | 23143 | OFF          | ON           | No restrictions                    | Open Circuit detected on<br>Engine Speed 2 Output.<br>Vehicle must be configured<br>to have dual engine RPM<br>speeds.<br>Note: This Fault will not be | Latched   |
| 0                                                  | 00444 | 055          |              | No. or other the sec               | detected Pull Up resister<br>removed.                                                                                                    |           |
| Grane En-<br>gine Speed<br>2 – Short To<br>Battery | 23144 | UFF          | ON           | No restrictions                    | Engine Speed 2 Output.                                                                                                    | Unlatched |
| Crane En-<br>gine Speed<br>2– Short To<br>Ground   | 23145 | OFF          | ON           | • Disable Output                   | Short to Ground was de-<br>tected on Engine Speed 2<br>Output.                                                                                         | Latched   |
| Crane Dump<br>Valve –<br>Short To<br>Battery       | 23146 | OFF          | ON           | No restrictions                    | Short to Battery detected on<br>Dump Valve Output.                                                                                                    | Unlatched |
| Crane Dump<br>Valve –<br>Short To<br>Ground        | 23147 | OFF          | ON           | Disable Output                     | Short to Ground was detect-<br>ed on Dump Valve Output.                                                                                                | Unlatched |
| Crane Hour<br>meter –<br>Short To<br>Battery       | 23149 | OFF          | ON           | No restrictions                    | Short to Battery detected on<br>Crane Hour Meter Output.                                                                                               | Unlatched |

| HELP<br>MESSAGE                                       | DTC   | STOP<br>ICON | WARN<br>ICON | ACTION                                               | TRIGGER                                                           | LATCH     |
|-------------------------------------------------------|-------|--------------|--------------|------------------------------------------------------|-------------------------------------------------------------------|-----------|
| Crane Hour<br>meter –<br>Short To<br>Ground           | 23150 | OFF          | ON           | • Disable Output                                     | Short to Ground was de-<br>tected on Crane Hour Meter<br>Output.  | Latched   |
| Winch Brake<br>– Open<br>Circuit                      | 23151 | OFF          | ON           | • Winch Function<br>Disabled                         | Open Circuit detected on<br>Winch Brake Output.                   | Unlatched |
| Winch Brake<br>– Short To<br>Battery                  | 23152 | OFF          | ON           | • Winch Function<br>Disabled                         | Short to Battery detected on<br>Winch Brake Output                | Unlatched |
| Winch Brake<br>– Short To                             | 23153 | OFF          | ON           | <ul> <li>Winch Function</li> <li>Disabled</li> </ul> | Short to Ground was detect-<br>ed on Winch Brake Output           | Latched   |
| Ground                                                |       |              |              | <ul> <li>Disable Output</li> </ul>                   |                                                                   |           |
| Crane Air<br>Compressor<br>– Short To<br>Battery      | 23154 | OFF          | ON           | No restrictions                                      | Short to Battery detected on<br>Air Compressor Output             | Unlatched |
| Crane Air<br>Compressor<br>– Short To<br>Ground       | 23155 | OFF          | ON           | • Disable Output                                     | Short to Ground was detect-<br>ed on Air Compressor Output        | Latched   |
| Crane Func-<br>tion Selector<br>– Short To<br>Battery | 23156 | OFF          | ON           | No restrictions                                      | Short to Battery detected on<br>Function Selector Output          | Unlatched |
| Crane Func-<br>tion Selector<br>– Short To<br>Ground  | 23157 | OFF          | ON           | • Disable Output                                     | Short to Ground was de-<br>tected on Function Selector<br>Output  | Latched   |
| Snubbing<br>Indicator<br>– Short To<br>Battery        | 23158 | OFF          | ON           | No restrictions                                      | Short to Battery detected on<br>Snubbing Indicator Output         | Unlatched |
| Snubbing<br>Indicator<br>– Short To<br>Ground         | 23159 | OFF          | ON           | • Disable Output                                     | Short to Ground was detect-<br>ed on Snubbing Indicator<br>Output | Latched   |
| Overload<br>Indicator<br>– Short To<br>Battery        | 23160 | OFF          | ON           | No restrictions                                      | Short to Battery detected on<br>Overload Indicator Output         | Unlatched |
| Overload<br>Indicator<br>– Short To<br>Ground         | 23161 | OFF          | ON           | • Disable Output                                     | Short to Ground was detect-<br>ed on Overload Indicator<br>Output | Latched   |
| LMI Green<br>Indicator<br>– Short To<br>Battery       | 23162 | OFF          | ON           | No restrictions                                      | Short to Battery detected on<br>LMI Green Indicator Output        | Unlatched |

| HELP<br>MESSAGE                                                         | DTC   | STOP<br>ICON | WARN<br>ICON | ACTION                                                                            | TRIGGER                                                                                                    | LATCH     |
|-------------------------------------------------------------------------|-------|--------------|--------------|-----------------------------------------------------------------------------------|----------------------------------------------------------------------------------------------------|-----------|
| LMI Green<br>Indicator<br>– Short To<br>Ground                          | 23163 | OFF          | ON           | Disable Output                                                                    | Short to Ground was detect-<br>ed on LMI Green Indicator<br>Output                                                                                                    | Latched   |
| Remote<br>Base Power<br>Enable –<br>Short To<br>Battery                 | 23164 | OFF          | ON           | No restrictions                                                                   | Short to Battery detected on<br>Remote Base Power Enable<br>Output                                                                                                    | Unlatched |
| Remote<br>Base Power<br>Enable –<br>Short To<br>Ground                  | 23165 | OFF          | ON           | • Disable Output                                                                  | Short to Ground was detect-<br>ed on Remote Base Power<br>Enable Output                                                                                                    | Latched   |
| Length Sen-<br>sor – Not<br>Calibrated                                  | 241   | OFF          | ON           | • Length sensor =<br>UNHEALTHY                                                    | When the Length sensors is<br>configured and Calibration<br>values are invalid.                                                                                                    | Unlatched |
| Boom Angle<br>Sensor – Not<br>Calibrated                                | 242   | OFF          | ON           | • Angle sensor =<br>UNHEALTHY                                                     | When the Angle sensors is<br>configured and Calibration<br>values are invalid.                                                                                                    | Unlatched |
| Rotation<br>Sensor – Not<br>Calibrated                                  | 243   | OFF          | ON           | • Rotation sensor =<br>UNHEALTHY                                                  | When the Rotation sensors<br>is configured and Calibration<br>values are invalid.                                                                                                    | Unlatched |
| CAN Bus<br>Failure –<br>Display                                         | 662   | OFF          | ON           | • Crane Recovery =<br>PREVENTED                                                   | The Crane Module failed to<br>receive messages from the<br>Display. Check wiring at the<br>Display.                                                                                                    | Latched   |
|                                                                         |       |              |              |                                                                                   | • Functions Request Mes-<br>sage – (0x0B) not received<br>for 30000mS upon Startup<br>and 250mS thereafter.                                                                                                    |           |
|                                                                         |       |              |              |                                                                                   | Crane needs to be configured as a Hydraulic Gen 2 system                                                                                                    |           |
| CAN Bus<br>Failure –<br>Crane Re-<br>mote Control<br>Receiver<br>Module | 664   | OFF          | ON           | • Crane Functions =<br>PREVENTED can<br>still use Crane Re-<br>covery if equipped | The Remote Base Power<br>Enable has been on for 2500<br>msec and The Crane Module<br>failed to receive messages<br>from the Crane Remote Con-<br>trol Receiver Module for 250<br>msec. Check wiring at the<br>Remote I/O Module. | Latched   |
| CAN Bus<br>Failure –<br>Crane Re-<br>mote Control<br>Module             | 665   | OFF          | ON           | • Crane Functions =<br>PREVENTED can<br>still use Crane Re-<br>covery if equipped | The Crane Module failed<br>to receive messages from<br>the Crane Remote Control<br>Module when operating in<br>tethered mode. Check wiring<br>at the Remote I/O Module.                                                          | Latched   |

| HELP<br>MESSAGE                                                   | DTC  | STOP<br>ICON | WARN<br>ICON            | ACTION                                                                                                    | TRIGGER                                                                                                    | LATCH   |
|-------------------------------------------------------------------|------|--------------|-------------------------|----------------------------------------------------------------------------------------------------|----------------------------------------------------------------------------------------------------|---------|
| CAN Bus<br>Failure –<br>Body Module                               | 666  | OFF          | ON                      | No restrictions                                                                                                    | The Crane Module failed to<br>receive messages from the<br>Body Module. Check wiring<br>at the Display.                                                                                                    | Latched |
| CAN Bus<br>Failure<br>– Length<br>and Angle<br>Sensor             | 667  | OFF          | ON                      | <ul> <li>Length and Boom<br/>Inclination Sensor</li> <li>Length and Angle<br/>sensors = UN-<br/>HEALTHY</li> </ul> | When the Boom Angle sen-<br>sor and Length sensors are<br>configured and the Crane<br>Module failed to receive<br>messages from the COBO<br>Length and Angle Sensor for<br>250 msec.                                                                                     | Latched |
| CAN Bus<br>Failure –<br>Rotation<br>Sensor                        | 668  | OFF          | ON                      | • Rotation Sensor =<br>UNHEALTHY                                                                                   | When the Crane Rotation<br>sensor is configured and<br>the Crane Module failed to<br>receive messages from the<br>Kubler Rotation Sensor for<br>250 msec.                                                                                                    | Latched |
| Functions<br>Locked Out<br>– Software<br>Version<br>Improper      | 9910 | ON           | ON<br>with<br>Pop<br>UP | • Crane Functions =<br>PREVENTED                                                                                   | • The Display reported<br>Software Major Versions that<br>were not equal to the Crane<br>Module Software Major Ver-<br>sion when the Software type<br>of the Crane Module is set to<br>"P". The control system may<br>resume operation once the<br>system is programmed. | Latched |
| Functions<br>Locked Out<br>- Constant<br>Data Version<br>Improper | 9912 | OFF          | ON<br>with<br>Pop<br>UP | • Crane Functions =<br>PREVENTED                                                                                   | • The Crane Module's Ap-<br>plication and ConstantData<br>Versions do not match                                                                                                    | Latched |
| Functions<br>Locked Out<br>– Crane Not<br>Configured              | 9913 | OFF          | ON                      | • Crane Functions =<br>PREVENTED                                                                                   | Crane Module detects one of these issues:<br>• Crane Model is set to None                                                                                                    | Latched |
| EEPROM<br>Failure –<br>Check All<br>Settings                      | 9914 | OFF          | ON                      | • Crane Functions =<br>PREVENTED                                                                                   | • The Crane Module's EE-<br>PROM checksum indicates<br>corruption. Retained until<br>EEPROM settings are cor-<br>rected and power is re-cy-<br>cled.                                                                                                    | Latched |
| CCM Inter-<br>nal Error                                           | 9915 | ON           | ON                      | • Crane Functions =<br>PREVENTED                                                                                   | • The Crane Module failed<br>integrity tests at power-up or<br>run-time. Refer to Functional<br>Safety                                                                                                    | Latched |

| HELP<br>MESSAGE                            | DTC  | STOP<br>ICON | WARN<br>ICON | ACTION                                                                                    | TRIGGER                                                                                                   | LATCH   |
|--------------------------------------------|------|--------------|--------------|-------------------------------------------------------------------------------------------|----------------------------------------------------------------------------------------------------|---------|
| Length/An-<br>gle Sensor<br>Internal Error | 9916 | 916 ON       | I ON         | • Length and Boom<br>Inclination Sensor<br>• Length and Angle<br>sensors = UN-<br>HEALTHY | When the Crane Module<br>receives any of the following<br>DTC's from the COBO Length<br>and Angle sensor. | Latched |
|                                            |      |              |              |                                                                                           | SPN 2551:13 – Internal EE-<br>PROM                                                                        |         |
|                                            |      |              |              |                                                                                           | SPN 2551:12 – Error Acceler-<br>ometer                                                                    |         |
|                                            |      |              |              |                                                                                           | SPN 2551:16 – Temperature<br>to High                                                                      |         |
|                                            |      |              |              |                                                                                           | SPN 2551:18 – Temperature to Low                                                                          |         |
|                                            |      |              |              |                                                                                           | SPN 2551:31 – Watchdog                                                                                    |         |

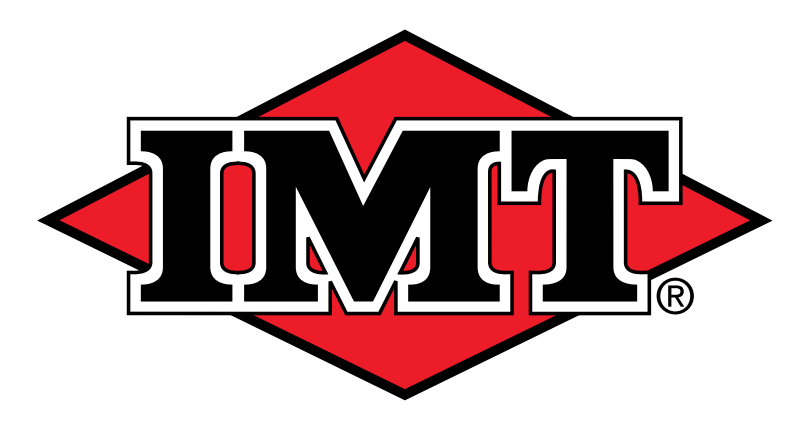

# An Oshkosh Corporation company

#### IOWA MOLD TOOLING CO., INC.

P.O. Box 189 Garner, IA 50438 Tel: 641.923.3711 Fax: 641.923.2424 www.imt.com

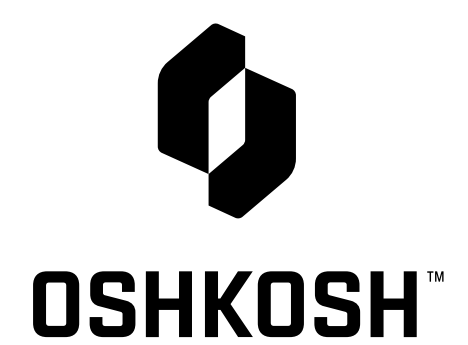

IMT is an Oshkosh Corporation company Oshkosh is a registered trademark and the Oshkosh logo is a trademark of Oshkosh.

IMT reserves the right to make changes in engineering, design, specifications, add improvements or discontinue manufacturing at any time without notice or obligation.

IMT and IMT LOGO are registered trademarks of Iowa Mold Tooling Co., Inc., Garner, IA, USA. © 2022 Iowa Mold Tooling Co., Inc. All Right Reserved.